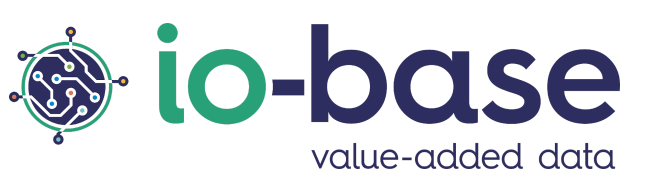

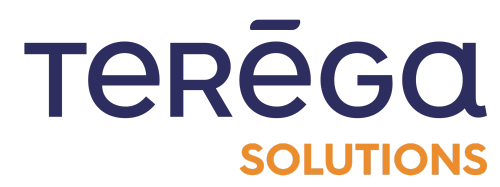

# IndaPortail

# Documentation utilisateur

# <u>Sommaire</u>

| 1. Changer de langue                                   | 5  |
|--------------------------------------------------------|----|
| 2. Gestion des tuiles dynamiques                       | 5  |
| 2.1 Ajouter une tuile                                  | 6  |
| 2.2 Modifier une tuile                                 | 7  |
| 2.3 Supprimer une tuile                                | 8  |
| 2.4 Masquer une tuile                                  | 9  |
| 3. Import de fichiers IndaView                         | 11 |
| 3.1 Importer un fichier                                | 12 |
| 3.2 Importer des images vers IndaView Creator          | 14 |
| 3.3 Supprimer un fichier                               | 17 |
| 3.4 Télécharger un fichier                             | 18 |
| 4. Importer un fichier de données                      | 18 |
| 4.1 Écrire de nouvelles valeurs                        | 21 |
| 4.2 Récupérer des fichiers de données depuis Explorer  | 26 |
| 4.3 Fichiers en erreur                                 | 28 |
| 5. Paramétrage de l'écriture de données                | 28 |
| 5.1 Paramétrage de l'écriture dans le futur            | 29 |
| 5.2 Paramétrage de l'écriture partielle                | 31 |
| 6. Naviguer dans la page de statut                     | 32 |
| 6.1 Accéder à la Page de Statut                        | 32 |
| 6.2 Interface de la Page de Statut                     | 33 |
| 6.3 Détails des API                                    | 34 |
| 6.4 Accéder aux Notes de Version                       | 34 |
| 7. Les formules                                        | 36 |
| 7.1 Présentation et accès au module des formules       | 36 |
| 7.1.1 Présentation du module Formules                  | 36 |
| 7.1.2 Accéder au module Formules                       | 36 |
| 7.2 Créer une formule                                  | 38 |
| 7.2.1 Définition de la métrique                        | 40 |
| 7.2.2 Périodicité de calcul                            | 41 |
| 7.2.3 Définition de la formule                         | 44 |
| 7.3 Activer/Désactiver une formule (métrique calculée) | 46 |
| 7.3.1 Désactiver une formule                           | 48 |

| 7.3.2 Activer une formule                                       | 50 |
|-----------------------------------------------------------------|----|
| 7.4 Modifier une formule (métrique calculée)                    | 52 |
| 7.4.1 Définition de la métrique                                 | 54 |
| 7.4.2 Périodicité de calcul                                     | 55 |
| 7.4.3 Définition de la formule                                  | 58 |
| 7.5 Supprimer une formule (métrique calculée)                   | 60 |
| 7.6 Recalcul des formules                                       | 62 |
| 7.7 Dupliquer une formule                                       | 65 |
| 7.8 Importer/Exporter des formules                              | 68 |
| 7.8.1 Exporter des formules                                     | 68 |
| 7.8.2 Importation de formules                                   | 72 |
| 7.8.2.1 Règles de fonctionnement de l'importation               | 72 |
| 7.8.2.2 Création de formules via l'importation                  | 72 |
| 7.9 Les expressions et formules                                 | 73 |
| 7.9.1 Formules avec opérateurs basiques                         | 73 |
| 7.9.2 Les fonctions avancées                                    | 74 |
| 7.9.2.1 Fonction "If"                                           | 74 |
| 7.9.2.2 Fonction "ifthen"                                       | 74 |
| 7.9.2.3 Fonction "rand"                                         | 75 |
| 7.9.2.4 Fonction "watchdog"                                     | 75 |
| 7.9.2.5 Fonction "DateFromString"                               | 76 |
| 7.9.2.6 Fonction previousValue                                  | 77 |
| 7.9.3 Fonctions Indaba et opérateurs temporels                  | 77 |
| 7.9.3.1 Les opérateurs Temporels                                | 78 |
| 7.9.3.2 Fonctions Indaba                                        | 80 |
| 7.9.4 Fonctionnalités supplémentaires                           | 87 |
| 7.9.4.1 Les calculs mathématiques                               | 87 |
| 7.9.4.2 Paramétrage des dates                                   | 89 |
| 7.9.5 Calculs associés aux dates                                | 91 |
| 7.9.5.1 Comparaison de dates                                    | 92 |
| 7.9.5.2 Calculer une durée                                      | 92 |
| 8. Gestion des équipements                                      | 93 |
| 8.1 Présentation et accès au portail de gestion des équipements | 93 |
| 8.2 Valider un équipement                                       | 95 |
| 8.3 Accéder à l'historique d'un équipement                      | 97 |

| 8.4 Supprimer un équipement                                   |     |  |  |  |  |
|---------------------------------------------------------------|-----|--|--|--|--|
| 8.5 Configuration des adresses email de notification          |     |  |  |  |  |
| 8.6 Procédure d'authentification Io-base via le DAP           | 102 |  |  |  |  |
| 8.6.1 Introduction                                            | 102 |  |  |  |  |
| 8.6.2 Accès à l'interface de requêtes de l'API                | 103 |  |  |  |  |
| 8.6.3 Enregistrement de l'équipement                          | 107 |  |  |  |  |
| 8.6.4 : Validation de l'équipement dans le portail de lo-base | 110 |  |  |  |  |
| 8.6.5 : Récupération du token d'accès                         | 115 |  |  |  |  |
| 8.6.6 : Rafraîchissement du token                             | 120 |  |  |  |  |
| 9. Administration des utilisateurs                            |     |  |  |  |  |
| 9.1 Liste des utilisateurs                                    |     |  |  |  |  |
| 9.2 Ajouter un utilisateur                                    |     |  |  |  |  |
| 9.3 Modifier un utilisateur                                   |     |  |  |  |  |
| 9.4 Supprimer un utilisateur                                  |     |  |  |  |  |
| 10. Gestion des groupes d'utilisateurs                        | 138 |  |  |  |  |
| 10.1 Créer un groupe                                          |     |  |  |  |  |
| 10.2 Modifier un groupe                                       | 144 |  |  |  |  |
| 10.3 Supprimer un groupe                                      | 146 |  |  |  |  |
| 10.4 Import/export des groupes                                | 148 |  |  |  |  |
| 10.4.1 Exporter un groupe                                     | 148 |  |  |  |  |
| 10.4.2 Importer un groupe                                     | 151 |  |  |  |  |
|                                                               |     |  |  |  |  |

# 1. Changer de langue

Se connecter au site IndaPortail.

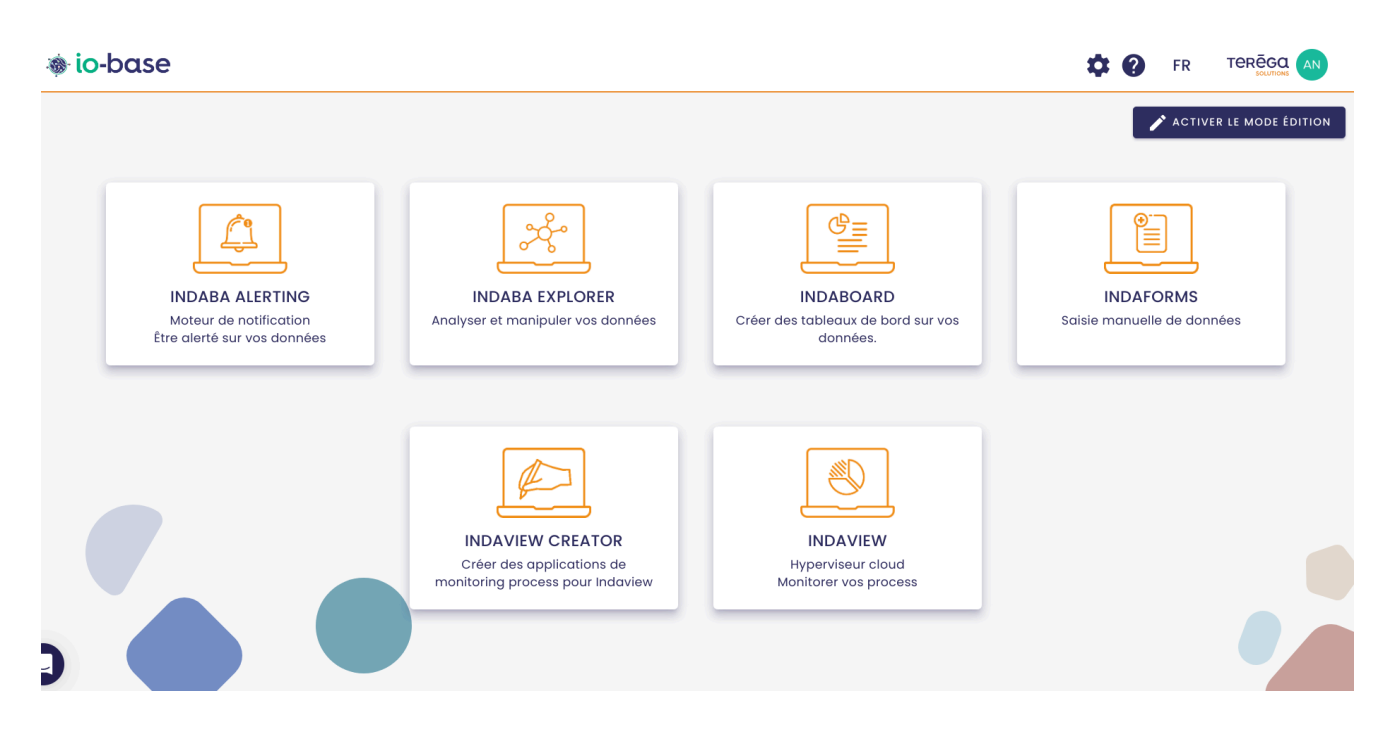

Il est possible d'afficher l'application web en français ou en anglais. Ce changement de langue peut être effectué à tout moment.

Cliquer sur le drapeau en haut à droite de l'écran.

## 2. Gestion des tuiles dynamiques

Pour un utilisateur ayant les droits suffisants (rôle d'administrateur fonctionnel), il est possible d'administrer les tuiles qui se trouvent sur la page d'accueil.

Pour cela, se connecter à l'url du portail.

Le bouton "activer le mode édition" permet de mettre en page l'écran d'accueil : ajout, modification, suppression.

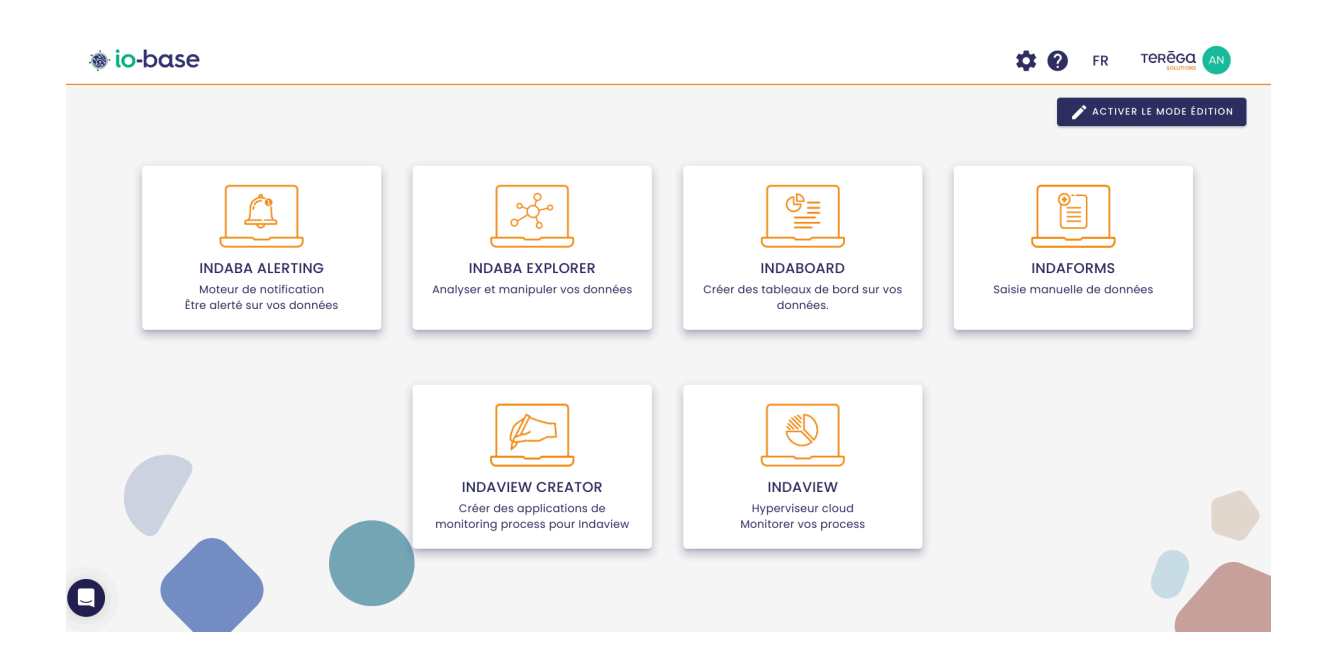

## 2.1 Ajouter une tuile

Pour ajouter une tuile, cliquez sur le bouton "activer le mode édition".

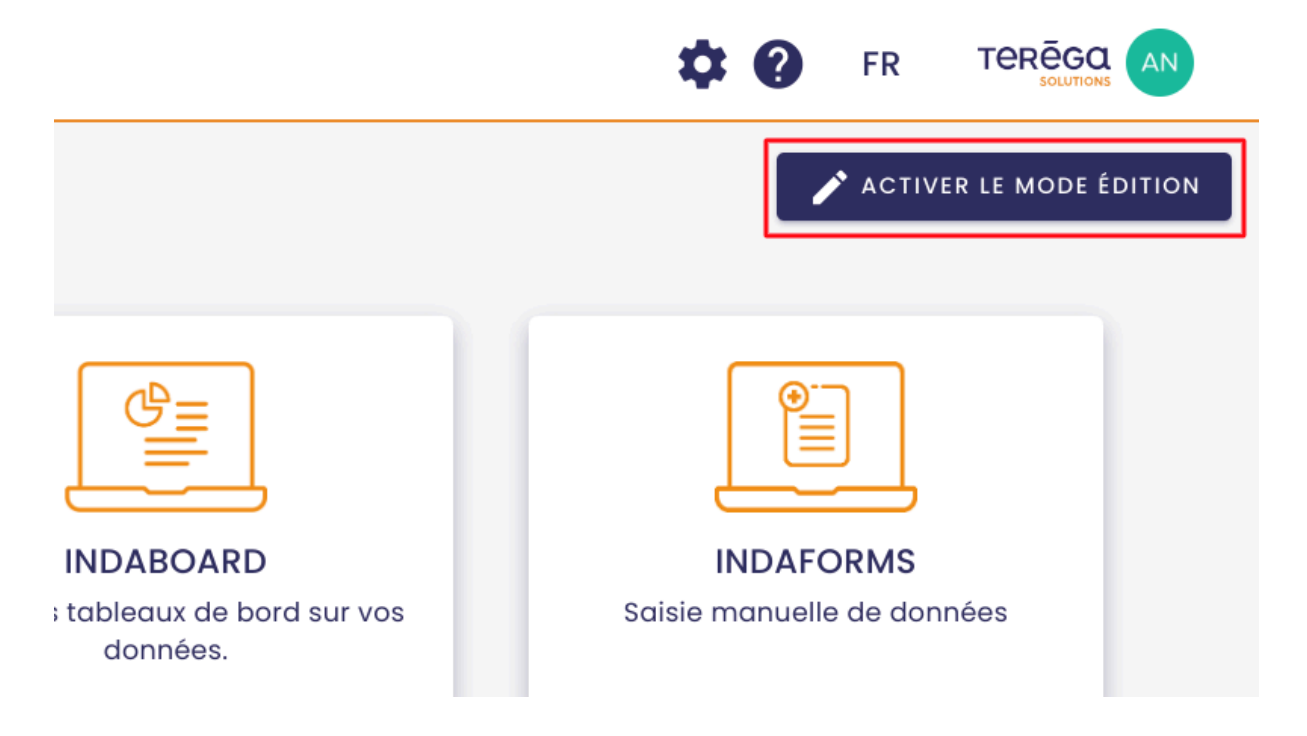

Renseigner les champs dans la partie "**Nouvelle application**" puis remplir l'onglet en français et celui en anglais.

**Remarque** : le champ "**Position**" ne peut démarrer qu'à partir de 5. Les places 1,2,3 et 4 sont réservées aux applications de base.

Cliquez sur le bouton "Enregistrer". La nouvelle tuile a été ajoutée.

## 2.2 Modifier une tuile

Pour modifier certaines données d'une tuile, appuyer sur le bouton "activer le mode édition".

Sélectionner la tuile à modifier.

| Nouvelle                                          | application          |                      |             |          |
|---------------------------------------------------|----------------------|----------------------|-------------|----------|
| Informo                                           | ations               |                      |             |          |
|                                                   | Français             |                      | Englis      | sh       |
| Titre *                                           |                      |                      |             |          |
| Descripti                                         | on *                 |                      |             |          |
| Vous dovoz r                                      |                      | e traducti           | 200         |          |
| Position *                                        |                      |                      |             |          |
| Accès                                             |                      |                      |             |          |
| Accès                                             |                      |                      |             |          |
| Accès                                             |                      |                      |             |          |
| Accès<br>Lien *                                   |                      | Image                |             |          |
| Accès<br>Lien *<br>Images<br>Logo<br>Les images d | doivent être au form | Image<br>nat png, jp | g, jpeg, we | Þbp, svg |
| Accès<br>Lien *<br>Images<br>Logo<br>Les images d | doivent être au form | Image<br>hat png, jp | g, jpeg, we | ÞÞp, svg |

Modifier la ou les informations nécessaires.

Cliquez sur le bouton "Enregistrer" pour sauvegarder les modifications.

Cliquez sur le bouton "Annuler" pour ne pas continuer.

**Remarque** : le champ "Position" ne peut démarrer qu'à partir de 4. Les places 1,2 et 3 sont réservées aux applications de base.

Remarque : les formats autorisés pour l'image sont PNG, JPG, JPEG, WEBP et SVG.

#### 2.3 Supprimer une tuile

Pour supprimer une tuile, appuyer sur le bouton "activer le mode édition", puis sur la pastille "-" en haut à gauche de la tuile.

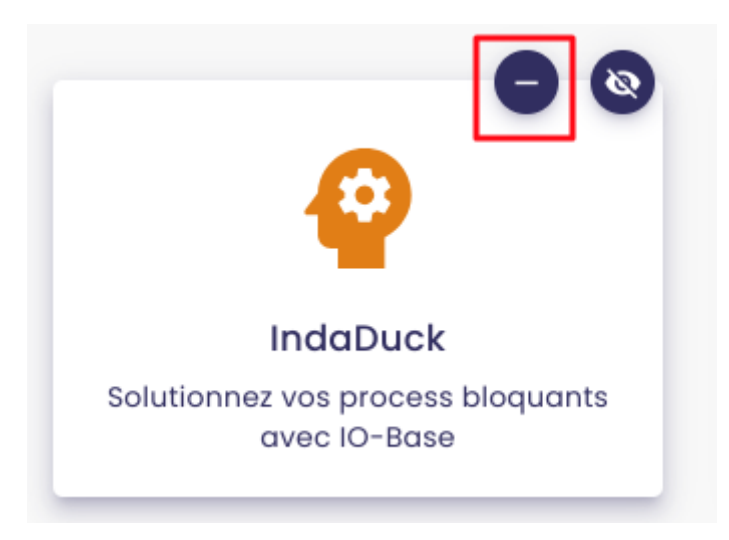

Une fenêtre de confirmation de suppression s'ouvre.

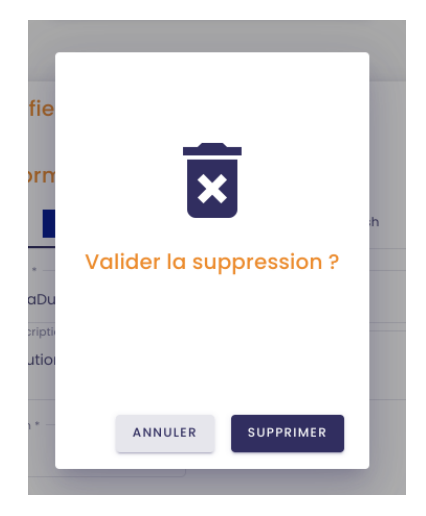

Cliquer sur **Supprimer** pour continuer.

Cliquez sur "Non" pour annuler.

**Remarque** : les tuiles de base de la suite lo-Base ne peuvent pas être supprimées. Il est néanmoins possible de les masquer.

#### 2.4 Masquer une tuile

Pour masquer une tuile, cliquez sur le bouton "activer le mode édition".

Cliquer ensuite sur la pastille "œil" :

- si l'œil n'est pas barré : la tuile est visible depuis l'écran d'accueil,
- si l'œil est barré : la tuile n'est pas visible.

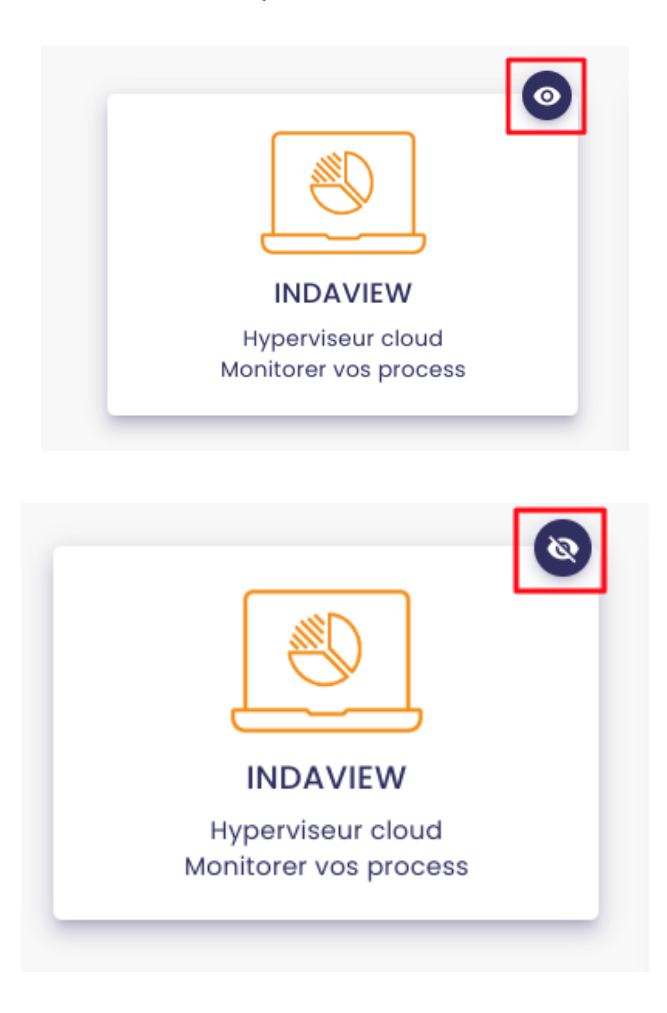

Pour que le choix soit pris en compte, cliquez cette fois sur le bouton "désactiver le mode édition".

|                                                          | X DÉSACTIVER LE MODE ÉDITON                        |
|----------------------------------------------------------|----------------------------------------------------|
|                                                          |                                                    |
|                                                          |                                                    |
|                                                          | FR TERÉGQ AN                                       |
|                                                          | Français <sup>/ER LE MODE ÉDITION</sup><br>English |
|                                                          |                                                    |
| INDABOARD<br>er des tableaux de bord sur vos<br>données. | INDAFORMS<br>Saisie manuelle de données            |

Les deux langues s'affichent. Cliquer sur la langue souhaitée.

La page est désormais dans la langue choisie.

# 3. Import de fichiers IndaView

**Prérequis** : Vous devez avoir un rôle de ViewCreator pour accéder à cette fonctionnalité.

Un menu est disponible dans **lo-base** pour vous permettre de stocker des fichiers, que vous pourrez utiliser dans IndaView Creator (images, synoptiques...).

Pour y accéder, se connecter à **lo-base** et cliquer sur le bouton en forme de roue crantée en haut à droite de l'écran :

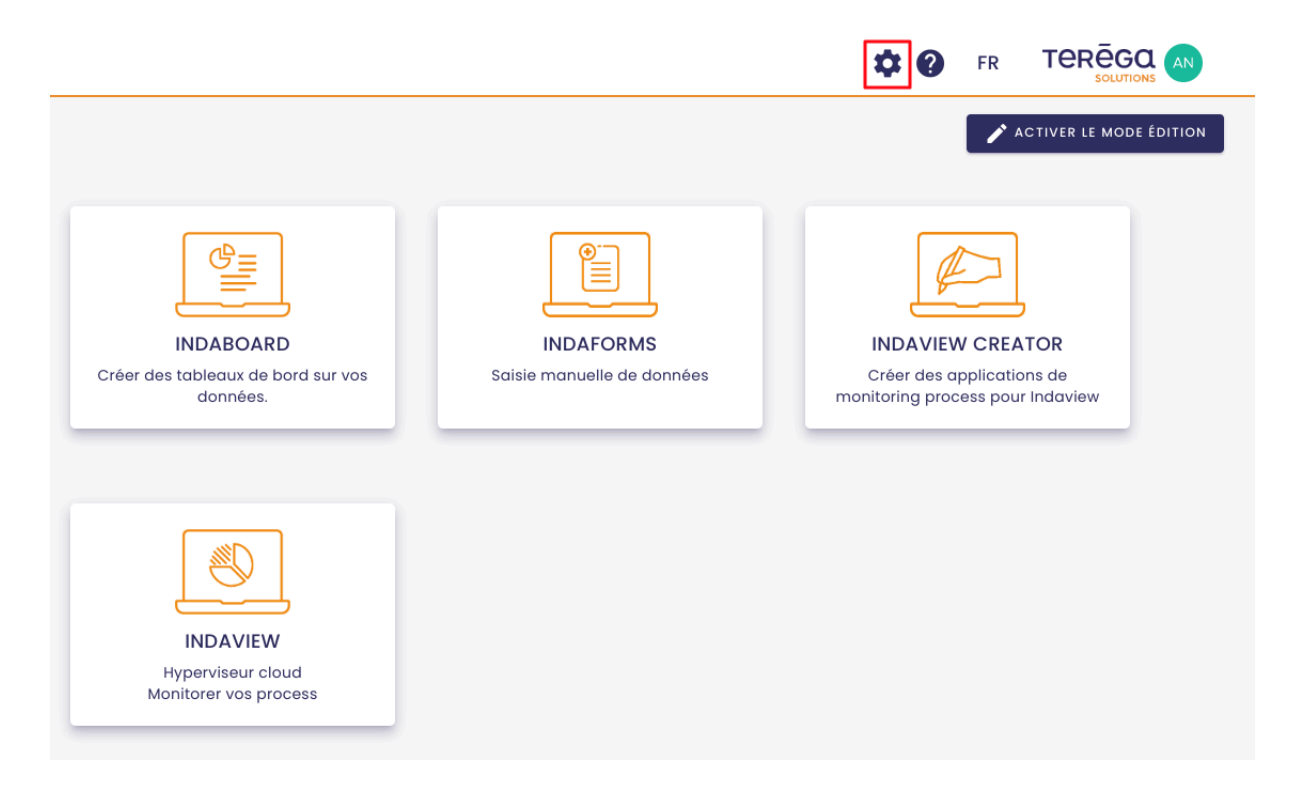

La page d'administration de **Io-base** s'ouvre.

Aller au menu Autres / Fichiers IndaView.

| 🚔 Référentiels          | <b>6</b> Administration | Autres            |     |
|-------------------------|-------------------------|-------------------|-----|
| se                      |                         | DOCUMENTATION API |     |
| INFORMATI               | ONS GÉNÉRALES           | 🔅 Console API     |     |
|                         |                         | FICHIERS          |     |
| Abonnement              |                         | Fichiers Indaview |     |
| Nombre de base de donné | es                      | Import de données | _   |
| Bande passante          |                         |                   |     |
| Nombre de métriques     |                         |                   |     |
| Nombro d'utilicatouro   |                         | 25                | 100 |

# 3.1 Importer un fichier

Pour importer un nouveau fichier, cliquer sur le bouton

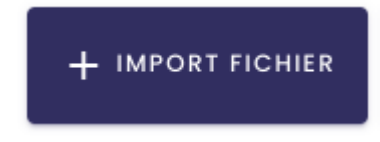

Sélectionner un fichier dans votre bibliothèque.

| 🐞 io-base                  | 🚔 Référentiels | 🚱 Administra |
|----------------------------|----------------|--------------|
| Autres > Fichiers Indaview |                |              |
| Q Recherche par nom de     | <b>C</b>       |              |
| Mes fichiers               |                |              |
| Screenshot 2024-12-31      | 14.05.27.png   |              |
|                            |                |              |
|                            |                |              |
|                            |                |              |

Vous pouvez choisir d'afficher les fichiers sous forme de cartes ou de ligne, en utilisant le bouton

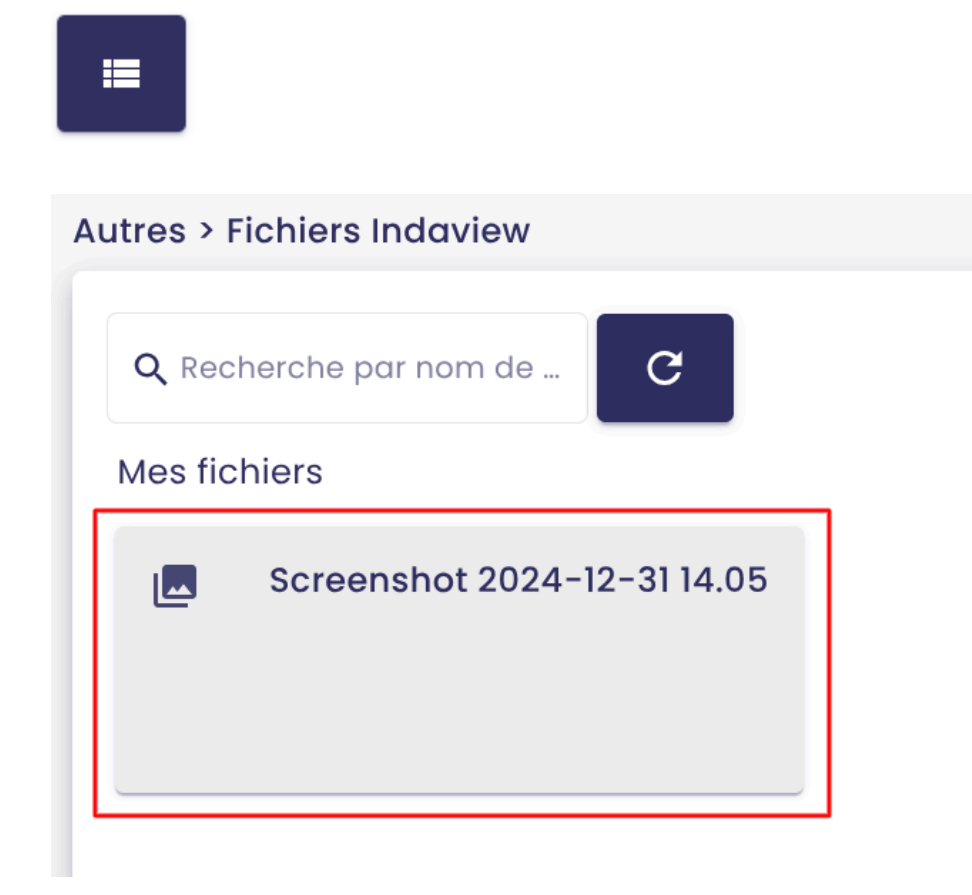

Une zone de recherche est mise à votre disposition pour trouver facilement le fichier souhaité.

| Recher   | Recherche par nom de fichier |         |       |  |  |  |
|----------|------------------------------|---------|-------|--|--|--|
| Mes fich | iers                         |         |       |  |  |  |
|          | Screenshot 202               | 4-12-31 | 14.05 |  |  |  |

Remarque : pour réinitialiser la recherche, cliquer sur le bouton

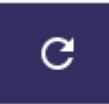

#### 3.2 Importer des images vers IndaView Creator

Pour utiliser des images directement dans vos synoptiques IndaView Creator, vous devez d'abord les importer dans **Io-base**. Pour ce faire, suivez la procédure suivante :

Dans le menu Import IndaView, un dossier "IndaView" est disponible.

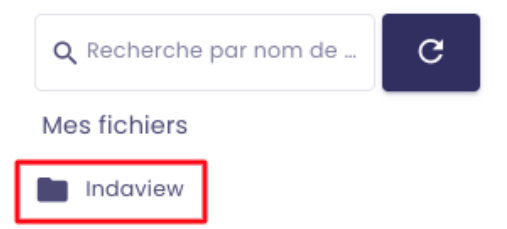

Ouvrez le dossier :

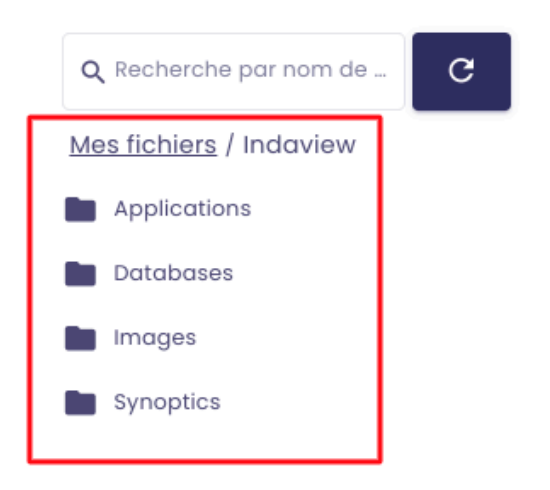

Aller dans le dossier "Images" :

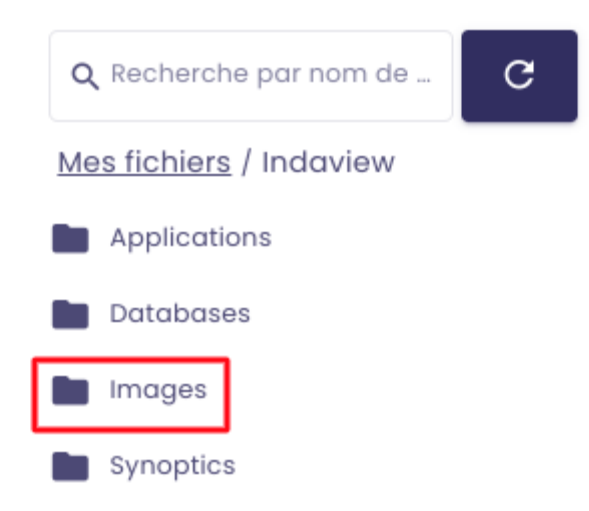

Ensuite, importer l'image que vous souhaitez comme vu précédemment.

| <b>Q</b> Recherche par nom de                       |
|-----------------------------------------------------|
| Mes fichiers / Indaview / Images                    |
| 07-B5-A9-E2-D7-EA-56-DF-BA-22-4E-3B-BC-10-7D-89.jpg |
| H2-removebg-preview (2).png                         |
| H2-removebg-preview.png                             |
| Screenshot18removebg-preview.png                    |
| accueil.png                                         |
| afficheurs_tags (1).png                             |
| L bargraph.png                                      |
| batterie-removebg-preview.png                       |
| L batterie_stockage-removebg-preview.png            |
| batterie_test-removebg-preview.png                  |
| building-removebg-preview.png                       |
| bulles_hydro.png                                    |
| caténaire-removebg-preview.png                      |
| centrale_PV (2).png                                 |
| compresseur-removebg-preview.png                    |
| consommation_elec.jpg                               |
| 🖪 couleur bandeau sup.png                           |
| couleur test bandeau.png                            |

Toutes les images importées et stockées dans ce dossier pourront être retrouvées dans IndaView Creator :

Dans la barre d'actions, cliquez sur la liste déroulante permettant de créer de

nouveaux objets :

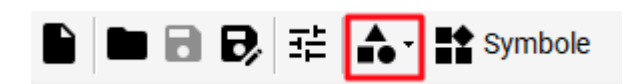

Puis sur "Image".

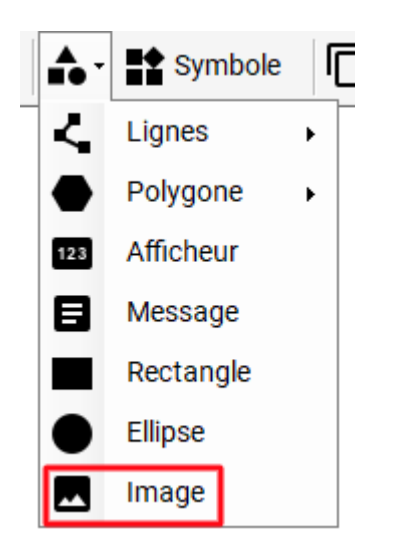

Sélectionnez ensuite, Mes fichiers.

Les images présentes dans le dossier "Images" de lo-base apparaissent :

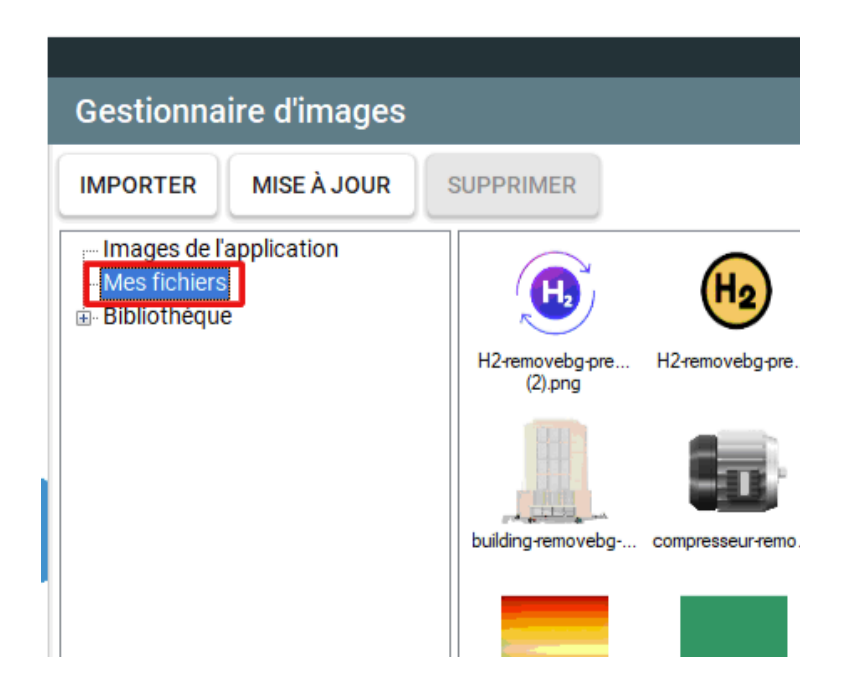

## 3.3 Supprimer un fichier

Pour supprimer un fichier, survoler le fichier et cliquer sur l'icône en rouge.

| rapport.jpg |     |
|-------------|-----|
|             | ± 🗊 |

#### 3.4 Télécharger un fichier

Pour télécharger un fichier, survoler le fichier et cliquer sur l'icône en rouge.

## 4. Importer un fichier de données

**Prérequis** : cette fonctionnalité est disponible pour les utilisateurs ayant un rôle de writer.

Vous avez la possibilité d'importer des fichiers de données Indaba dans Io-base.

Cela vous permet de conserver des fichiers de données de manière historique et/ou d'injecter de nouvelles données.

Se connecter à **lo-base** et cliquer sur le bouton en forme de roue crantée en haut à droite de l'écran :

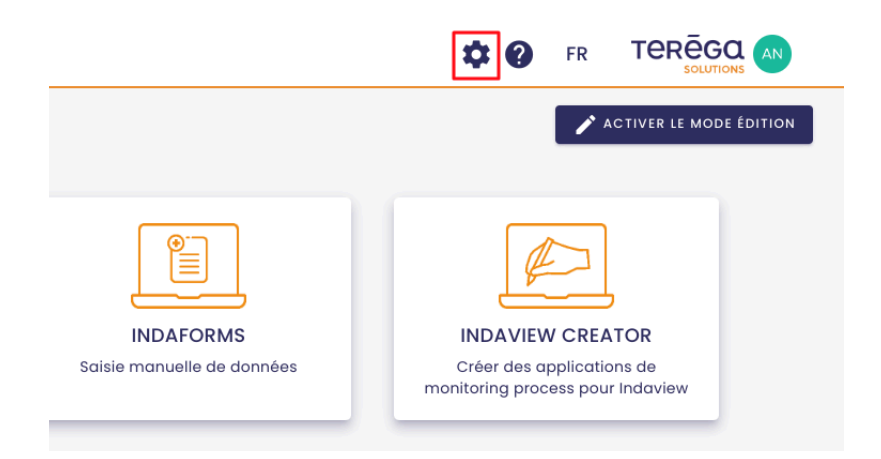

La page d'administration de **Io-base** s'ouvre.

Aller au menu **Autres / Import de données**.

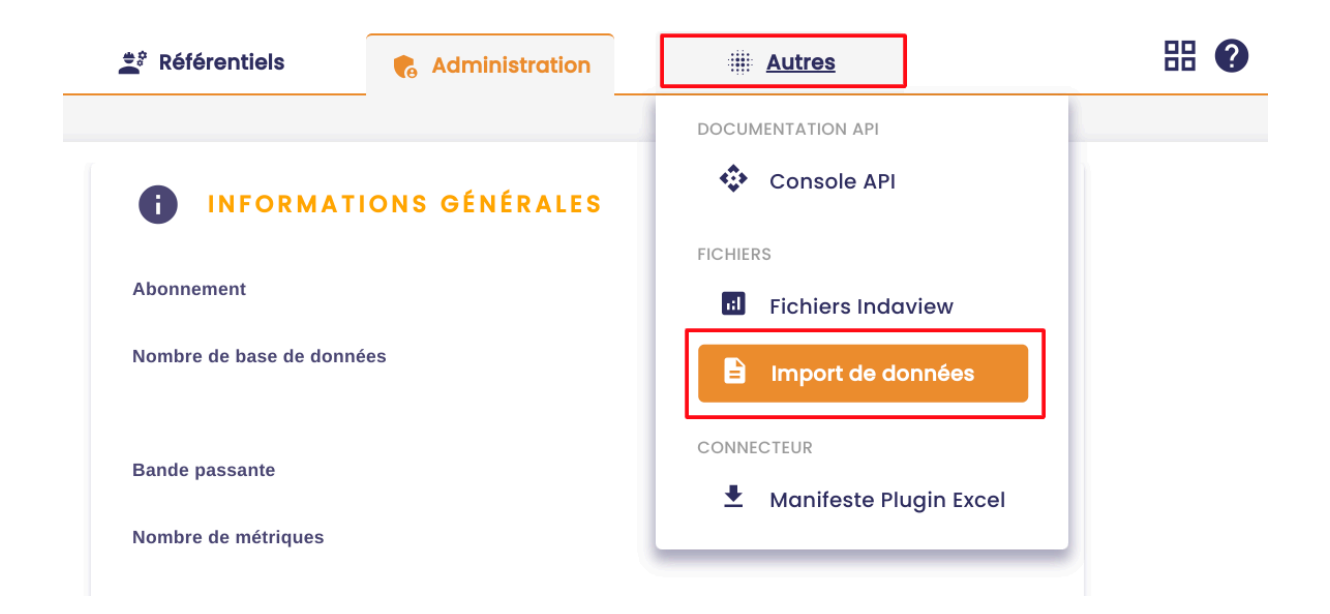

Pour pouvoir importer un fichier, il doit respecter un modèle.

Commencer par télécharger un modèle de fichier compatible au format Excel ou CSV.

Pour ce faire, cliquez sur le bouton

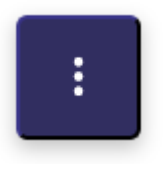

à droite de l'écran, puis télécharger le modèle de fichier au format de votre choix.

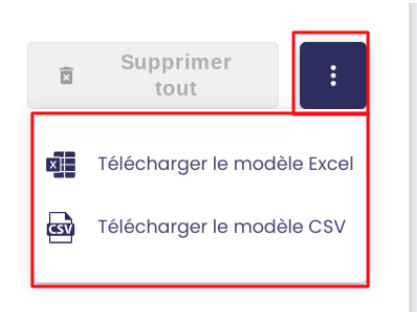

Ouvrir le fichier téléchargé :

| X     | Fichier | Mod | lifier | Insérer | Format | Aide     | То    | outes  | s les | mod  | lificati | ons ont | bien ét | é er | nregis |
|-------|---------|-----|--------|---------|--------|----------|-------|--------|-------|------|----------|---------|---------|------|--------|
|       | r a     | Ð   | Q      | Calibri | •      | 11 •     | в     | I      | U     | ÷    | A۰       | ۵.      | ⊞       | •    |        |
| $f^x$ |         |     |        |         |        |          |       |        |       |      |          |         |         |      |        |
|       |         |     | А      |         |        |          |       |        | В     |      |          |         | С       |      |        |
| 1     | Metric  |     |        |         |        | Timestam | р     |        |       |      |          |         | Value   |      |        |
| 2     | cip_30  |     |        |         |        | 2023-11- | L4T02 | :42:0  | 00.00 | 0+00 | 2:00     |         |         | 11   |        |
| 3     | cip_30  |     |        |         |        | 2023-11- | L4T01 | :31:0  | 00.00 | 0+00 | 2:00     |         | 10      | 0.14 |        |
| 4     | cip_01  |     |        |         |        | 2023-11- | 15101 | .:53:0 | 00.00 | 0+0  | 2:00     |         | 1.      | 145  |        |
| 5     | cip_01  |     |        |         |        | 2023-11- | 10102 | .15.   |       | 0+0  | 2:00     |         | 40      | 1.2  |        |
| 6     | cip_41  |     |        |         |        | 2023-11- | 14103 | .15.   |       | 00+0 | 2.00     |         | 40      | 40   |        |
| -     | cip_41  |     |        |         |        | 2023-11- | L4104 | -15-   |       | 0+0  | 2.00     |         | 20      | 40   |        |
| 8     | cip_41  |     |        |         |        | 2023 11  | 14105 | .15.   |       | 00+0 | 2.00     |         | 57      | 42   |        |
| 9     | cip_41  |     |        |         |        | 2023-11- | 15T01 | .13.   |       | 0+0  | 2.00     |         | -1      | 42   |        |
| 10    | cip_00  |     |        |         |        | 2023-11- | 101   |        | 00.00 | 0010 | 2.00     |         | -1      |      |        |
| 12    |         |     |        |         |        |          |       |        |       |      |          |         |         |      |        |
| 12    |         |     |        |         |        |          |       |        |       |      |          |         | -       |      |        |
| 14    |         |     |        |         |        |          |       |        |       |      |          |         | -       |      |        |
| 15    |         |     |        |         |        |          |       |        |       |      |          |         |         |      |        |
| 16    |         |     |        |         |        |          |       |        |       |      |          |         |         |      |        |
| 17    |         |     |        |         |        |          |       |        |       |      |          |         |         |      |        |
| 18    |         |     |        |         |        |          |       |        |       |      |          |         |         |      |        |
| 19    |         |     |        |         |        |          |       |        |       |      |          |         |         |      |        |
| 20    |         |     |        |         |        |          |       |        |       |      |          |         |         |      |        |
| 21    |         |     |        |         |        |          |       |        |       |      |          |         |         |      |        |
| 22    |         |     |        |         |        |          |       |        |       |      |          |         |         |      |        |
| 23    |         |     |        |         |        |          |       |        |       |      |          |         |         |      |        |
| 24    |         |     |        |         |        |          |       |        |       |      |          |         |         |      |        |
| 25    |         |     |        |         |        |          |       |        |       |      |          |         |         |      |        |
| 26    |         |     |        |         |        |          |       |        |       |      |          |         |         |      |        |
| 27    |         |     |        |         |        |          |       |        |       |      |          |         |         |      |        |
| 28    |         |     |        |         |        |          |       |        |       |      |          |         |         |      |        |
| 29    |         |     |        |         |        |          |       |        |       |      |          |         |         |      |        |
| 30    |         |     |        |         |        |          |       |        |       |      |          |         |         |      |        |
| 31    |         |     |        |         |        |          |       |        |       |      |          |         |         |      |        |
| 32    |         |     |        |         |        |          |       |        |       |      |          |         |         |      |        |
| 33    |         |     |        |         |        |          |       |        |       |      |          |         |         |      |        |
| 34    |         |     |        |         |        |          |       |        |       |      |          |         |         |      |        |
| 35    |         |     |        |         |        |          |       |        |       |      |          |         |         |      |        |
| 36    |         |     |        |         |        |          |       |        |       |      |          |         |         |      |        |
| 37    |         |     |        |         |        |          |       |        |       |      |          |         |         |      |        |
| 38    |         |     |        |         |        |          |       |        |       |      |          |         |         |      |        |
| 39    |         |     |        |         |        |          |       |        |       |      |          |         |         |      |        |
| 40    |         |     |        |         |        |          |       |        |       |      |          |         |         |      |        |
| 41    |         |     |        |         |        |          |       |        |       |      |          |         | -       |      |        |
| 42    |         |     |        |         |        |          |       |        |       |      |          |         | -       |      |        |
| 43    |         |     |        |         |        |          |       |        |       |      |          |         |         |      |        |
| 45    |         |     |        |         |        |          |       |        |       |      |          |         |         |      |        |
| 46    |         |     |        |         |        |          |       |        |       |      |          |         |         |      |        |

**Important** : Pour commencer, modifiez le nom de la feuille, elle doit porter le nom de la base de données où sont contenues les métriques.

| 42   |  |
|------|--|
| 43   |  |
| 44   |  |
| 45   |  |
| 46   |  |
| main |  |

# 4.1 Écrire de nouvelles valeurs

Si vous souhaitez écrire de nouvelles valeurs à partir de votre fichier, renseignez les éléments suivants dans les colonnes correspondantes :

- Metric : renseignez le nom de la métrique souhaitée
- Timestamp : renseignez l'horodatage
- Value : renseignez la valeur à injecter

| X     | metrics<br>Fichier | sXIsxTer<br>Modifier | nplate.)<br>Insérer | (ISX<br>Format | Aide     | То     | outes | slesi | nodifica | ations | s ont b | oien été e | nreaistr | ées e | n local. |  |
|-------|--------------------|----------------------|---------------------|----------------|----------|--------|-------|-------|----------|--------|---------|------------|----------|-------|----------|--|
|       | r a                | θQ                   | Calibri             | •              | 11 •     | В      | I     | Ū     | <u> </u> | •      | ≩, •    | ⊞ •        |          | =     | ≣        |  |
| $f^x$ |                    |                      |                     |                |          |        |       |       |          |        |         |            |          |       |          |  |
|       |                    | А                    |                     |                |          |        |       | В     |          |        |         | С          | D        |       | E        |  |
| 1     | Metric             |                      |                     |                | Timestan | np     |       |       |          |        |         | Value      |          |       |          |  |
| 2     | cip_30             |                      |                     |                | 2023-11- | ·14T02 | :42:0 | 00.00 | 0+02:00  | 0      |         | 11         | L        |       |          |  |
| 3     | cip_30             |                      |                     |                | 2023-11- | ·14T01 | :31:0 | 00.00 | 0+02:00  | 0      |         | 10.14      | 1        |       |          |  |
| 4     | cip_01             |                      |                     |                | 2023-11- | 15T01  | :53:0 | 00.00 | 0+02:00  | 0      |         | 1.145      | 5        |       |          |  |
| 5     | cip_01             |                      |                     |                | 2023-11- | 15T02  | :53:0 | 00.00 | 0+02:00  | 0      |         | 1.2        | 2        |       |          |  |
| 6     | cip_41             |                      |                     |                | 2023-11- | ·14T03 | :15:0 | 00.00 | 0+02:00  | C      |         | 40.15      | 5        |       |          |  |
| 7     | cip_41             |                      |                     |                | 2023-11- | ·14T04 | :15:0 | 00.00 | 0+02:00  | C      |         | 40         | )        |       |          |  |
| 8     | cip_41             |                      |                     |                | 2023-11- | ·14T05 | :15:0 | 00.00 | 0+02:00  | 0      |         | 39.14      | 1        |       |          |  |
| 9     | cip_41             |                      |                     |                | 2023-11- | ·14T06 | :15:0 | 00.00 | 0+02:00  | 0      |         | 42         | 2        |       |          |  |
| 10    | cip_06             |                      |                     |                | 2023-11- | ·15T01 | :07:0 | 00.00 | 0+02:00  | 2      |         | -1.55      | 5        |       |          |  |
| 11    | cip_06             |                      |                     |                | 2024-09- | ·15T01 | :07:0 | 00.00 | 0+02:00  | D      |         | 50         | )        |       |          |  |
| 12    |                    |                      |                     |                |          |        |       |       | /        |        |         |            |          |       |          |  |
| 13    |                    |                      |                     |                |          |        |       |       |          |        |         | no 🕨       | uvelle   | vale  | eur      |  |
| 14    |                    |                      |                     |                |          |        |       |       |          |        |         |            |          |       |          |  |
| 15    |                    |                      |                     |                |          |        |       |       |          |        |         |            |          |       |          |  |
| 16    |                    |                      |                     |                |          |        |       |       |          |        |         |            |          |       |          |  |

**Remarque** : vous devez avoir les droits nécessaires sur une métrique pour pouvoir écrire des valeurs.

Une fois votre fichier complété avec les données souhaitées, cliquez sur le bouton **Import fichier**.

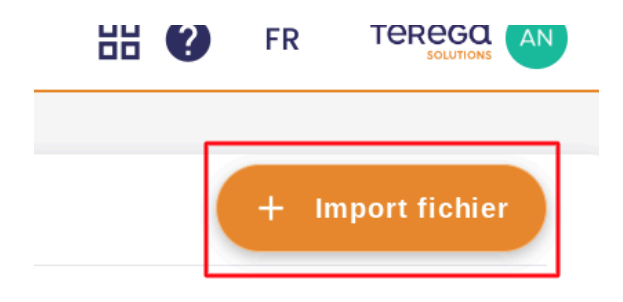

La fenêtre suivante s'ouvre :

| Import de fichiers      | × |
|-------------------------|---|
| SOURCE DE DONNÉES       |   |
| Source de données *     |   |
| SÉLECTION DES FICHIERS  |   |
| Glisser & Déposer<br>ou |   |
| Parcourir les fichiers  |   |
|                         |   |
|                         |   |
|                         |   |
| Importer mes fichiers   |   |
|                         |   |

Sélectionner la base de données dans laquelle sont contenues les données indaba présentes dans le ou les fichiers à importer.

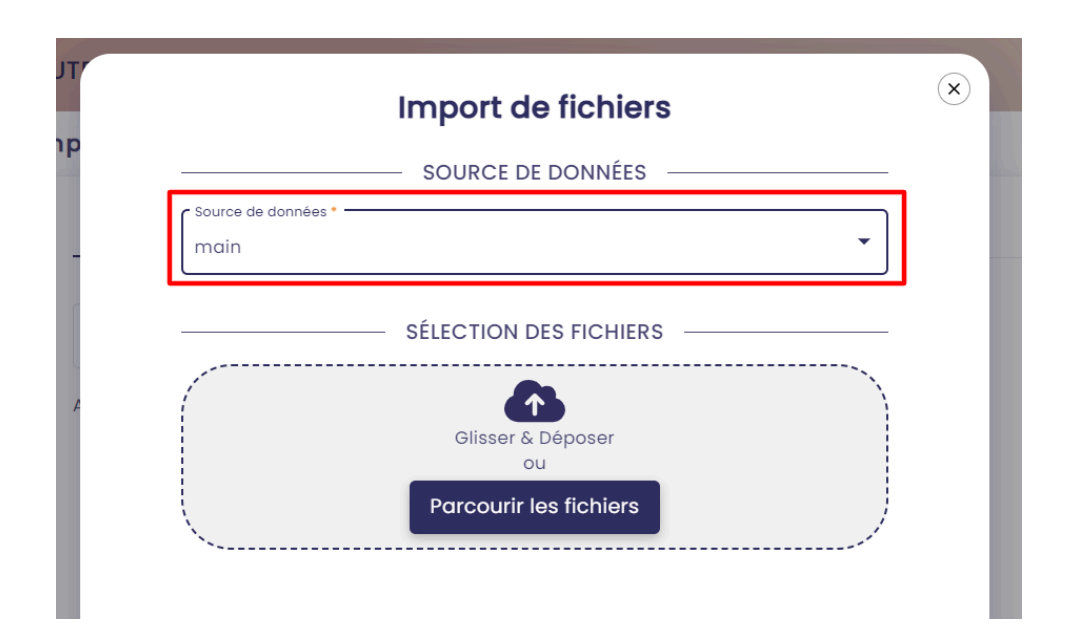

**Attention** : Avant d'importer un fichier de données Excel, vous devez vous assurer que le nom de la feuille contenant les données correspond à la base de données sélectionnée.

Par exemple, si vous sélectionnez la base de données main, le nom de la feuille doit également être "main" :

| 21 nj | j26uv_etat_ | 2024-05-21T          | -4,1326726 |  |  |
|-------|-------------|----------------------|------------|--|--|
| 22 nj | j26uv_etat_ | 2024-05-21T          | -0,9078588 |  |  |
| 23 nj | j26uv_etat_ | 2024-05-21T          | -3,2214562 |  |  |
| 24 nj | j26uv_etat_ | 2024-05-21T          | 4,76446101 |  |  |
| 25 nj | j26uv_etat_ | 2024-05-21T          | 1,85988623 |  |  |
| 26 nj | j26uv_etat_ | 2024-05-21T          | 6,77899658 |  |  |
| 27 nj | j26uv_etat_ | 2024-05-21T          | 7,31003413 |  |  |
| 28 nj | j26uv_etat_ | 2024-05-21T          | 11,6828588 |  |  |
| 29 nj | j26uv_etat_ | 2024-05-21T          | 0,52273038 |  |  |
| 30 nj | j26uv_etat_ | 2024-05-21T          | -1,5042597 |  |  |
| 31 nj | j26uv_etat_ | 2024-05-21T          | 0,79192264 |  |  |
| 32 nj | j26uv_etat_ | 2024-05-21T          | -11,148849 |  |  |
| 33 nj | j26uv_etat_ | 2024-05-21T          | 1,71468109 |  |  |
| 34 nj | j26uv_etat_ | 2024-05-21T          | -1,1117045 |  |  |
| 35 n  | j26uv etat  | 202 <u>4-0</u> 5-21T | -1,8194299 |  |  |
|       |             | main 🕂               | )          |  |  |

Déposer les fichiers à importer dans la zone "**Sélection des fichiers**", en cliquant sur le bouton "**Parcourir les fichiers**" ou en faisant glisser les fichiers dans la zone de dépôt.

|                     | SOURCE DE DONNÉES      |   |
|---------------------|------------------------|---|
| Source de données * |                        |   |
| main                |                        | • |
|                     |                        |   |
|                     | SÉLECTION DES FICHIERS |   |
| ·                   | _                      |   |
|                     |                        |   |
|                     | Glisser & Déposer      |   |
|                     | ou                     |   |
|                     |                        |   |
|                     | Parcourir les fichiers |   |
| ·                   |                        |   |
|                     | l fichier sélectionné  |   |
|                     |                        |   |

Ensuite, cliquer sur Importer mes fichiers :

|                    | Parcourir les fichiers |  |
|--------------------|------------------------|--|
|                    | 1 fichier sélectionné  |  |
| Documentation.xlsx |                        |  |
|                    |                        |  |
|                    |                        |  |
|                    |                        |  |
|                    | Importer mes fichiers  |  |

 $(\mathbf{x})$ 

Attendez que l'importation ait lieu puis cliquer sur **Termine**r :

| I.                  | mport de fichiers        |   |
|---------------------|--------------------------|---|
|                     | - SOURCE DE DONNÉES      |   |
| Source de données * |                          |   |
| main                |                          | • |
|                     | - SÉLECTION DES FICHIERS |   |
|                     |                          |   |
|                     | Glisser & Déposer        |   |
|                     | ou                       |   |
|                     | Parcourir les fichiers   |   |
|                     | l fichier sélectionné    |   |
| Documentation.xlsx  |                          |   |
|                     |                          |   |
|                     |                          |   |
|                     |                          |   |
|                     |                          |   |
|                     |                          |   |

Le fichier apparaît bien dans l'onglet "Traités" :

| En cours              | En erreur       | Traités        |                    |                  | + Import fichier  |
|-----------------------|-----------------|----------------|--------------------|------------------|-------------------|
| Source de données 🛛 👻 | Q Recherche par | nom de fichier | C                  |                  | Supprimer<br>tout |
| Source des données    | Nom             |                | Auteur             | Date d'import    | Actions           |
| main                  | Docum           | nentation.xlsx | Andre Matos Calhau | 30/12/2024 10:27 |                   |

Vous pouvez le supprimer ou le télécharger à tout moment, dans la colonne **Actions** :

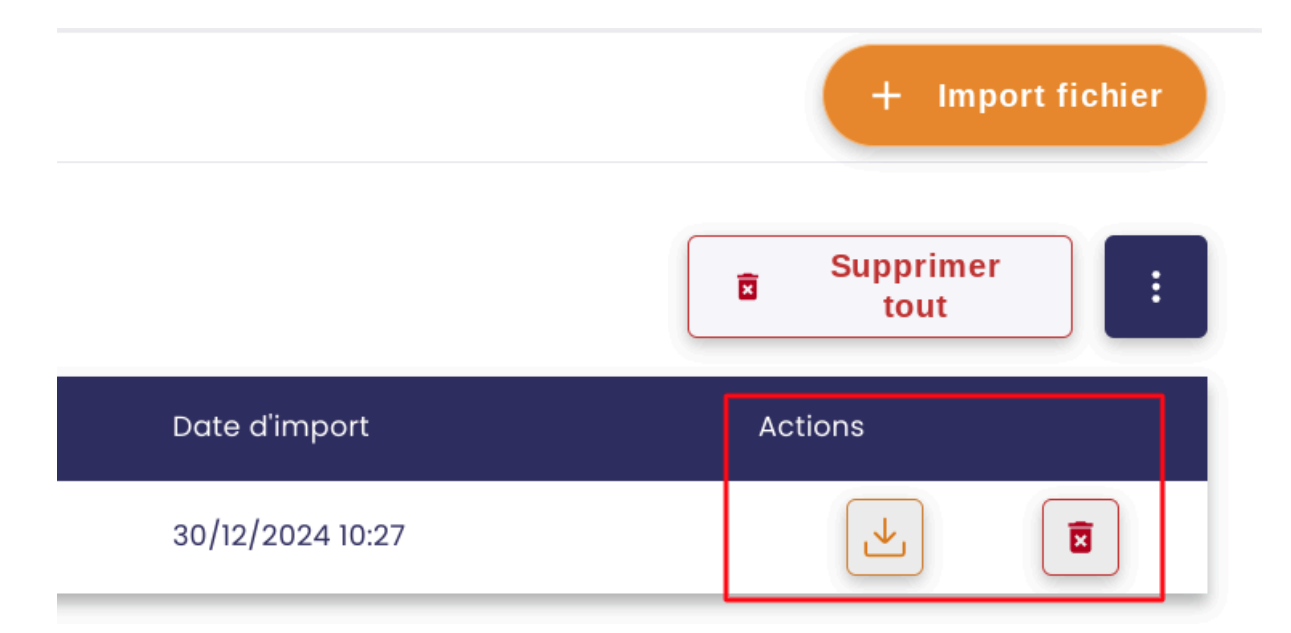

#### 4.2 Récupérer des fichiers de données depuis Explorer

Il vous est possible de récupérer des fichiers de données directement depuis Explorer et de les importer pour les conserver en tant qu'historique.

Pour ce faire, aller dans <u>Indaba Explorer</u> et <u>afficher la courbe avec les données</u> <u>souhaitées</u>.

Ensuite, cliquez sur le bouton encadré ci-dessous pour afficher les valeurs de la courbe sous forme de tableau.

|   | 🖽 Métriques                        |                  | <b>F</b> R   | AN  |
|---|------------------------------------|------------------|--------------|-----|
| Ē | Date de fin<br>2024-12-30 10:12:05 | Refre            | esh (s)      | ~   |
|   |                                    |                  | Export Excel | ~ 💼 |
|   |                                    | Valeur           |              |     |
|   |                                    | 38.0809090909091 |              |     |

## Puis cliquer sur **Export Excel** pour télécharger le fichier qui pourra être importé.

| Χ       | data.xl<br><sub>Fichier</sub> | SX<br>Modifier | Insérer  | Format   | Aide    | Τοι | utes | les n | nodi | fications  | s ont bie | en été |
|---------|-------------------------------|----------------|----------|----------|---------|-----|------|-------|------|------------|-----------|--------|
|         | r a                           | ତ୍ର            | Calibri  | •        | 12 •    | В   | I    | Ū     | ÷    | <u>A</u> • | \``       | E      |
| $f^{x}$ |                               |                |          |          |         |     |      |       |      |            |           |        |
|         | A                             |                |          | В        |         |     |      |       |      | С          |           |        |
| 1       | metric                        |                | timestam | ιp       |         |     |      | valu  | e    |            |           |        |
| 2       | nj26uv_ne                     | xobc           | 2024-12- | 16T05:00 | :40+01: | :00 |      |       |      | 38.0       | 80909     | 09     |
| 3       | nj26uv_ne                     | xobc           | 2024-12- | 16T05:02 | :59+01: | :00 |      |       |      | 53         | .14303    | 03     |
| 4       | nj26uv_ne                     | xobc           | 2024-12- | 16T05:05 | :18+01: | :00 |      |       |      | 49.4       | 25526     | 32     |
| 5       | nj26uv_ne                     | xobc           | 2024-12- | 16T05:07 | :37+01: | :00 |      |       |      | 18.3       | 805128    | 21     |
| 6       | nj26uv_ne                     | xobc           | 2024-12- | 16T05:09 | :56+01: | :00 |      |       |      | 4.36       | 60606     | 06     |
| 7       | nj26uv_ne                     | xobc           | 2024-12- | 16T05:12 | :15+01: | :00 |      |       |      | 26.3       | 42894     | 74     |
| 8       | nj26uv_ne                     | xobc           | 2024-12- | 16T05:14 | :34+01: | :00 |      |       |      | 53.3       | 88484     | 85     |
| 9       | nj26uv_ne                     | xobc           | 2024-12- | 16T05:16 | :53+01: | :00 |      |       |      | 48.7       | 13846     | 15     |
| 10      | nj26uv_ne                     | xobc           | 2024-12- | 16T05:19 | :12+01: | :00 |      |       |      | 17.4       | 56842     | 11     |
| 11      | nj26uv_ne                     | xobc           | 2024-12- | 16T05:21 | :31+01: | :00 |      |       |      | 4          | 53906     | 25     |
| 12      | nj26uv_ne                     | xobc           | 2024-12- | 16T05:23 | :50+01: | :00 |      |       |      | 27.2       | 56153     | 85     |
| 13      | nj26uv_ne                     | xobc           | 2024-12- | 16T05:26 | :09+01: | :00 |      |       |      | 54.1       | 86764     | 71     |
| 14      | nj26uv_ne                     | xobc           | 2024-12- | 16T05:28 | :28+01: | :00 |      |       |      | 48.1       | 14473     | 68     |
| 15      | nj26uv_ne                     | xobc           | 2024-12- | 16T05:30 | :47+01: | :00 |      |       |      | 17.0       | 45263     | 16     |
| 16      | nj26uv_ne                     | xobc           | 2024-12- | 16T05:33 | :06+01: | :00 |      |       |      | 4.76       | 91176     | 47     |
| 17      | nj26uv_ne                     | xobc           | 2024-12- | 16T05:35 | :25+01: | :00 |      |       |      | 28.1       | 52631     | 58     |
| 18      | nj26uv_ne                     | xobc           | 2024-12- | 16T05:37 | :44+01: | :00 |      |       |      | 54.2       | 66363     | 64     |
| 19      | nj26uv_ne                     | xobc           | 2024-12- | 16T05:40 | :03+01: | :00 |      |       |      | 47.3       | 864102    | 56     |
| 20      | nj26uv_ne                     | xobc           | 2024-12- | 16T05:42 | :22+01: | :00 |      |       |      | 15.8       | 90263     | 16     |
| 21      | nj26uv_ne                     | xobc           | 2024-12- | 16T05:44 | :41+01: | :00 |      |       |      | 4.9        | 20303     | 03     |
| 22      | nj26uv_ne                     | xobc           | 2024-12- | 16T05:47 | :00+01: | :00 |      |       |      | 28.6       | 23421     | 05     |
| 23      | nj26uv_ne                     | xobc           | 2024-12- | 16T05:49 | :19+01: | :00 |      |       |      | 54.6       | 87428     | 57     |
| main    |                               |                |          |          |         |     |      |       |      |            |           |        |

Modifier le nom de la feuille Excel pour qu'il corresponde à la base de données des métriques contenues dans le fichier.

Suivez ensuite les étapes d'import de fichiers détaillées précédemment.

## 4.3 Fichiers en erreur

Lorsqu'un fichier est en erreur, il apparaît dans l'onglet "En erreur" :

| es > Import de données |                    |               |                    |                  |                   |
|------------------------|--------------------|---------------|--------------------|------------------|-------------------|
| En cours               | En erreur          | Traités       |                    |                  | + Import fichier  |
| Source de données 🛛 👻  | Q Recherche par no | om de fichier | C                  |                  | Supprimer<br>tout |
| Source des données     | Nom                |               | Auteur             | Date d'import    | Actions           |
| main                   | data.xlsx          |               | Andre Matos Calhau | 30/12/2024 10:31 |                   |

Cliquez sur l'icône en forme d'œil pour connaître l'erreur empêchant l'importation du fichier :

| En cours                  | En erreur Traités                     |                    |                  | + Import fichier |
|---------------------------|---------------------------------------|--------------------|------------------|------------------|
| Source de données 🛛 👻     | <b>Q</b> Recherche par nom de fichier | C                  |                  | Supprimer :      |
| Source des données        | Nom                                   | Auteur             | Date d'import    | Actions          |
| main                      | data.xlsx                             | Andre Matos Calhau | 30/12/2024 10:31 |                  |
| 1 erreur : The sheet does | not have the same name as the select  | ed data source     |                  |                  |

# 5. Paramétrage de l'écriture de données

**Prérequis** : Il faut avoir un rôle d'administrateur fonctionnel pour accéder à cette fonctionnalité.

## 5.1 Paramétrage de l'écriture dans le futur

Dans la base de données de lo-base, il est possible d'écrire des données dans le futur. Cette écriture dans le futur peut être paramétrée, afin de définir une durée maximale de tolérance. Concrètement, les valeurs écrites dans le futur au-delà de cette durée seront rejetées.

Ouvrir le portail **Io-base**, et accéder au menu **Administration / Configuration** système.

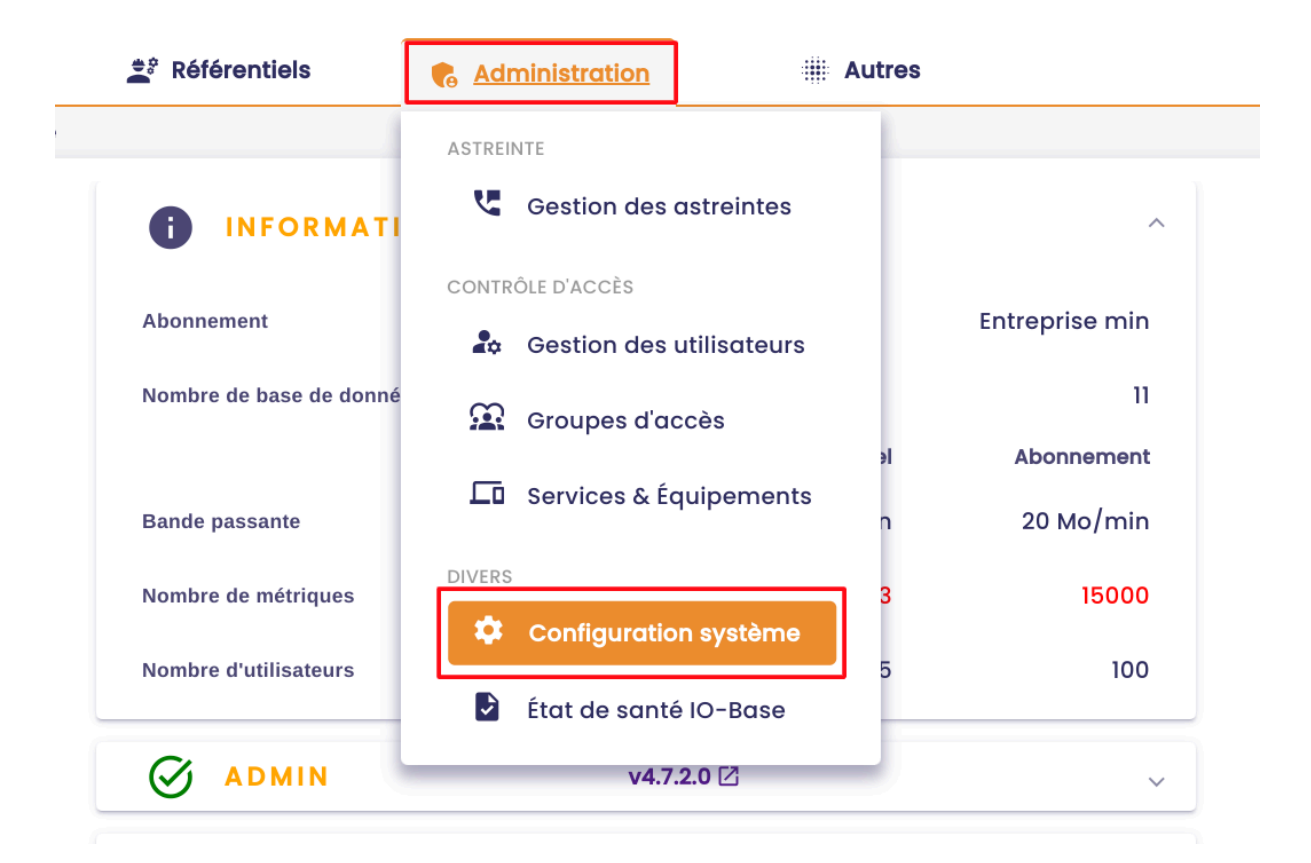

Une zone est disponible pour le paramétrage de l'écriture dans le futur.

#### ≓, Paramètres d'écriture de données Indaba

| <b>Restreindre l'écriture de données dans le futur</b><br>Tolérance en minutes avant rejet d'une donnée (0 = aucune limitation de temps) |
|----------------------------------------------------------------------------------------------------|
| 2880                                                                                                    |
| Autoriser les écritures partielles                                                                                                    |

La durée est inscrite en minute. Par exemple, si il est inscrit "120", cela signifie qu'il sera impossible d'inscrire des données en base pour une date/heure supérieure à 120 min dans le futur. Si il est 15h, aucune donnée ne pourra être inscrite au-delà de 17h.

**Remarque** : la durée est appliquée à toutes les métriques de la base de données.

Si vous souhaitez inscrire des données dans le futur sans aucune restriction, il faut inscrire 0 dans le délai de tolérance.

Saisissez la valeur souhaitée, puis cliquez sur Enregistrer.

| =, Po<br>Restreir | ramètres d'écriture de données Indaba                                |      |
|-------------------|----------------------------------------------------------------------|------|
| Toléran           | ce en minutes avant rejet d'une donnée (0 = aucune limitation de ter | mps) |
| 2880              |                                                                      |      |
| A.                | utoriser les écritures partielles                                    |      |
|                   | ENREGISTRER                                                          |      |

#### 5.2 Paramétrage de l'écriture partielle

Le paramètre **"Autoriser les écritures partielles**" détermine le comportement d'Indaba si une requête d'écriture de données comprend à la fois des métriques autorisées et non autorisées.

• Par défaut (non coché), la requête est refusée (code retour 403) et aucune donnée n'est envoyée à indaba.

| 🖙 Paramètres d'écriture de données Indaba                                                                                               |
|----------------------------------------------------------------------------------------------------|
| <b>Restreindre l'écriture de données dans le futur</b><br>Tolérance en minutes avant rejet d'une donnée (0 = aucune limitation de temps |
| 120                                                                                                    |
| Autoriser les écritures partielles                                                                                                    |
| ENREGISTRER                                                                                                    |

 Si l'écriture partielle est autorisée, seules les métriques autorisées seront transmises à Indaba. Un code de retour '202 Accepted' indiquera que la requête a été acceptée.

#### 🖘 Paramètres d'écriture de données Indaba

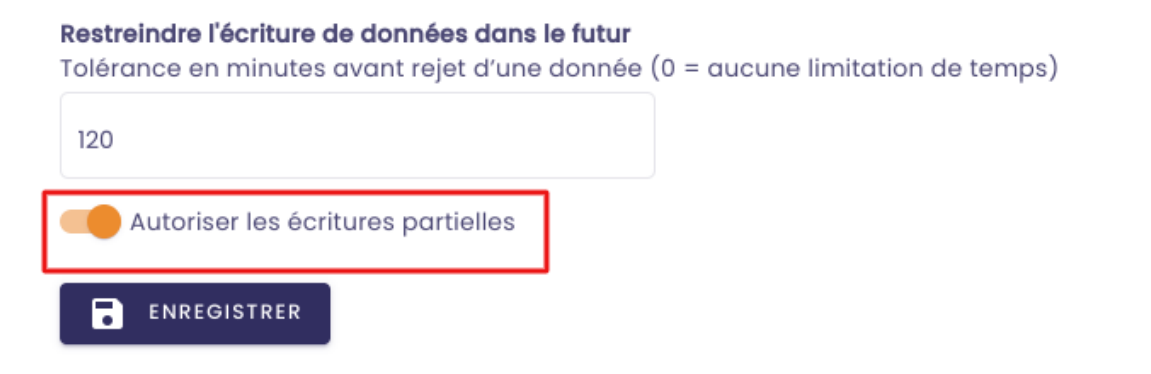

## <u>6. Naviguer dans la page de statut</u>

**Prérequis** : cette fonctionnalité est accessible aux utilisateurs ayant le rôle d'administrateur fonctionnel

La page de statut de **lo-base** vous permet de vérifier rapidement l'état de fonctionnement des API utilisées et d'identifier d'éventuels problèmes.

#### 6.1 Accéder à la Page de Statut

Pour consulter l'état des API, suivez ces étapes :

Se connecter à **Io-base** et cliquer sur le bouton en forme de roue crantée en haut à droite de l'écran :

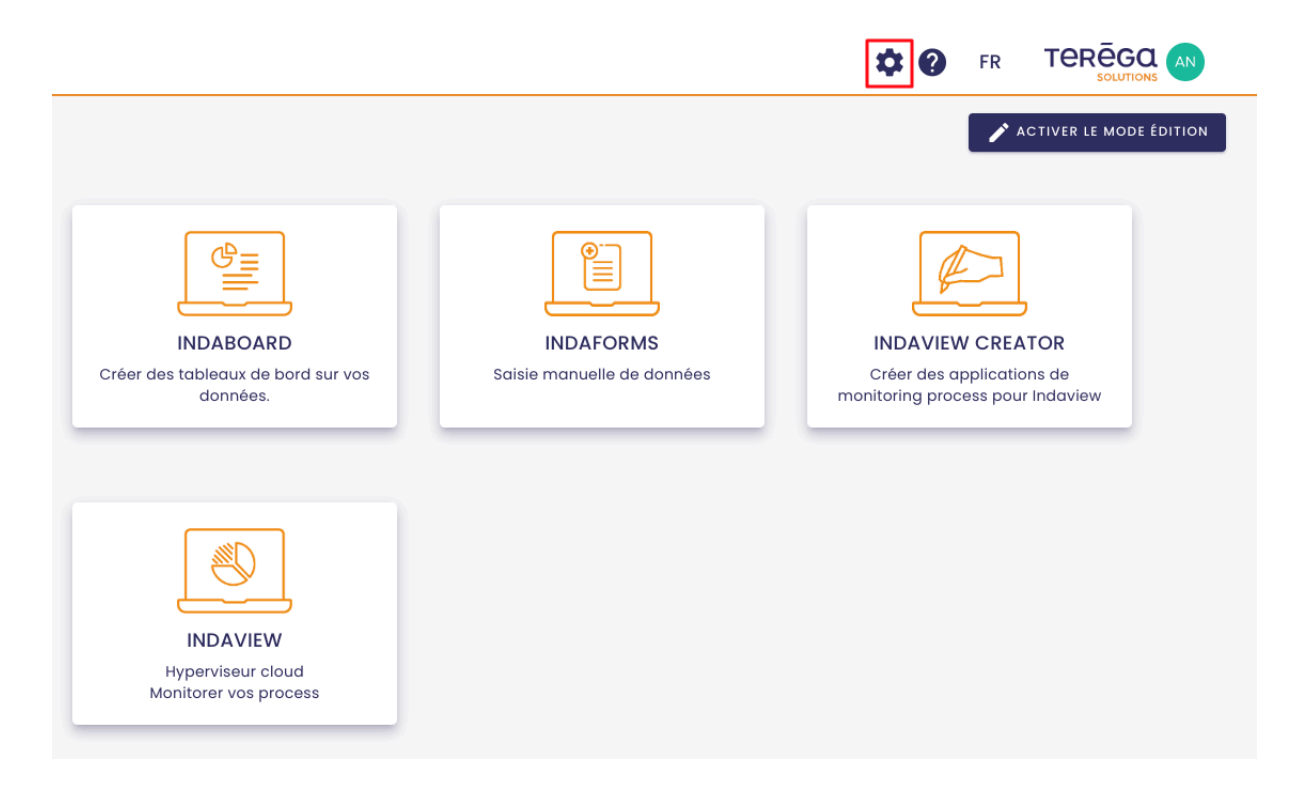

La page d'administration de lo-base s'ouvre.

|        | 🚔 Référentiels        |                 | Autres      |                | 88 |
|--------|-----------------------|-----------------|-------------|----------------|----|
| O-Base |                       |                 |             |                |    |
|        | INFORMA               | TIONS GÉNÉRALES |             | ^              |    |
|        | Abonnement            |                 |             | Entreprise min |    |
|        | Nombre de base de dor | inées           |             | 11             |    |
|        |                       |                 | Réel        | Abonnement     |    |
|        | Bande passante        |                 | 0,35 Mo/min | 20 Mo/min      |    |
|        | Nombre de métriques   |                 | 168973      | 15000          |    |
|        | Nombre d'utilisateurs |                 | 25          | 100            |    |
|        | Ø ADMIN               | v4.7.2          | 0 🛛         | ~              |    |

## 6.2 Interface de la Page de Statut

Une fois sur la page de statut, vous verrez une liste des API Io-base, accompagnée d'icônes indiquant leur état :

• Icône Verte : L'API fonctionne normalement.

| État de santé IO-Base |              |                |            |   |
|-----------------------|--------------|----------------|------------|---|
|                       | 0            | INFORMATIONS G | ÉNÉRALES   | ~ |
|                       | $\bigotimes$ | ADMIN          | v4.7.2.0 🖸 | ~ |
|                       | Ø            | ALERTING       | v1.0.0 🖸   | ~ |
|                       | Ø            | FORMULAS       | v3.2.0.0 🖸 | ~ |
|                       | $\otimes$    | INDABA         | v5.8.0.0 🗹 | ~ |
|                       | $\otimes$    | INDAMETA       | v5.2.0.0 🖄 | ~ |

- Icône Rouge : L'API présente une anomalie.
- Icône Jaune : Les limites de l'abonnement seront bientôt dépassées

| •            | INFORMATIONS GÉNÉRALES |            | ~ |
|--------------|------------------------|------------|---|
| $\oslash$    | ADMIN                  | v4.6.0.0 🖸 | ~ |
| $\oslash$    | ALERTING               | v3.4.2.0 🖸 | ~ |
| $\bigotimes$ | FORMULAS               | v3.1.0.0 🛛 | ~ |
|              | INDABA                 | v5.6.0.0 🖸 | ~ |
| $\oslash$    | INDAMETA               | v5.1.0.0 🗹 | ~ |

#### 6.3 Détails des API

Pour obtenir plus d'informations sur chaque API, dérouler la section correspondante :

| se | 🚔 Référentiels        | Administration | iiii Autres |                | 88 |
|----|-----------------------|----------------|-------------|----------------|----|
|    | INFORMAT              | IONS GÉNÉRALES |             | ~              |    |
|    |                       | v4.7           | 7.2.0 🖸     | ^              |    |
|    | Statut de l'API       |                |             | Opérationnelle |    |
|    | Utilisation du CPU    |                |             | $\bigotimes$   |    |
|    | Utilisation de la RAM |                |             | $\bigotimes$   |    |

#### 6.4 Accéder aux Notes de Version

Il vous est possible de consulter les différentes versions déployées des API. Chaque ligne de la liste inclut un lien vers les notes de version, qui détaillent les modifications et améliorations apportées dans chaque mise à jour. Cela vous permet de suivre l'évolution des fonctionnalités et des corrections effectuées.

| 🚔 Référentiels | R Administration | # Autres |   |
|----------------|------------------|----------|---|
| INFORMA        | TIONS GÉNÉRALES  |          | ~ |
| Ø ADMIN        | v4.7.2.0         | 0 🖸      | ~ |
| Ø ALERTING     | v1.0.0 [         | 2        | ~ |
| S FORMULA      | S v3.2.0.0       | 0 🖸      | ~ |
| S INDABA       | v5.8.0.          | 0 12     | ~ |
|                | A v5.2.0.        | 0 12     | ~ |

Pour ce faire, cliquer sur le lien présent pour l'API correspondante :

Vous êtes redirigés vers la documentation utilisateur reprenant l'ensemble des notes de version pour l'API.

| io-base ware water data                                  | ⊕Français ∽ |  |
|----------------------------------------------------------|-------------|--|
| Q Rechercher un article                                  |             |  |
| Toutes les collections > Release Notes > Indaba Alerting |             |  |
| Indaba Alerting                                          |             |  |
| 3 articles                                               |             |  |
| Indaba Alerting v3.5.0                                   | >           |  |
| Indaba Alerting v3.4.2                                   | >           |  |
| Indaba Alerting v3.4.1                                   | >           |  |
| Indaba Alerting v3.4.0                                   | >           |  |
| Indaba Alerting v3.3.0                                   | >           |  |
| Indaba Alerting v3.2.2                                   | >           |  |
| Indaba Alerting v3.2.1                                   | >           |  |
| Indaba Alerting v3.2.0                                   | >           |  |

# 7. Les formules

#### 7.1 Présentation et accès au module des formules

#### 7.1.1 Présentation du module Formules

Le module **Formules** vous permet de gérer vos propres métriques, qui sont calculées à partir des valeurs d'autres métriques.

Pour accéder au module **Formules**, il faut avoir le rôle **Administrateur Fonctionnel** dans lo-base.

L'écran "**Formules**" va vous permettre de créer de nouvelles métriques, dont les valeurs seront calculées automatiquement par rapport aux valeurs d'autres métriques. On parle de "Métriques calculées".

Ces métriques sont ajoutées à votre base de données, au même titre que toutes les autres qui remontent des instruments de mesure.

Vous pourrez par la suite visualiser les valeurs de ces métriques dans Indaba

Explorer ou Indaview par exemple.

#### 7.1.2 Accéder au module Formules

Se connecter à **lo-base** et cliquer sur le bouton en forme de roue crantée en haut à droite de l'écran :

|                               | ACTIVER LE MODE ÉDITION                                                           |
|-------------------------------|-----------------------------------------------------------------------------------|
|                               |                                                                                   |
| DAFORMS<br>inuelle de données | INDAVIEW CREATOR<br>Créer des applications de<br>monitoring process pour Indaview |
|                               |                                                                                   |

La page d'administration de lo-base s'ouvre.

Aller au menu Référentiel / Gestion des formules.

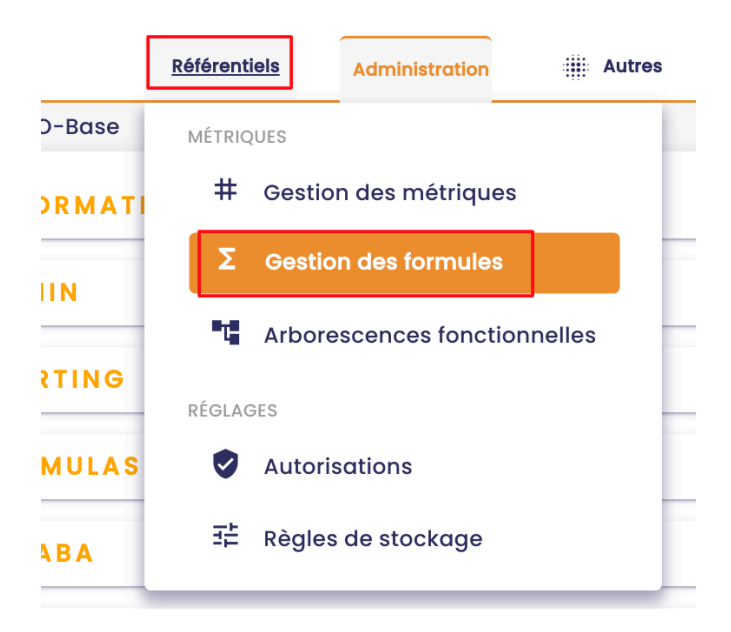

Le module de gestion des formules s'affiche. C'est ici que vous pourrez créer, modifier et supprimer vos métriques calculées.

| 🐞 io-base                                             | 🚉 Référentiels         | 🐔 Administration        | Autres           | 8                      | FR TE           |         |
|-------------------------------------------------------|------------------------|-------------------------|------------------|------------------------|-----------------|---------|
| Référentiels > Gestion des formules                   | -                      |                         |                  |                        |                 |         |
| Q Recherche de formules Modèles                       | ▼                      | ur uniquement           |                  | (C) + •                | JOUTER UNE FORM | 1ULE :  |
| Nom                                                   | Datasource Description | Formule                 | Type du résultat | Périodicité            | Dernière valeur | Actions |
| $\Sigma_{T}$ 1_aaaaaaaaaaaaaaaaaaaaaaaaaaaaaaaaaaaa   | main                   | 1+1                     | REAL             | Toutes les 10 secondes | 2               | :       |
| $\Sigma_{T}^{2}$ aaaaaaaaaaaaaaaaaaaaaaaaaaaaaaaaaaaa | main                   | 1+1                     | REAL             | Toutes les 10 secondes | 2               | ÷       |
| 3_aaaaaaaaaaaaaaaaa                                   | main                   | 1+1                     | REAL             | Toutes les 10 secondes | 2               | ÷       |
| -aaa                                                  | main                   | 1+1                     | REAL             | Toutes les 2 minutes   | 2               | ÷       |
| αααααααααα                                            | main zzzzz e           | 1 + 1                   | INT              | Toutes les 10 secondes | 2               | :       |
| A Z berneau                                           | test                   | + test@berneau          | REAL             | Toutes les 10 secondes | •               | :       |
| create                                                | main azdazdazd         | 1+2                     | REAL             | Toutes les 10 secondes | 3               | :       |
| duplication_test                                      | test                   | rand*10 + pi * cos(0.6) | REAL             | Toutes les 10 secondes | 3.44            | ÷       |
| kikos_4lose                                           | test                   | rand*10 + pi * cos(0.6) | REAL             | Toutes les 10 secondes | 3.92            | :       |

**Remarque** : les nouvelles métriques créées via les formules sont soumises aux mêmes règles d'accès que les métriques classiques. Pour en visualiser les valeurs, il faut donc appartenir à un groupe d'autorisation suffisant (vous pouvez vous référer à la documentation des "Autorisations" pour plus de détails).

Dans le cas où vous n'avez pas les droits de visualiser la métrique calculée, le dernier résultat ne remontera pas dans la colonne du tableau. Une icône permet de vous indiquer que c'est un problème de droits.

#### 7.2 Créer une formule

**Pré-requis** : pour gérer les métriques calculées, il faut avoir le rôle d'**Administrateur Fonctionnel** dans io-base.

Accéder au module **Formules** (menu disponible depuis la page d'accueil du portail).

| io-base                                                      | 🚉 Réf      | érentiels   | Administration          | Autres           | 88                     | FR T            |         |
|--------------------------------------------------------------|------------|-------------|-------------------------|------------------|------------------------|-----------------|---------|
| erentiels > Gestion des formules                             | _          | -           |                         |                  |                        |                 |         |
| Q Recherche de formules Modèles                              |            | - En errei  | ur uniquement           |                  | C + *                  | JOUTER UNE FORM | 1016    |
| Nom                                                          | Datasource | Description | Formule                 | Type du résultat | Périodicité            | Dernière valeur | Actions |
| <b>Σ</b> <sub>T</sub> 1_αααααααααααααααααα                   | main       |             | 1 +1                    | REAL             | Toutes les 10 secondes | 2               | :       |
| <b>Σ</b> <sub>T</sub> 2_αααααααααααααααααααααααααααααααααααα | main       |             | 1 +1                    | REAL             | Toutes les 10 secondes | 2               | :       |
| 3_aaaaaaaaaaaaaaaaaa                                         | main       |             | 1+1                     | REAL             | Toutes les 10 secondes | 2               | :       |
| _aaa                                                         | main       |             | 1+1                     | REAL             | Toutes les 2 minutes   | 2               | :       |
| aaaaaaaaaa                                                   | main       | zzzzz e     | 1 + 1                   | INT              | Toutes les 10 secondes | 2               | :       |
| Δ Σ <sub>T</sub> berneau                                     | test       |             | + test@berneau          | REAL             | Toutes les 10 secondes | •               | :       |
| create                                                       | main       | azdazdazd   | 1+2                     | REAL             | Toutes les 10 secondes | 3               | :       |
| duplication_test                                             | test       |             | rand*10 + pi * cos(0.6) | REAL             | Toutes les 10 secondes | 3.44            | :       |
| kikos_4lose                                                  | test       |             | rand*10 + pi * cos(0.6) | REAL             | Toutes les 10 secondes | 3.92            | :       |

Cet écran "**Formules**" va vous permettre de créer de nouvelles métriques, dont les valeurs seront calculées automatiquement par rapport aux valeurs d'autres métriques. On parle de "Métriques calculées".

Ces métriques sont ajoutées à votre base de données, au même titre que les métriques remontant des instruments de mesure.

Ajouter une nouvelle métrique revient à ajouter une formule.

| Administration | Autres           | 88                     | FR T            |               |
|----------------|------------------|------------------------|-----------------|---------------|
| niquement      |                  | C + 4                  | JOUTER UNE FOR  | MULE <b>:</b> |
| Formule        | Type du résultat | Périodicité            | Dernière valeur | Actions       |
| 1 +1           | REAL             | Toutes les 10 secondes | 2               | :             |
| 1 +1           | REAL             | Toutes les 10 secondes | 2               |               |
| 1+1            | REAL             | Toutes les 10 secondes | 2               |               |
| 1+1            | REAL             | Toutes les 2 minutes   | 2               | :             |
| 1 + 1          | INT              | Toutes les 10 secondes | 2               | •<br>•        |
| + test@berneau | REAL             | Toutes les 10 secondes | •               | :             |
| 1+2            | REAL             | Toutes les 10 secondes | 3               | :             |

Pour ajouter une formule, cliquez sur le bouton **Ajouter une formule**.
L'ajout d'une formule se décompose en trois parties :

- définition de la métrique qui sera ajoutée à la base de données
- mise en place de la périodicité de calcul des valeurs de la métrique
- écriture de la formule de calcul des valeurs

Une fois les trois parties saisies, il suffit de cliquer sur le bouton **Ajouter la formule**.

La nouvelle formule apparaîtra dans le tableau, et la métrique sera créée dans la base de données et disponible dans les différents outils (Indaba Explorer...).

**Remarque** : pour que le bouton **Ajouter la formule** soit disponible, il faut que toutes les zones de saisies soient valides (notamment l'expression de la formule et le nom de la métrique).

## 7.2.1 Définition de la métrique

La zone **Définition** vous permet de donner les informations générales sur la nouvelle métrique :

- Nom de la métrique : les caractères spéciaux, et espaces ne sont pas autorisés
- Base de données : la base de données dans laquelle sera créée la métrique
- Description : permet de donner des indications sur la métrique
- Unité : unité des valeurs de la métrique

Par défaut, la métrique sera associée à l'autorisation par défaut. Se référer à la documentation sur les autorisations pour plus de détails.

**Remarque** : les champs **Nom de la métrique** et **Base de données cible** ne seront pas modifiables après la création de la métrique. Si vous voulez les modifier, il faudra supprimer et recréer la métrique.

## 7.2.2 Périodicité de calcul

### Nouvelle formule

|   | Définition                                                          |            |    |          |   |
|---|---------------------------------------------------------------------|------------|----|----------|---|
| 3 | Périodicité                                                         |            |    |          |   |
|   | <ul> <li>Simplifiée</li> <li>Avancée</li> <li>En continu</li> </ul> | Toutes les | 10 | secondes | * |
|   | Fuseau horaire *<br>Europe/Paris                                    |            |    |          |   |

La zone **Périodicité** vous permet de définir la fréquence à laquelle les valeurs de la métrique vont être calculées. Il y a trois options possibles :

- En continu : les valeurs se calculent en permanence, si une valeur d'une métrique utilisée dans la formule change.
- Simplifiée : permet de définir un nombre de secondes/minutes/heures entre le calcul de deux valeurs
- Avancé : permet de définir une fréquence plus complexe, en utilisant les "Expressions CRON". Un lien d'aide est disponible dans l'écran, pour vous aider à écrire cette fréquence.

Pour résumer, la fréquence va se définir par 5 caractères.

- minute
- heure
- o jour du mois
- o mois

- o jour de la semaine
- Il est possible de saisir des caractères spéciaux :
  - \*: n'importe quelle valeurs
  - , : séparateur de valeur pour une liste
  - - : séparateur pour une plage de valeur
  - / : valeur pas à pas
- Exemple : 50\*8\* veut dire "À 00:05 en août"

**Remarque** : pour une périodicité simplifiée, il n'est pas possible de saisir une valeur en dessous de 10 secondes.

Renseignez également le fuseau horaire sur lequel vous souhaitez paramétrer votre formule.

Une aide à la saisie est proposée, il vous suffit de taper le début de votre saisie, et les fuseaux horaires disponibles s'affichent :

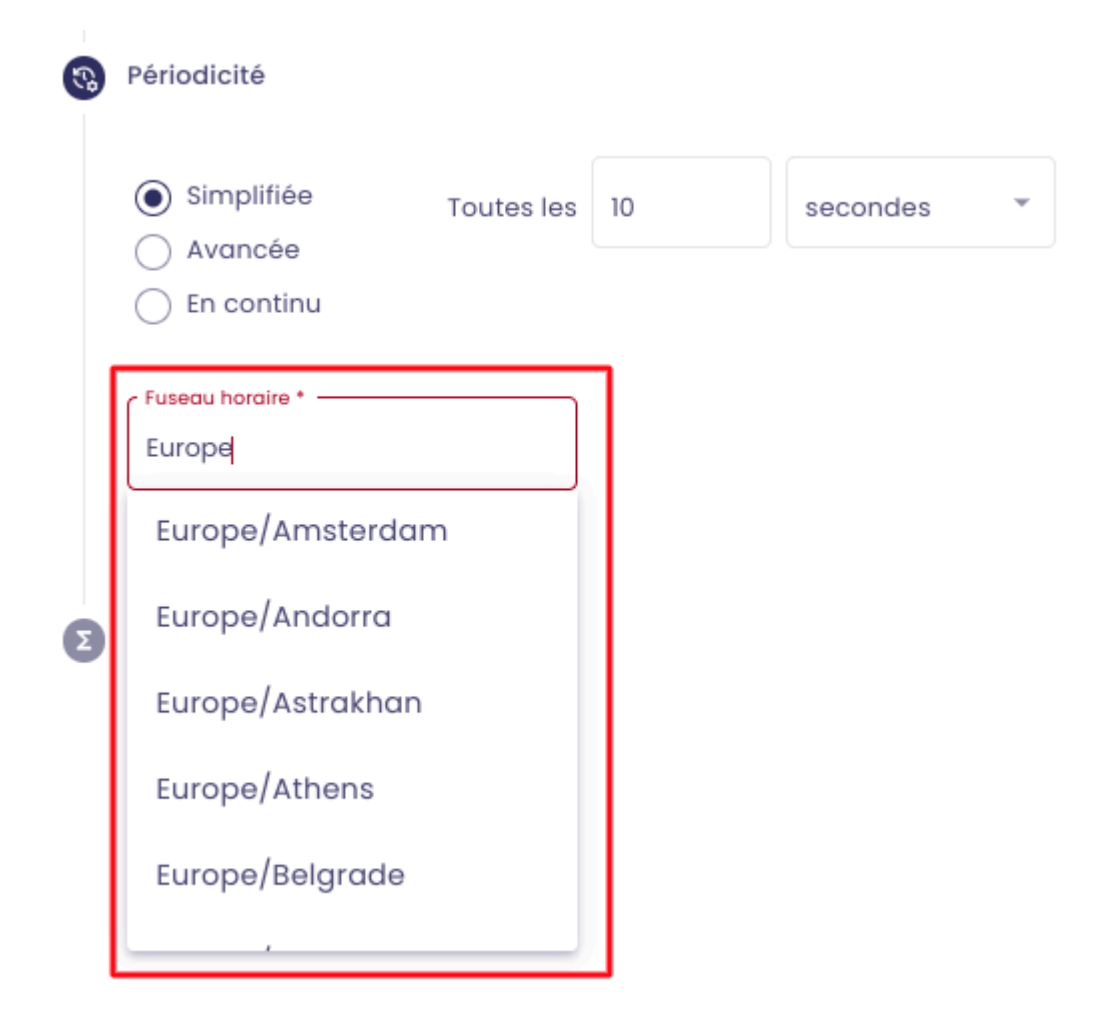

Lors de votre saisie, commencez par indiquer le continent puis la capitale (ou la capitale économique) du pays, séparés par un "/".

#### exemples :

| Europe/Paris                       |  |
|------------------------------------|--|
| Fuseau horaire * -<br>Africa/Dakar |  |

**Remarque** : Vous avez la possibilité de décaler la date à laquelle le résultat de votre formule est stocké en base.

Pour ce faire, il vous suffit d'indiquer le décalage à appliquer :

| Périodicité                                  |                                                                          |
|----------------------------------------------|--------------------------------------------------------------------------|
| <ul><li>Simplifiée</li><li>Avancée</li></ul> | Consulter l'aide : <u>crontab.guru</u><br>Expression CRON<br>*/2 * * * * |
| 🔘 En continu                                 | Toutes les 2 minutes                                                     |
| Reculer la date d'écriture de                | 0 j 1 h 0 m 0                                                            |
| Fuseau horaire *                             |                                                                          |
| Europe/Paris                                 |                                                                          |

Si vous saisissez 1h, par exemple, la valeur de votre formule sera inscrite dans la base de données une heure **avant** son calcul.

Ainsi, si le calcul a lieu à 12h, la valeur sera horodatée à 11h.

# 7.2.3 Définition de la formule

| Privatelie formule     Privatelie     Privatelie     Validité des données en secondes *     Validité des données en secondes *     Prese     Courants     Curants     Expression     Expression     Etable:     Etable:     Validité des données en secondes *     P     P     P     P     P     P                                                                                                    | Référen | ntiels             | 🔹 🕵 Adminis            | stration               | iii Au                    | tres           |   |
|----------------------------------------------------------------------------------------------------|---------|--------------------|------------------------|------------------------|---------------------------|----------------|---|
| <ul> <li>Périodicité</li> <li>Périodicité</li> <li>Periodicité</li> <li>Periodicité</li> <li>Parule</li> <li>Validité des données en secondes *</li> <li>Purdicité des données en secondes *</li> <li>Purdicité des données en secondes *</li> <li>Pur</li></ul>                                                                         | No      | ouvelle for        | mule                   |                        |                           |                |   |
| <ul> <li>Périodicité</li> <li>Formule</li> <li>Validité des données en secondes*</li> <li>Type du résultat*</li> <li>0</li> <li>0<td>е</td><td>Définition</td><td>١</td><td></td><td></td><td></td><td></td></li></ul> | е       | Définition         | ١                      |                        |                           |                |   |
| Validité des données en secondes *   0   0   0pérateurs   Courants   0   0   0   0   0   0   0   0   0   0   0   0   0   0   0   0   0   0   0   0   0   0   0   0   0   0   0   0   0   0   0   0   0   0   0   0   0   0   0   0   0   0   0   0   0   0   0   0   0   0   0   0   0   0   0   0   0   0   0   0   0   0   0   0   0   0   0   0   0   0   0   0   0   0   0   0   0   0   0   0   0   0   0    0   0                                                                                                    |         | Périodici          | té                     |                        |                           |                | 1 |
| Validité des données en secondes *   0   Opérateurs   Courants   •   •   •   •   •   •   •   •   •   •   •   •   •   •   •   •   •   •   •   •   •   •   •   •   •   •   •   •   •   •   •   •   •   •   •   •   •   •   •   •   •   •   •   •   •   •   •   •   •   •   •   •   •   •   •   •   •   •   •   •   •   •   •   •   •   •   •   •   •   •   •   •   •   •   •   •   •   •   •   •   •   •   •   •    •   •                                                                                                    |         | Formule            |                        |                        |                           |                |   |
| Opérateurs   Courants   ( ) + - * / % A = > <> And   Or Xor << >>   Expression   Le séparateur décimal doit etre un point.   EFFACER                                                                                                    |         | Validité d         | es données en seconc   | des *                  | ype du résultat *<br>REAL | ~              |   |
| <pre>( ) + - * / % ^ = &gt; &lt;&gt; And<br/>Or Xor &lt;&lt; &gt;&gt;<br/>Expression ?<br/>Le séparateur décimal doit etre un point.<br/>TESTER L'EXPRESSION EFFACER</pre>                                                                                                    |         | Opérateu<br>Courar | rs<br>Its              | •                      | Q RECHERCHE               | DE MÉTRIQUE    |   |
| Expression ?<br>Le séparateur décimal doit etre un point.<br>TESTER L'EXPRESSION EFFACER                                                                                                    | c       | ( )<br>Or          | + - *<br>Xor << >>     | / %                    | ∧ = →                     | <> And         |   |
| Le séparateur décimal doit etre un point.          TESTER L'EXPRESSION       EFFACER                                                                                                    |         | Express            | ion                    |                        |                           | 0              |   |
|                                                                                                    |         | Le séparc          | teur décimal doit etre | e un point.<br>EFFACER |                           |                | - |
|                                                                                                    |         |                    |                        |                        |                           |                |   |
| ANNULER AJOUTER LA FORMULE                                                                                                    |         |                    |                        | ANI                    | NULER                     | TER LA FORMULE |   |

Cette dernière zone consiste à définir la formule qui sera appliquée pour calculer les valeurs de la nouvelle métrique. Elle contient les champs suivants : • validité des données en seconde : cette valeur permet de s'assurer que les valeurs calculées sont basées sur des données valides.

Par exemple, si l'expression est main@tag + 5, et que la durée de validité est à 60 secondes. Au moment où la formule doit se recalculer, cela va regarder quelle est la date de la dernière valeur en base pour main@tag. Si cette date est plus ancienne que 60 secondes, alors on estime que la valeur n'est pas fiable. On ne va donc pas recalculer la formule, et aucune nouvelle valeur ne sera insérée pour l'instant.

Si vous souhaitez recalculer une valeur quoi qu'il arrive à chaque fois, et ignorer cette fonctionnalité, il suffit de mettre 0 dans ce champ.

- **type de résultat** : indique sous quel format les valeurs calculées vont être stockées dans la base de donnée :
  - BOOL : booléen
  - INT : entier
  - REAL : décimal
- **expression** : c'est le champ qui va contenir la formule.

Vous pouvez taper directement dans la zone de texte, ou vous servir des différents boutons pour vous aider.

Avec le bouton **Recherche de métrique**, vous pouvez aller chercher une métrique existante dans la base pour éviter de la saisir.

Les boutons en dessous présentent la liste des opérateurs qu'il est possible d'utiliser dans l'expression.

Le bouton **?** disponible sur le champ **Expression** vous donne des explications complémentaires sur la saisie d'une formule. Un article est dédié aux <u>Expressions et formules</u>.

Une fois que vous avez saisi votre expression de formule, vous devez la tester en cliquant sur le bouton **Tester l'expression**. Si la formule est juste, le champ expression s'encadre en vert. Sinon, il sera rouge.

Exemple d'expression valide :

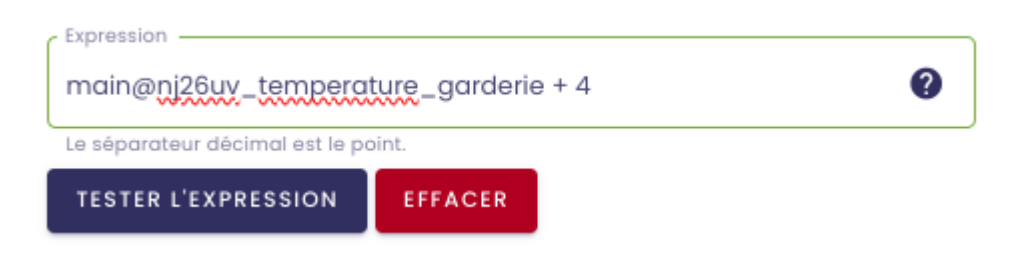

Exemple d'expression invalide :

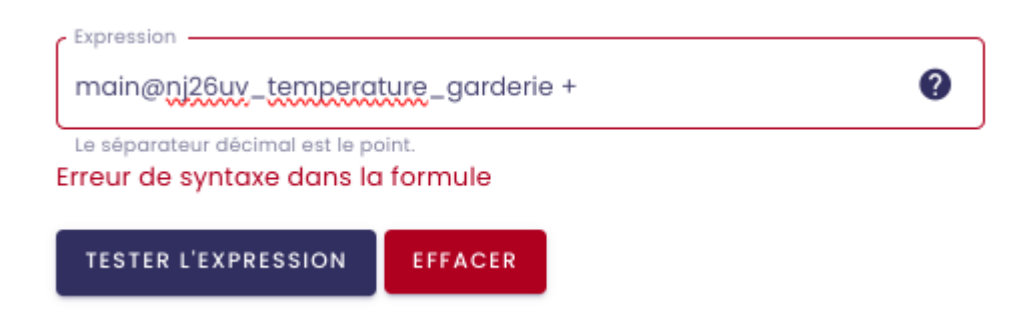

Si l'expression est invalide, en passant la souris sur le rond rouge **?** une indication apparaît pour expliquer d'où vient l'erreur.

Le bouton **Effacer** permet d'effacer le contenu du champ **Expression** pour recommencer la saisie.

# 7.3 Activer/Désactiver une formule (métrique calculée)

**Pré-requis** : pour gérer les métriques calculées, il faut avoir le rôle d'**Administrateur Fonctionnel** dans io-base.

Accéder au module **Formules** (menu disponible depuis la page d'accueil du portail).

| 6  | io-base                                                | 🛓 Réf      | érentiels   | Administration          | Autres      |
|----|--------------------------------------------------------|------------|-------------|-------------------------|-------------|
| Ré | férentiels > Gestion des formules                      | _          |             |                         |             |
|    | <b>Q</b> Recherche de formules Modèles                 |            | - En err    | eur uniquement          |             |
| l  | Nom                                                    | Datasource | Description | Formule                 | Type du rés |
| Ľ  | $\Sigma_{T^{1}}$ aaaaaaaaaaaaaaaaaaaaaaaaaaaaaaaaaaa   | main       |             | ] +]                    | REAL        |
|    | $\Sigma_{T}^{2}$ 2_aaaaaaaaaaaaaaaaaaaaaaaaaaaaaaaaaaa | main       |             | 1 +1                    | REAL        |
|    | 3_aaaaaaaaaaaaaaaaaa                                   | main       |             | 1+1                     | REAL        |
|    | _aaa                                                   | main       |             | 1+1                     | REAL        |
|    | ممممممممم                                              | main       | zzzzz e     | 1+1                     | INT         |
|    | Δ Σ <sub>T</sub> berneau                               | test       |             | + test@berneau          | REAL        |
| Ľ  | create                                                 | main       | azdazdazd   | 1+2                     | REAL        |
|    | duplication_test                                       | test       |             | rand*10 + pi * cos(0.6) | REAL        |
|    | kikoa Alaaa                                            | +~~+       |             | rand*10 + ni * aaa(0 E) |             |

Cet écran présente l'ensemble des métriques dont les valeurs proviennent d'une formule.

Vous pouvez à tout moment décider de désactiver une formule.

En désactivant la formule, plus aucune valeur ne sera enregistrée en base de données pour la métrique calculée.

**Remarque** : si on désactive une formule, il n'y aura plus de nouvelles valeurs pour la métrique, mais les anciennes valeurs resteront dans la base de données. Et la métrique calculée sera toujours présente dans la base de données. Si vous souhaitez faire disparaître la métrique ainsi que les anciennes valeurs, il faudra utiliser l'action de suppression.

Pour identifier rapidement les formules qui sont actives/inactives, il suffit de regarder les couleurs des lignes.

- Blanc : actif
- Gris : inactif

| Nom               | Datasource | e Description       | Formule                                 | Type du résultat | Périodicité            | Dernière valeu | ır Actions |
|-------------------|------------|---------------------|-----------------------------------------|------------------|------------------------|----------------|------------|
| documentation     | main       | Formule activée.    | main@nj26uv_etat_vanne_maternelle + 200 | REAL             | Toutes les 10 secondes | 201            | :          |
| documentation_bis | main       | Formule désactivée. | main@nj26uv_etat_vanne_maternelle + 200 | REAL             | Toutes les 10 secondes | 201            | :          |
|                   |            |                     |                                         |                  | Eléments par paç       | ge <u>10 🔻</u> | < >        |

# 7.3.1 Désactiver une formule

Pour désactiver une formule, cliquez sur le bouton de modification de la formule concernée.

| Recherche de formules<br>Q documentation_b | ois       | Modèles            | ▪ □ En erreur uniquement         |                  | G + <sup>41</sup>  | OUTER UNE FORMULE      |
|--------------------------------------------|-----------|--------------------|----------------------------------|------------------|--------------------|------------------------|
| Nom                                        | Datasourc | e Description      | Formule                          | Type du résultat | Périodicité        | Dernière valeur Action |
| documentation_bi                           | s main    | Formule désactivée | main@nj26uv_etat_vanne_maternell | e + 200 REAL     | Toutes les 10 seco | ondes 201              |
|                                            |           |                    |                                  |                  | e <b>Ç</b>         | Créer un recalcul      |
|                                            |           |                    |                                  |                  | 1                  | Modifier               |
|                                            |           |                    |                                  |                  | ×                  | Supprimer              |
|                                            |           |                    |                                  |                  | Ū                  | Dupliquer              |
|                                            |           |                    |                                  |                  | ~                  | Ouvrir dans l'explorer |
|                                            |           |                    |                                  |                  |                    |                        |

Dans la pop-up de modification, cliquer sur le bouton **Désactiver la formule**.

| lifier une formule             |            |                       |
|--------------------------------|------------|-----------------------|
| Définition                     |            |                       |
| Nom de la métrique             |            |                       |
| documentation_bis              |            |                       |
| Base de données de la métrique | 9          |                       |
| main                           |            |                       |
| Description                    |            |                       |
| Formule désactivée.            |            |                       |
|                                |            |                       |
| Unité                          |            |                       |
|                                |            |                       |
|                                |            |                       |
| Périodicité                    |            |                       |
|                                |            |                       |
| Formule                        |            |                       |
|                                |            |                       |
|                                |            |                       |
| ANNULER DÉSACTIVER             | LA FORMULE | METTRE À JOUR LA FORM |

Un message de confirmation apparaît. **Confirmer** pour continuer.

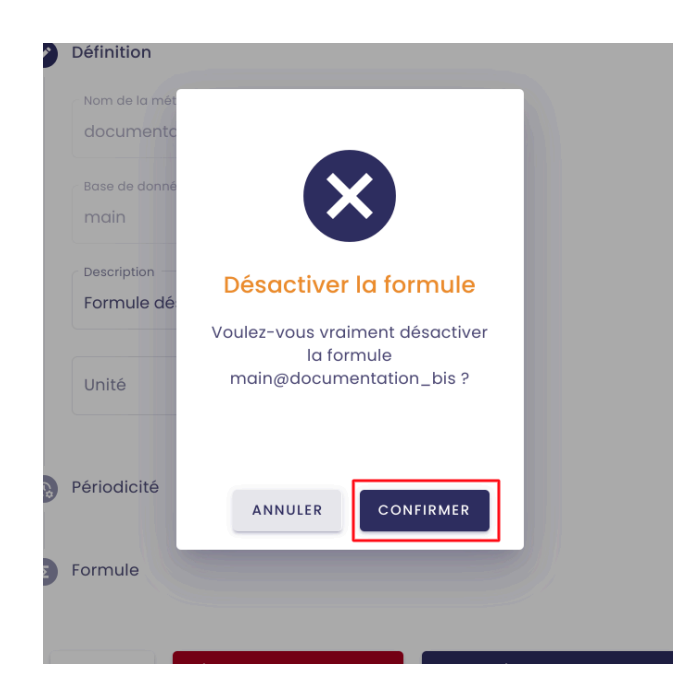

Quand les formules sont désactivées, leurs lignes apparaissent en gris dans le tableau.

| Nom               | Datasource | Description         | Formule                                 | Type du résultat | Périodicité            | Dernière valeur | Actions |
|-------------------|------------|---------------------|-----------------------------------------|------------------|------------------------|-----------------|---------|
| documentation_bis | main       | Formule désactivée. | main@nj26uv_etat_vanne_maternelle + 200 | REAL             | Toutes les 10 secondes | 201             | :       |
|                   |            |                     |                                         |                  | Eléments p             | arpage 10 👻     | < >     |

# 7.3.2 Activer une formule

Pour activer une formule, cliquez sur le bouton de modification de la formule concernée.

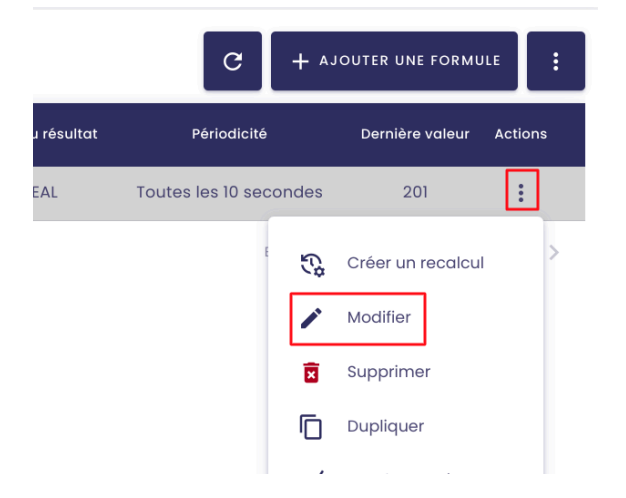

Dans la fenêtre de modification, cliquer sur **Activer la formule**.

|    | Unité       |                 |     |                          |  |
|----|-------------|-----------------|-----|--------------------------|--|
| 29 | Périodicité |                 |     |                          |  |
|    | Formule     |                 |     |                          |  |
|    | ANNULER     | ACTIVER LA FORM | ULE | METTRE À JOUR LA FORMULE |  |

Une pop-up de confirmation apparaît. **Confirmer** pour continuer.

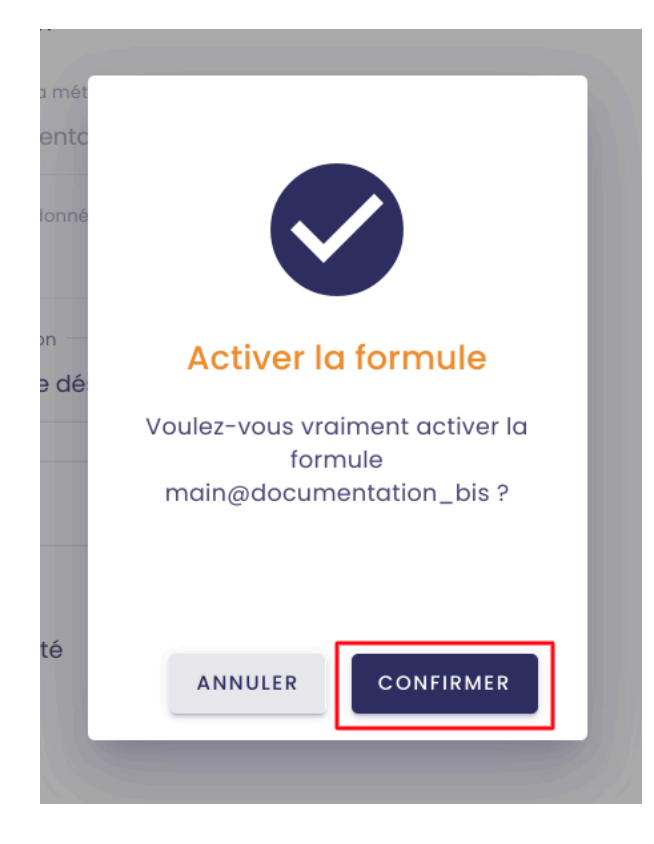

La formule est réactivée, et la ligne apparaît de nouveau en blanc dans le tableau.

# 7.4 Modifier une formule (métrique calculée)

**Pré-requis** : pour gérer les métriques calculées, il faut avoir le rôle d'**Administrateur Fonctionnel** dans io-base.

Accéder au module **Formules** (menu disponible depuis la page d'accueil du portail).

| • io-base                                            | 🚉 Référ    | entiels     | Administration       | Mutres              | 88 (                      | <b>F</b> R         | AN      |  |  |  |
|------------------------------------------------------|------------|-------------|----------------------|---------------------|---------------------------|--------------------|---------|--|--|--|
| éférentiels > Gestion des formules                   |            |             |                      |                     |                           |                    |         |  |  |  |
| Q Recherche de formules                              | Modèles    | Ŧ           | En erreur uniquement |                     | C + ajouter u             | NE FORMUL          | E I     |  |  |  |
| Nom                                                  | Datasource | Description | Formule              | Type du<br>résultat | Périodicité               | Dernière<br>valeur | Actions |  |  |  |
| $\Sigma_{T^{1}}$ aaaaaaaaaaaaaaaaaaaaaaaaaaaaaaaaaaa | main       |             | 1 +1                 | REAL                | Toutes les 10<br>secondes | 2                  | :       |  |  |  |
| <b>∑</b> <sub>T</sub> 2_aaaaaaaaaaaaaaaaaaaaaaaa     | a main     |             | 1 +1                 | REAL                | Toutes les 10<br>secondes | 2                  | :       |  |  |  |
| 3_aaaaaaaaaaaaaaaaaaaa                               | main       |             | 1+1                  | REAL                | Toutes les 10<br>secondes | 2                  | :       |  |  |  |
| _aaa                                                 | main       |             | 1+1                  | REAL                | Toutes les 2 minutes      | 2                  | :       |  |  |  |
| аааааааааа                                           | main       | zzzzz e     | 1 + 1                | INT                 | Toutes les 10<br>secondes | 2                  | :       |  |  |  |
| A Zr berneau                                         | test       |             | + test@berneau       | REAL                | Toutes les 10<br>secondes | •                  | :       |  |  |  |
|                                                      |            |             |                      |                     |                           |                    |         |  |  |  |

La modification d'une formule est accessible à partir du bouton de modification dans la colonne **Actions**.

| Recherche de formules<br>Q documentation |            | Modèles            | ▼ □ En erreur uniquement              |                 | C + AJ             | OUTER UNE FORMULE       |
|------------------------------------------|------------|--------------------|---------------------------------------|-----------------|--------------------|-------------------------|
| Nom                                      | Datasource | e Description      | Formule                               | Type du résulto | it Périodicité     | Dernière valeur Actions |
| documentation                            | main       | Formule activée.   | main@nj26uv_etat_vanne_maternelle +   | 200 REAL        | Toutes les 10 seco | ondes 201               |
| documentation_bis                        | main       | Formule désactivée | . main@nj26uv_etat_vanne_maternelle + | 200 REAL        | Toutes les         | Créer un recalcul       |
|                                          |            |                    |                                       |                 | Ele                | Modifier                |
|                                          |            |                    |                                       |                 | Ī                  | Supprimer               |
|                                          |            |                    |                                       |                 | Ū                  | Dupliquer               |
|                                          |            |                    |                                       |                 | ~                  | Ouvrir dans l'explorer  |
|                                          |            |                    |                                       |                 |                    |                         |

Depuis l'écran de modification, vous pouvez désactiver ou activer une formule.

Vous pouvez aussi modifier les paramètres de la formule.

**Remarque** : il est impossible de modifier le nom de la métrique calculée, ainsi que la base de données cible. Pour cela, il faut supprimer la formule et la recréer.

L'écran de modification d'une formule se décompose en trois parties :

- définition de la métrique qui sera ajoutée à la base de données
- mise en place de la périodicité de calcul des valeurs de la métrique

• écriture de la formule de calcul des valeurs

Une fois les informations modifiées, il faut cliquer sur le bouton **Mettre à jour la formule**. Pour que le bouton soit disponible, il faut que l'expression de la formule soit testée et valide.

# 7.4.1 Définition de la métrique

| Définition         |  |
|--------------------|--|
| Nom de la métrique |  |
|                    |  |
| main               |  |
| Description        |  |
| Formule activée.   |  |
| Unité              |  |
|                    |  |
| Périodicité        |  |
| Formula            |  |
| Formule            |  |
|                    |  |
|                    |  |

La zone **Définition** vous permet de modifier les informations générales sur la métrique calculée :

- Nom de la métrique : non modifiable
- Base de donnée : la base de donnée dans laquelle est la métrique, non modifiable

- Description : permet de donner des indications sur la métrique
- Unité : unité des valeurs de la métrique

## 7.4.2 Périodicité de calcul

#### Modifier une formule

|   | Définition                                                        |             |            |    |        |             |         |  |
|---|-------------------------------------------------------------------|-------------|------------|----|--------|-------------|---------|--|
| 0 | Périodicité                                                       |             |            |    |        |             |         |  |
|   | <ul> <li>Simplifié</li> <li>Avancée</li> <li>En contir</li> </ul> | e<br>•<br>• | Toutes les | 10 |        | secondes    | •       |  |
| 2 | Europe/Paris                                                      | S           |            |    |        |             |         |  |
|   |                                                                   |             |            |    |        |             |         |  |
|   | ANNULER                                                           | DÉSACTIVE   | R LA FORMU | LE | METTRE | À JOUR LA I | FORMULE |  |

La zone **Périodicité** vous permet de donner définir la fréquence à laquelle les valeurs de la métrique vont être calculées. Il y a trois options possibles :

• En continu : les valeurs se calculent en permanence, si une valeur d'une métrique utilisée dans la formule change.

- Simplifiée : permet de définir un nombre de secondes/minutes/heures entre le calcul de deux valeurs
- Avancé : permet de définir une fréquence plus complexe, en utilisant les "Expressions CRON". Un lien d'aide est disponible dans l'écran, pour vous aider à écrire cette fréquence.

Pour résumer, la fréquence va se définir par 5 caractères.

- minute
- heure
- o jour du mois
- o mois
- jour de la semaine
- Il est possible de saisir des caractères spéciaux :
  - \*: n'importe quelle valeurs
  - ,: séparateur de valeur pour une liste
  - - : séparateur pour une plage de valeur
  - / : valeur pas à pas
- Exemple : 50\*8\* veut dire "A 00:05 en août"

Renseignez également le fuseau horaire sur lequel vous souhaitez paramétrer votre formule.

Une aide à la saisie est proposée, il vous suffit de taper le début de votre saisie, et les fuseaux horaires disponibles s'affichent :

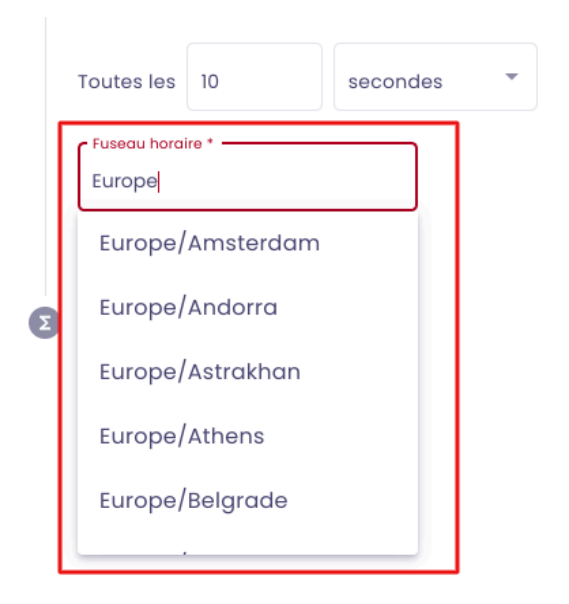

Lors de votre saisie, commencez par indiquer le continent puis la capitale (ou la capitale économique) du pays, séparés par un "/".

### exemples :

|              | ٦ |
|--------------|---|
| Europe/Paris |   |

| - Fuseau horaire * |  |
|--------------------|--|
| Africa/Dakar       |  |

# 7.4.3 Définition de la formule

| Modifier une formule                                                     |                          |
|--------------------------------------------------------------------------|--------------------------|
| Définition                                                               |                          |
| Périodicité                                                              |                          |
| Formule                                                                  |                          |
| Validité des données en secondes *                                       | Type du résultat *       |
| Opérateurs<br>Courants                                                   | Q RECHERCHE DE MÉTRIQUE  |
|                                                                          | %                        |
| Or Xor << >>                                                             |                          |
| <br>main@nj26uv_etat_vanne_mater                                         | nelle + 200              |
| Le séparateur décimal doit etre un point.<br>TESTER L'EXPRESSION EFFACER |                          |
|                                                                          |                          |
| ANNULER DÉSACTIVER LA FORMU                                              | METTRE À JOUR LA FORMULE |

Cette dernière zone consiste à définir la formule qui sera appliquée pour calculer

les valeurs de la nouvelle métrique. Elle contient les champs suivants :

validité des données en seconde : cette valeur permet de s'assurer que les valeurs calculées sont basées sur des données valides.
Par exemple, si l'expression est main@tag>5, et que la durée de validité est à 60 secondes. Au moment où la formule doit se recalculer, cela va regarder quelle est la date de la dernière valeur en base pour main@tag. Si cette date est plus ancienne que 60 secondes, alors on estime que la valeur n'est pas fiable. On ne va donc pas recalculer la formule, et aucune nouvelle valeur ne sera insérée pour l'instant.

Si vous souhaitez calculer une valeur quoi qu'il arrive à chaque fois, et ignorer cette fonctionnalité, il suffit de mettre 0 dans ce champ.

- type de résultat : indique sous quel format les valeurs calculées vont être stockées dans la base de donnée :
  - BOOL : booléen
  - INT : entier
  - REAL : décimal
- expression : c'est le champ qui va contenir la formule.

Vous pouvez taper directement dans la zone de texte, ou vous servir des différents boutons pour vous aider.

Avec le bouton **Recherche de métrique**, vous pouvez aller chercher une métrique existante dans la base pour éviter de la saisir.

Les boutons en dessous présentent la liste des opérateurs qu'il est possible d'utiliser dans l'expression.

Le bouton **?** disponible sur le champ **Expression** vous donne des explications complémentaires sur la saisie d'une formule

Une fois que vous avez saisi votre expression de formule, vous devez la tester en cliquant sur le bouton **Tester l'expression**. Si la formule est juste, le champ expression s'encadre en vert. Sinon, il sera rouge.

### Exemple d'expression valide :

| Expression - | Peuv otat var       | ana matarpalla | + 200        | 0           |
|--------------|---------------------|----------------|--------------|-------------|
| Le séparateu | ur décimal doit etr | e un point.    | + 200        | <b>U</b>    |
| TESTER L'    | EXPRESSION          | EFFACER        |              |             |
|              |                     |                |              |             |
|              | DÉSACTIVE           | R LA FORMULE   | METTRE À JOU | R LA FORMUL |

### Exemple d'expression invalide :

| Expression                                                                |                            |                 |                    |
|---------------------------------------------------------------------------|----------------------------|-----------------|--------------------|
| main@ <u>nj26uv_etat</u> _van                                             | ine_maternel               | lle > 200       | ?                  |
| Le séparateur décimal doit etre<br>Le type de résultat de l'éc<br>attendu | un point.<br>quation ne co | prrespond pas a | u type de résultat |
| TESTER L'EXPRESSION                                                       | EFFACER                    |                 |                    |

Le bouton **Effacer** permet d'effacer le contenu du champ **Expression** pour recommencer la saisie.

# 7.5 Supprimer une formule (métrique calculée)

**Pré-requis** : pour gérer les métriques calculées, il faut avoir le rôle d'**Administrateur Fonctionnel** dans io-base.

Accéder au module **Formules** (menu disponible depuis la page d'accueil du portail).

| io-base                                                    | Í          | 🚉 Référentiels       | 🚯 Administration 🗰 Autres               |                  | 品(                     | Р FR те          |         |
|------------------------------------------------------------|------------|----------------------|-----------------------------------------|------------------|------------------------|------------------|---------|
| férentiels > Gestion des formules                          |            |                      |                                         |                  |                        |                  |         |
| Q Recherche de formules Modèles                            | ¥          | En erreur uniquement |                                         |                  | C + -                  | AJOUTER UNE FORM |         |
| Nom                                                        | Datasource | Description          | Formule                                 | Type du résultat | Périodicité            | Dernière valeur  | Actions |
| $\Sigma_{T}$ 1_aaaaaaaaaaaaaaaaaaaaaaaaaaaaaaaaaaaa        | main       |                      | 1 +1                                    | REAL             | Toutes les 10 secondes | 2                | :       |
| $\sum_{\Gamma} 2_{-}$ aaaaaaaaaaaaaaaaaaaaaaaaaaaaaaaaaaaa | main       |                      | 1+1                                     | REAL             | Toutes les 10 secondes | 2                | :       |
| 3_aaaaaaaaaaaaaaaaaaaaaaaaaaaaaaaaaaaaa                    | main       |                      | 1+1                                     | REAL             | Toutes les 10 secondes | 2                | :       |
| _aaa                                                       | main       |                      | 1+1                                     | REAL             | Toutes les 2 minutes   | 2                | :       |
| аааааааааа                                                 | main       | ZZZZZ O              | 1+1                                     | INT              | Toutes les 10 secondes | 2                | :       |
| Δ Σ <sub>T</sub> berneau                                   | test       |                      | + test@berneau                          | REAL             | Toutes les 10 secondes | •                | ÷       |
| create                                                     | main       | azdazdazd            | 1+2                                     | REAL             | Toutes les 10 secondes | 3                | :       |
| documentation                                              | main       | Formule activée.     | main@nj26uv_etat_vanne_maternelle + 200 | REAL             | Toutes les 10 secondes | 201              | :       |
| documentation_bis                                          | main       | Formule désactivée.  | main@nj26uv_etat_vanne_maternelle + 200 | REAL             | Toutes les 10 secondes | 201              | :       |
| duplication_test                                           | test       |                      | rand*10 + pi * cos(0.6)                 | REAL             | Toutes les 10 secondes | 9.03             | :       |
|                                                            |            |                      |                                         |                  | Elément                | s par page 10 👻  | < >     |

Dans la colonne **Actions**, un bouton vous permet de supprimer une formule.

| Recherche de formules<br>Q documentation | Modèles    | ✓                   | quement                                 |                  | C                      | + AJOUTER UNE FORM  | IULE :  |
|------------------------------------------|------------|---------------------|-----------------------------------------|------------------|------------------------|---------------------|---------|
| Nom                                      | Datasource | Description         | Formule                                 | Type du résultat | Périodicité            | Dernière valeur     | Actions |
| documentation                            | main       | Formule activée.    | main@nj26uv_etat_vanne_maternelle + 200 | REAL             | Toutes les 10 secondes | 201                 | :       |
| documentation_bis                        | main       | Formule désactivée. | main@nj28uv_etat_vanne_maternelle + 200 | REAL             | Toutes les 10 seconde  | Créer un recalcu    | 1<br><  |
|                                          |            |                     |                                         |                  |                        | K Ouvrir dans l'exp | lorer   |

Cliquez sur le bouton de suppression pour la formule voulue.

| V  | ider la suppression ?                                                                |
|----|--------------------------------------------------------------------------------------|
| Êt | -vous sûr de vouloir supprimmer la formule main@documentation, ainsi que son histori |
| Po | confirmer, saisissez "main@documentation" dans le champ ci-dessous :                 |
|    |                                                                                      |
|    |                                                                                      |

Une pop-up s'affiche. Son but est de s'assurer qu'aucune suppression ne soit faite par erreur. Aussi, pour pouvoir supprimer la formule sélectionnée, il faut ressaisir dans le champ le nom exact de la métrique. Une fois le nom correctement saisi, le bouton **Supprimer** devient accessible.

| Vali   | Valider la suppression ?                                                                 |  |  |  |  |  |  |
|--------|------------------------------------------------------------------------------------------|--|--|--|--|--|--|
| Êtes-v | vous sûr de vouloir supprimmer la formule main@documentation, ainsi que son historique ? |  |  |  |  |  |  |
| Pour   | confirmer, saisissez "main@documentation" dans le champ ci-dessous :                     |  |  |  |  |  |  |
| mai    | n@documentation                                                                          |  |  |  |  |  |  |
|        | ANNULER                                                                                  |  |  |  |  |  |  |

**Remarque :** les copier-coller sont interdits dans le champ, afin d'éviter les erreurs.

Cliquer sur **Supprimer** pour continuer.

**Remarque** : la suppression d'une formule entraîne la suppression de la métrique calculée de la base de données, ainsi que de toutes les valeurs enregistrées pour cette métrique.

Si vous souhaitez conserver la métrique ainsi que les valeurs historiques, mais ne plus la mettre à jour, il faut désactiver la formule et non la supprimer. Voir comment désactiver une formule dans l'article dédié à cette fonctionnalité.

## 7.6 Recalcul des formules

La fonction de reprise de données permet de relancer le calcul d'une formule, sur une plage de temps donnée.

**Pré-requis** : le module formule n'est accessible que pour les utilisateurs ayant un profil Administrateur fonctionnel.

Se connecter à lo-base et aller au menu Formules.

| entiels > Gestion des formules        |            |                      |                                         |                  |                        |                 |         |
|---------------------------------------|------------|----------------------|-----------------------------------------|------------------|------------------------|-----------------|---------|
| Recherche de formules Modèles         | Ť          | En erreur uniquement |                                         |                  | C + 4                  | JOUTER UNE FORM | IULE    |
| lom                                   | Datasource | Description          | Formule                                 | Type du résultat | Périodicité            | Dernière valeur | Actions |
| Σ_1_αααααααααααααααα                  | main       |                      | 1+1                                     | REAL             | Toutes les 10 secondes | 2               | :       |
| Σ <mark>,</mark> 2_αασσασασασασασασασ | main       |                      | 1+1                                     | REAL             | Toutes les 10 secondes | 2               | :       |
| 3_aaaaaaaaaaaaaaaaaaaaaaa             | main       |                      | 1+1                                     | REAL             | Toutes les 10 secondes | 2               | :       |
| _aaa                                  | main       |                      | 1+1                                     | REAL             | Toutes les 2 minutes   | 2               | :       |
| 3000000000                            | main       | ZZZZZ O              | 1+1                                     | INT              | Toutes les 10 secondes | 2               | :       |
| A Z <sub>T</sub> berneau              | test       |                      | + test@berneau                          | REAL             | Toutes les 10 secondes | •               | :       |
| create                                | main       | azdazdazd            | 1+2                                     | REAL             | Toutes les 10 secondes | 3               | :       |
| documentation                         | main       | Formule activée.     | main@nj26uv_etat_vanne_maternelle + 200 | REAL             | Toutes les 10 secondes | 201             | :       |
| documentation_bis                     | main       | Formule désactivée.  | main@nj26uv_etat_vanne_maternelle + 200 | REAL             | Toutes les 10 secondes | 201             | :       |
| duplication_test                      | test       |                      | rand*10 + pi * cos(0.6)                 | REAL             | Toutes les 10 secondes | 7.34            | :       |

Dans la colonne **Actions**, cliquez sur le bouton **Créer un recalcul de la formule**, au niveau de la formule pour laquelle vous voulez effectuer un recalcul.

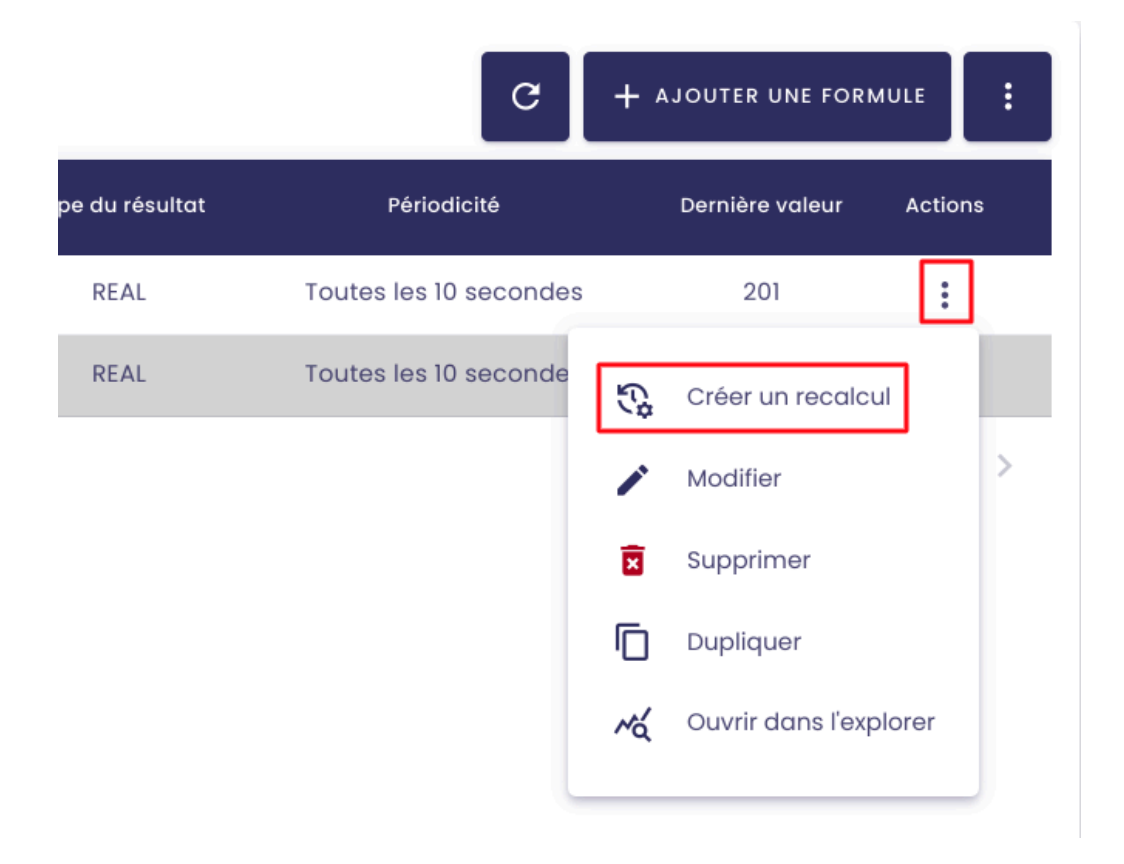

Une pop-up s'ouvre. Elle va vous permettre de saisir les dates de début et de fin de votre recalcul.

| /oulez-vous créer un rec | calcul pour la | formule "main@documentati       | on" ?    |
|--------------------------|----------------|---------------------------------|----------|
| Date de début            |                | Date de fin                     |          |
| 2024-12-05 11:39:00      | <b></b>        | 2024-12-12 11:39:00             | Ē        |
|                          |                |                                 |          |
| ette action va générer   | des données    | sur la plage spécifiée. Les éve | ntuelles |
|                          |                | placéce                         |          |
| lonnées existantes ne s  | eront pas rem  | placees.                        |          |

Le recalcul va générer de nouvelles valeurs sur la période que vous aurez indiqué mais ne va pas remplacer les anciennes valeurs.

Pour confirmer, cochez la case "**Je souhaite continuer**", puis cliquez sur **Créer**.

| /oulez-vous créer un re | ecalcul pour lo | a formule "main@documentati       | on" ?    |
|-------------------------|-----------------|-----------------------------------|----------|
| Date de début           |                 | - Date de fin                     |          |
| 2024-12-05 11:39:00     |                 | 2024-12-12 11:39:00               | =        |
| Cette action va génére  | r des données   | s sur la plage spécifiée. Les éve | ntuelles |

**Remarque** : Pour que le recalcul fonctionne, les formules sélectionnées doivent contenir des métriques.

Par exemple, on ne peut pas faire de recalcul sur une formule dont l'expression est "rand() + 3". Le recalcul devient possible dès lors qu'on ajoute une métrique.

Vous pouvez consulter l'état d'avancement et l'historique de vos recalculs en cliquant sur le bouton en haut à droite, **Liste des recalculs des formules**.

| ste des recalculs de               | e des recalculs des formules |          |                                            |               |  |  |  |  |  |  |  |
|------------------------------------|------------------------------|----------|--------------------------------------------|---------------|--|--|--|--|--|--|--|
| ACTUALISER<br>Création du recalcul | Formule                      | Statut   | Période de recalcul                        | Progression   |  |  |  |  |  |  |  |
| 12/12/2024 11:42:14                | main@documentation           | Terminée | 05/12/2024 11:39:00<br>12/12/2024 11:39:00 | 1 sem 100.00% |  |  |  |  |  |  |  |
| 07/05/2024 15:09:46                | main@aaaaaaaaaa              | Terminée | 30/04/2024 15:09:00<br>07/05/2024 15:09:00 | 1 sem 100.00% |  |  |  |  |  |  |  |
| 07/05/2024 15:07:33                | main@aaaaaaaaaa              | Terminée | 30/04/2024 15:07:00<br>07/05/2024 15:07:00 | 1 sem 100.00% |  |  |  |  |  |  |  |
| 07/05/2024 11:52:24                | main@aaaaaaaaaa              | Terminée | 30/04/2024 11:52:00<br>07/05/2024 11:52:00 | 1sem 100.00%  |  |  |  |  |  |  |  |
| 07/05/2024 11:29:56                | main@aaaaaaaaaa              | Terminée | 30/04/2024 11:29:00<br>07/05/2024 11:29:00 | 1 sem 100.00% |  |  |  |  |  |  |  |
|                                    |                              |          | 30/04/2024 11:00:00                        |               |  |  |  |  |  |  |  |

Une fois le recalcul terminé, vous pouvez visualiser le résultat sur Indaba Explorer.

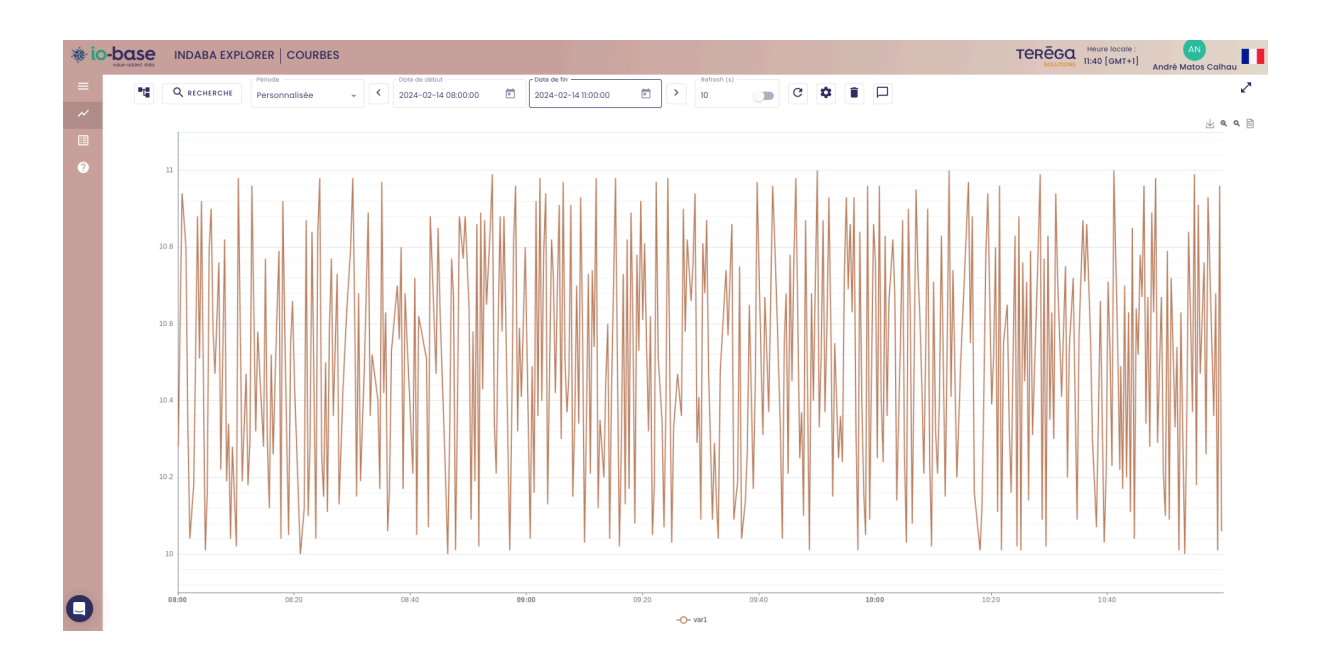

# 7.7 Dupliquer une formule

Prérequis : Vous devez avoir un rôle d'administrateur fonctionnel pour accéder à

cette fonctionnalité.

| ×          | En erreur uniquement                                                     |                                                                                                    |                                                                                                    | C +                                                                                                    | AJOUTER UNE FORM                                                                                                    | IULE                                                                                                    |
|------------|--------------------------------------------------------------------------|----------------------------------------------------------------------------------------------------|----------------------------------------------------------------------------------------------------|----------------------------------------------------------------------------------------------------|----------------------------------------------------------------------------------------------------|----------------------------------------------------------------------------------------------------|
| Datasource | Description                                                              | Formule                                                                                                    | Type du résultat                                                                                                    | Périodicité                                                                                                    | Dernière valeur                                                                                                    | Actions                                                                                                    |
| main       |                                                                          | ] +]                                                                                                    | REAL                                                                                                    | Toutes les 10 secondes                                                                                                    | 2                                                                                                    | :                                                                                                    |
| main       |                                                                          | 1+1                                                                                                    | REAL                                                                                                    | Toutes les 10 secondes                                                                                                    | 2                                                                                                    | :                                                                                                    |
| main       |                                                                          | 1+1                                                                                                    | REAL                                                                                                    | Toutes les 10 secondes                                                                                                    | 2                                                                                                    | :                                                                                                    |
| main       |                                                                          | 1+1                                                                                                    | REAL                                                                                                    | Toutes les 2 minutes                                                                                                    | 2                                                                                                    | :                                                                                                    |
| main       | ZZZZZ @                                                                  | 1+1                                                                                                    | INT                                                                                                    | Toutes les 10 secondes                                                                                                    | 2                                                                                                    | :                                                                                                    |
| test       |                                                                          | + test@berneau                                                                                                    | REAL                                                                                                    | Toutes les 10 secondes                                                                                                    | •                                                                                                    | :                                                                                                    |
| main       | azdazdazd                                                                | 1+2                                                                                                    | REAL                                                                                                    | Toutes les 10 secondes                                                                                                    | 3                                                                                                    | :                                                                                                    |
| main       | Formule activée.                                                         | main@nj26uv_etat_vanne_maternelle + 200                                                                                                    | REAL                                                                                                    | Toutes les 10 secondes                                                                                                    | 201                                                                                                    | :                                                                                                    |
| main       | Formule désactivée.                                                      | main@nj26uv_etat_vanne_maternelle + 200                                                                                                    | REAL                                                                                                    | Toutes les 10 secondes                                                                                                    | 201                                                                                                    | :                                                                                                    |
| test       |                                                                          | rand*10 + pi * cos(0.6)                                                                                                    | REAL                                                                                                    | Toutes les 10 secondes                                                                                                    | 5.46                                                                                                    | :                                                                                                    |
|            | Datasource<br>Patasource<br>main<br>main<br>main<br>test<br>main<br>test | Image: Constraint of the serie of the serie of the se | Image: Properties of the second second se | Image: Instruct of the instruction of the instruction of t | Image: constraint of the image: constraint of the image: constrai | Image: Contraction of the image: Contraction of the image: Contreaction of the image: Contraction of the image: Contr |

Se connecter à lo-base et accéder au module des Formules.

Pour dupliquer une formule, aller à la colonne **Actions** et cliquez sur

:

, puis sur **Dupliquer**.

| Recherche de formules | Modèles    | + AJOUTER UNE FORMULE |                                         |                  |                        |                     |         |  |
|-----------------------|------------|-----------------------|-----------------------------------------|------------------|------------------------|---------------------|---------|--|
| Nom                   | Datasource | Description           | Formule                                 | Type du résultat | Périodicité            | Dernière valeur     | Actions |  |
| documentation         | main       | Formule activée.      | main@nj26uv_etat_vanne_maternelle + 200 | REAL             | Toutes les 10 secondes | 201                 | :       |  |
| documentation_bis     | main       | Formule désactivée.   | main@nj26uv_etat_vanne_maternelle + 200 | REAL             | Toutes les 10 seconde  | Créer un recalcu    | u I     |  |
|                       |            |                       |                                         |                  |                        | / Modifier          | >       |  |
|                       |            |                       |                                         |                  |                        | Supprimer           |         |  |
|                       |            |                       |                                         |                  |                        | Dupliquer           |         |  |
|                       |            |                       |                                         |                  |                        | K Ouvrir dans l'exp | lorer   |  |
|                       |            |                       |                                         |                  |                        |                     |         |  |

L'écran de création d'une nouvelle formule va s'ouvrir.

Dans cet écran les champs de la métrique seront déjà pré-remplis avec les informations de la métrique dupliquée (mis à part le nom de la métrique).

| Nom de la métrique *                |
|-------------------------------------|
| Base de données de la métrique main |
| Description Doc duplication         |
| Unité pré-rempli<br>duplication     |
|                                     |

#### Nouvelle formule

| Définition                                                          |          |            |
|---------------------------------------------------------------------|----------|------------|
| Périodicité                                                         |          |            |
| <ul> <li>Simplifiée</li> <li>Avancée</li> <li>En continu</li> </ul> |          |            |
| Toutes les 10                                                       | secondes | pré-rempli |
| Fuseau horaire *<br>Europe/Paris                                    |          |            |

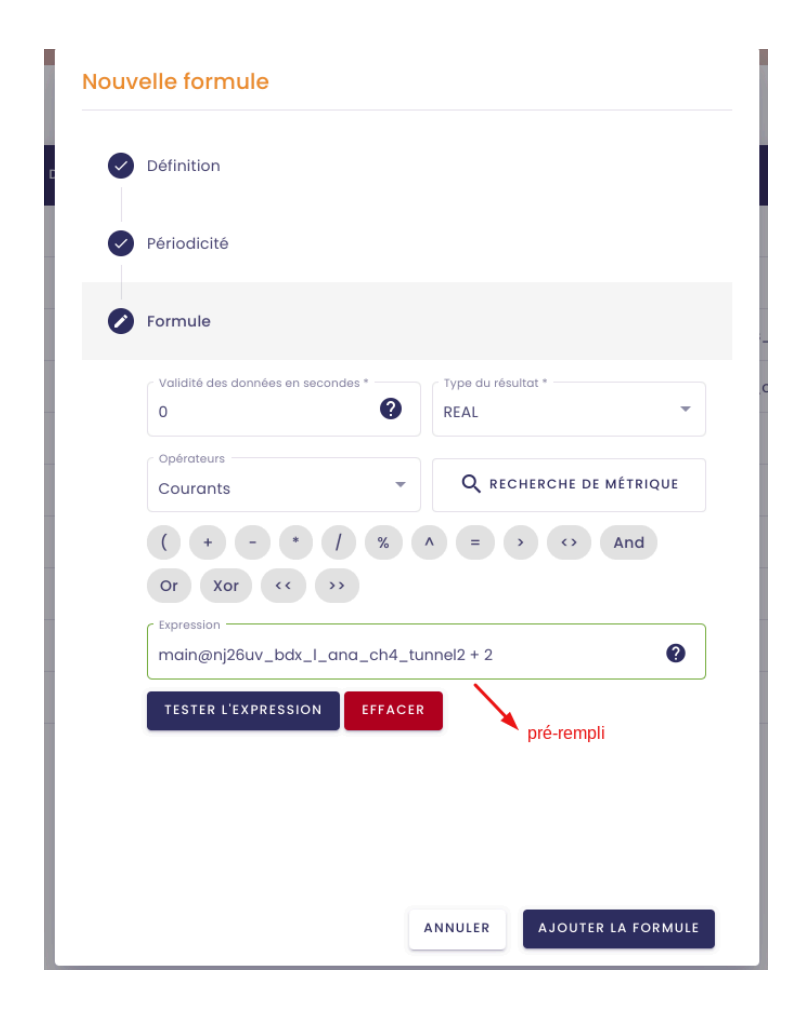

**Remarque** : vous avez néanmoins la possibilité de modifier les informations pré-remplies à votre guise.

Cliquez ensuite sur **Ajouter la formule** et vous aurez ainsi une copie de votre formule.

# 7.8 Importer/Exporter des formules

**Prérequis** : Cette fonctionnalité n'est accessible que pour les utilisateurs ayant un rôle d'administrateur fonctionnel.

Se connecter à lo-base et aller au menu Formules.

| • io-base                                            | <b>2</b> 8 | Référentiels | Administration | Autres           | H 🕐                    | FR TO           |         |  |
|------------------------------------------------------|------------|--------------|----------------|------------------|------------------------|-----------------|---------|--|
| éférentiels > Gestion des formule                    | es         |              |                |                  |                        |                 |         |  |
| Q Recherche de formules                              | odèles     | ▼ □ En erre  | eur uniquement |                  |                        | UTER UNE FORM   | ле :    |  |
| Nom                                                  | Datasource | Description  | Formule        | Type du résultat | Périodicité            | Dernière valeur | Actions |  |
| $\Sigma_{T^{1}}$ aaaaaaaaaaaaaaaaaaaaaaaaaaaaaaaaaaa | main       |              | 1 +1           | REAL             | Toutes les 10 secondes | 2               | :       |  |
| $\sum_{T} 2_{aaaaaaaaaaaaaaaaaaaaaaaaaaaaaaaaaaaa$   | main       |              | 1+1            | REAL             | Toutes les 10 secondes | 2               | :       |  |
| 3_aaaaaaaaaaaaaaaaaaaaa                              | main       |              | 1+1            | REAL             | Toutes les 10 secondes | 2               | :       |  |
| -aaa                                                 | main       |              | 1+1            | REAL             | Toutes les 2 minutes   | 2               | :       |  |
| aaaaaaaaaa                                           | main       | zzzzz e      | 1+1            | INT              | Toutes les 10 secondes | 2               | :       |  |
| A Zr berneau                                         | test       |              | + test@berneau | REAL             | Toutes les 10 secondes | •               | :       |  |
| create                                               | main       | azdazdazd    | 1+2            | REAL             | Toutes les 10 secondes | 3               | :       |  |

Vous avez la possibilité d'exporter et d'importer vos formules.

## 7.8.1 Exporter des formules

Pour exporter vos formules, cliquez sur le bouton

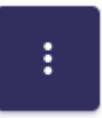

en haut à droite de votre écran.

Ensuite, cliquez sur **Exporter des formules**.

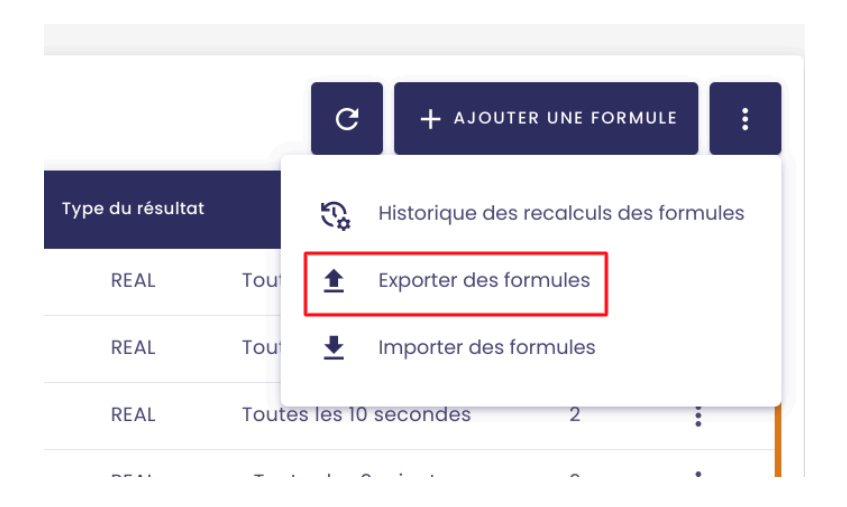

Une pop-up avec une liste déroulante s'ouvre.

| test | C    | Europhen des fermendes                               | g_camion_ve  |
|------|------|------------------------------------------------------|--------------|
| main | m    | Exporter des formules                                | onj26uv_inde |
| main |      | Veuillez sélectionner une base de donnée à exporter. |              |
| main |      | Liste des bases de d 🔻                               |              |
| main |      | Veuillez nommer le fichier d'export.                 |              |
| main | Ceci | Nom du fichier .xlsx                                 | ı()          |
| main | Ceci | ANNULER                                              |              |
| main | te   | ester main@nj26uv_temperature_elementaire +          | 520          |

Dans la liste déroulante, sélectionnez la base de données pour laquelle vous souhaitez exporter vos métriques.

| EX  | oorter des fo                | ormules          |                 |
|-----|------------------------------|------------------|-----------------|
| Veu | illez sélectionner           | une base de doni | née à exporter. |
| m   | te des bases de donné<br>ain | es 🗸             |                 |
| Veu | iillez nommer le f           | ichier d'export. |                 |
| Nom | du fichier                   |                  |                 |
| mai | in_2024-03-11                |                  | .xlsx           |
|     |                              |                  |                 |

Par défaut, un nom de fichier est généré [nom de la base de données]\_[date d'aujourd'hui]. Il vous est possible de le modifier si vous le souhaitez.

Cliquez ensuite sur **OK**.

Un fichier excel contenant l'ensemble des formules (métriques calculées)

présentes dans la base de données sélectionnée se télécharge.

#### Structure du fichier :

| x     | main_2    | 2024 | 4-03-11.xls    | <         |          |     |          |        |         |        |         |      |       |        |    |      |           |     |            |             |         |   |
|-------|-----------|------|----------------|-----------|----------|-----|----------|--------|---------|--------|---------|------|-------|--------|----|------|-----------|-----|------------|-------------|---------|---|
|       | Fichier   | Mod  | lifier Insérer | Format    | Aide     | Э   |          |        |         |        |         |      |       |        |    |      |           |     |            |             |         |   |
|       | 10 CH     | Q    | Q Calibri      | •         | 11       | •   | в        | τυ     | ÷       | A      | - >     | • •  | ⊞ •   | - 33   | Ŧ  | ≣    | ≣ •       |     |            |             |         |   |
| $f^x$ | Id        |      |                |           |          |     |          |        |         |        |         |      |       |        |    |      |           |     |            |             |         |   |
|       | A         |      | В              |           | С        |     |          | D      |         |        | Е       |      |       | F      |    |      | G         |     | Н          | 1           | J       | к |
| 1     | Id        |      | Name           | Descri    | ption    |     | Formul   | а      | F       | Perio  | dicity  |      | Timez | one    |    | Sour | ceValidit | ylr | ResultType | Unit        | Enabled |   |
| 2     | MAIN@ATES | ST   | ATEST          | Doc du    | plicati  | on  | main@    | nj26u  | v_t ∈   | every  | 10 sec  | onc  | Europ | e/Pari | s  |      |           | 0   | REAL       | duplication | TRUE    |   |
| 3     | MAIN@PRO  | CAT  | PROCATHO_01    | l min +   | max      |     | (main@   | nj26ه) | uv_ (   | contir | nuoush  | У    | Europ | e/Pari | s  |      |           | 0   | REAL       | volt        | TRUE    |   |
| 4     | MAIN@TAG  | BOC  | TAGBOOL        |           |          |     | main@    | testst | ocł     | every  | 10 sec  | onc  | Europ | e/Pari | s  |      |           | 0   | REAL       |             | TRUE    |   |
| 5     | MAIN@TESF | RCLE | TESRCLEMENT    | kiara     |          |     | main@    | tagbo  | ol · lo | contir | nuously | У    | Europ | e/Pari | s  |      |           | 0   | REAL       | r           | TRUE    |   |
| 6     | MAIN@TEST | r    | TEST           |           |          |     | main@    | nj26u  | v_t o   | contir | nuousl  | У    | Europ | e/Pari | s  |      |           | 0   | REAL       |             | TRUE    |   |
| 7     | MAIN@TEST | IA_1 | TEST_AMC       | Ceci es   | st un te | st. | main@    | nj26u  | IV_€ :  | 12 12  | * * *   |      | Europ | e/Pari | s  |      |           | 0   | REAL       | kg          | TRUE    |   |
| 8     | MAIN@TEST | [_A] | TEST_AMC2      | Ceci es   | st un te | st  | main@    | nj26u  | V_€ 0   | contir | nuousl  | У    | Europ | e/Pari | s  |      |           | 0   | REAL       | L           | TRUE    |   |
| 9     | MAIN@TEST | ſ_IN | TEST_IMPORT    | tester    |          |     | main@    | nj26u  | v_t e   | every  | 50 sec  | conc | Europ | e/Pari | s  |      |           | 0   | REAL       | test        | TRUE    |   |
| 10    | MAIN@TEST | ſ_IN | TEST_IMPORT    | _AMC      |          |     | idb.firs | tvalue | aft     | every  | 20 sec  | conc | Europ | e/Pari | s  |      |           | 0   | REAL       |             | TRUE    |   |
| 11    | MAIN@TEST | r_in | TEST_IMPORT    | _I formul | e désa   | cti | main@    | tester | rdet (  | contir | nuousl  | У    | Europ | e/Lisb | on |      |           | 0   | INT        | test        | FALSE   |   |
| 12    | MAIN@TEST | Γ_IN | TEST_IMPORT    | ERRRR     |          |     | main@    | tester | rdei (  | contir | nuously | У    | Europ | e/Pari | s  |      |           | 0   | INT        | kg          | TRUE    |   |
| 13    | MAIN@TEST | г_м  | TEST_METRIQ    | JEFAUSS   | E        |     | idb.avg  | ("mai  | n@ e    | every  | 10 sec  | conc | Europ | e/Pari | s  |      |           | 0   | REAL       |             | TRUE    |   |
| 14    | MAIN@TEST | [_N  | TEST_NVX_OP    | E test    |          |     | idb.mir  | n("mai | in@ e   | every  | 10 sec  | conc | Europ | e/Pari | s  |      |           | 0   | REAL       |             | TRUE    |   |
| 15    | MAIN@TEST | r_RE | TEST_RECALCU   | JL        |          |     | main@    | nj26u  | v_t o   | contir | nuously | У    | Europ | e/Pari | s  |      |           | 0   | REAL       |             | TRUE    |   |
| 16    | MAIN@TEST | rer_ | TESTER_AMC     |           |          |     | main@    | nj26u  | IV_€ €  | every  | 20 sec  | conc | Europ | e/Pari | s  |      |           | 0   | REAL       |             | TRUE    |   |
| 17    | MAIN@TEST | rer_ | TESTER_ANDR    | E_IMPOR   | т        |     | main@    | tester | rdei e  | every  | 1 min   | utes | Europ | e/Pari | s  |      |           | 0   | INT        |             | TRUE    |   |
| 18    | MAIN@TEST | rer_ | TESTER_ANDR    | E pour te | ester    |     | main@    | tester | rdei (  | contir | nuously | У    | Europ | e/Pari | s  |      |           | 0   | INT        |             | TRUE    |   |
| 19    | MAIN@TEST | reri | TESTERDEFIST   | CK        |          |     | main@    | tester | rdei e  | every  | 30 sec  | conc | Europ | e/Pari | s  |      |           | 0   | INT        |             | TRUE    |   |
| 20    | MAIN@TEST | rstc | TESTSTOCKAG    | E test_in | nport    |     | main@    | tester | rdei e  | every  | 1 min   | utes | Europ | e/Pari | s  |      |           | 0   | REAL       | kg          | FALSE   |   |
| 21    | MAIN@VAR  | 2    | VAR2           | test_in   | nport    |     | main@    | nj26u  | iv_t ∈  | every  | 20 sec  | conc | Europ | e/Pari | s  |      |           | 0   | REAL       |             | TRUE    |   |
| 22    | MAIN@VAR  | 3    | VAR3           |           |          |     | idb.sur  | n("ma  | in@ e   | every  | 10 sec  | conc | Europ | e/Pari | s  |      |           | 0   | REAL       |             | TRUE    |   |
| 23    | MAIN@VAR  | 5    | VAR5           |           |          |     | main@    | nj26u  | v_t o   | contir | nuously | У    | Europ | e/Pari | s  |      |           | 0   | REAL       | test        | TRUE    |   |
| 24    |           |      |                |           |          |     |          |        |         |        |         |      |       |        |    |      |           |     |            |             |         |   |
| 25    |           |      |                |           |          |     |          |        |         |        |         |      |       |        |    |      |           |     |            |             |         |   |
| 26    |           |      |                |           |          |     |          |        |         |        |         |      |       |        |    |      |           |     |            |             |         |   |
| 27    |           |      |                | _         |          |     |          |        |         |        |         |      |       |        |    |      |           |     |            |             |         |   |
| 28    |           |      |                | _         |          |     |          |        |         |        |         |      |       |        |    |      |           |     |            |             |         |   |
| 29    |           |      |                |           |          |     |          |        | _       |        |         |      |       |        |    |      |           |     |            |             |         |   |
| 30    |           |      |                |           |          |     |          |        | _       |        |         |      |       |        |    |      |           |     |            |             |         |   |
| 31    |           |      |                |           |          |     |          |        | _       |        |         |      |       |        |    |      |           |     |            |             |         |   |
| 32    |           |      |                | _         |          |     |          |        |         |        |         |      |       |        |    |      |           |     |            |             |         |   |
| 33    |           |      |                | _         |          |     |          |        | _       |        |         |      |       |        |    |      |           |     |            |             |         |   |
| 34    |           |      |                |           |          |     |          |        | _       |        |         |      |       |        |    |      |           |     |            |             |         |   |
| 35    |           |      |                |           |          |     |          |        | _       |        |         |      |       |        |    |      |           |     |            |             |         |   |
| 36    |           |      |                |           |          |     |          |        |         |        |         |      |       |        |    |      |           |     |            |             |         |   |
| 37    |           |      |                |           |          |     |          |        | _       |        |         |      |       |        |    |      |           |     |            |             |         |   |
| 38    |           |      |                | _         |          |     |          |        | _       |        |         |      |       |        |    |      |           |     |            |             |         |   |
| 39    |           |      |                |           |          |     |          |        |         |        |         |      |       |        |    |      |           |     |            |             |         |   |
| 40    |           |      |                |           |          |     |          |        |         |        |         |      |       |        |    |      |           |     |            |             |         |   |
| 41    |           |      |                | _         |          |     |          |        |         |        |         |      |       |        |    |      |           |     |            |             |         |   |
| 42    |           |      |                | _         |          |     |          |        |         |        |         |      |       |        |    |      |           |     |            |             |         |   |
| 43    |           |      |                | _         |          |     |          |        |         |        |         |      |       |        |    |      |           |     |            |             |         |   |
| 44    |           |      |                | -         |          |     |          |        | -       |        |         |      |       |        |    |      |           |     |            |             |         |   |
| 45    |           |      |                |           |          |     |          |        | -       |        |         |      |       |        |    |      |           |     |            |             |         |   |
| 46    |           |      |                |           |          |     |          |        |         |        |         |      |       |        |    |      |           |     |            |             |         |   |

main

Le fichier contient une feuille (ayant pour nom la base de données sélectionnée), avec plusieurs colonnes :

- id : identifiant de la formule
- Name : nom de la formule
- Description : description de la formule
- Formula : expression de la formule
- Periodicity : périodicité de calcul de la formule
- Timezone : fuseau horaire appliqué à la formule
- SourceValidityInSeconds : la formule ne s'exécutera pas si les données sont plus anciennes que cette valeur

- ResultType : type de résultat (REAL, INT, BOOLEAN)
- Unit : unité de la métrique calculée
- Enabled : permet d'indiquer si la formule est activée (TRUE/VRAI) ou désactivée (FALSE/FAUX)

## 7.8.2 Importation de formules

Il vous est possible d'importer des formules depuis un fichier excel.

### 7.8.2.1 Règles de fonctionnement de l'importation

Lorsqu'un fichier est importé, voici les règles qui s'appliquent :

- l'import ne permet pas la suppression des métriques. Si des lignes sont manquantes dans le fichier par rapport au référentiel, rien ne se produira. Pour supprimer des métriques calculées (formules), il faut passer par le menu Référentiels / Gestion des métriques.
- l'import permet de modifier :
  - la description
  - l'expression de la formule
  - la périodicité de calcul
  - le fuseau horaire
  - la validité des données en secondes
  - le type du résultat
  - o l'unité
  - activer/désactiver une formule

### 7.8.2.2 Création de formules via l'importation

L'importation vous permet également de créer des métriques calculées (formules).

**Attention !** Pour créer des métriques via l'importation, il est nécessaire de laisser vide la première colonne "ID".

Il vous suffira ensuite de saisir les autres colonnes comme vous le souhaitez.

Attention toutefois à ne pas utiliser de formules (type formules Excel) lors de vos saisies.

**Attention** : Le nom de la métrique ne doit pas contenir de caractères spéciaux (seuls les tirets du bas ("\_") et les points (".") sont acceptés).

Ci-dessous, encadrée en rouge, une saisie valide pour la création d'une métrique via l'importation pour la base de "main".

| X     | main_2024<br>Fichier Mod | 4-03-11.xlsx<br>lifier Insérer | Format Aide        |                                                     |                 |               |                             |               |         |   |   |
|-------|--------------------------|--------------------------------|--------------------|-----------------------------------------------------|-----------------|---------------|-----------------------------|---------------|---------|---|---|
|       | r ~ Q                    | Q Calibri                      | • 11 • B Z U ÷ A • | ••• ⊞• 88 - ☴ ≡•                                    |                 |               |                             |               |         |   |   |
| $f^X$ |                          |                                |                    |                                                     |                 |               |                             |               |         |   |   |
| *     | A                        | В                              | С                  | D                                                   | F               | F             | G H                         | 1             | 1       | К | 1 |
| 1     | Id                       | Name                           | Description        | Formula                                             | Periodicity     | Timezone      | SourceValidityIr ResultType | Unit          | Enabled |   |   |
| 2     | MAIN@ATEST               | ATEST                          | Doc duplication    | main@nj26uv_bdx_l_ana_ch4_tunnel2 + 2               | every 10 second | Europe/Paris  | 0 REAL                      | duplication   | TRUE    |   |   |
| 3     | MAIN@PROCAT              | PROCATHO_01                    | min + max          | (main@nj26uv_index_compteur_elec + main@nj26uv      | continuously    | Europe/Paris  | 0 REAL                      | volt          | TRUE    |   |   |
| 4     | MAIN@TAGBOC              | TAGBOOL                        |                    | main@teststockage+ 2                                | every 10 second | Europe/Paris  | 0 REAL                      |               | TRUE    |   |   |
| 5     | MAIN@TESRCLE             | TESRCLEMENT                    | kiara              | main@tagbool +1                                     | continuously    | Europe/Paris  | 0 REAL                      | r             | TRUE    |   |   |
| 6     | MAIN@TEST                | TEST                           |                    | main@nj26uv_bdx_l_ana_ch4_tunnel1 + 2               | continuously    | Europe/Paris  | 0 REAL                      |               | TRUE    |   |   |
| 7     | MAIN@TEST_AI             | TEST_AMC                       | Ceci est un test.  | main@nj26uv_etat_vanne_elementaire + rand()         | 12 12 * * *     | Europe/Paris  | 0 REAL                      | kg            | TRUE    |   |   |
| 8     | MAIN@TEST_AI             | TEST_AMC2                      | Ceci est un test2. | main@nj26uv_etat_vanne_maternelle * 2               | continuously    | Europe/Paris  | 0 REAL                      | L             | TRUE    |   |   |
| 9     | MAIN@TEST_IN             | TEST_IMPORT                    | tester             | main@nj26uv_temperature_elementaire + 520           | every 50 second | Europe/Paris  | 0 REAL                      | test          | TRUE    |   |   |
| 10    | MAIN@TEST_IN             | TEST_IMPORT_A                  | MC                 | idb.firstvalueafter("main@metrique_testamc",now.sta | every 20 second | Europe/Paris  | 0 REAL                      |               | TRUE    |   |   |
| 11    | MAIN@TEST_IN             | TEST_IMPORT_I                  | formule désactivée | main@testerdefi + 1                                 | continuously    | Europe/Lisbon | 0 INT                       | test          | FALSE   |   |   |
| 12    | MAIN@TEST_IN             | TEST_IMPORTER                  | RRR                | main@testerdefi + 0                                 | continuously    | Europe/Paris  | 0 INT                       | kg            | TRUE    |   |   |
| 13    | MAIN@TEST_M              | TEST_METRIQUE                  | FAUSSE             | idb.avg("main@faussemetrique",now.startofday,now.e  | every 10 seconc | Europe/Paris  | 0 REAL                      |               | TRUE    |   |   |
| 14    | MAIN@TEST_N              | TEST_NVX_OPE                   | test               | idb.min("main@metrique_testamc ",now.startofday ,r  | every 10 seconc | Europe/Paris  | 0 REAL                      |               | TRUE    |   |   |
| 15    | MAIN@TEST_RE             | TEST_RECALCUL                  |                    | main@nj26uv_temperature_elementaire +5              | continuously    | Europe/Paris  | 0 REAL                      |               | TRUE    |   |   |
| 16    | MAIN@TESTER_             | TESTER_AMC                     |                    | main@nj26uv_etat_vanne_elementaire + 2              | every 20 second | Europe/Paris  | 0 REAL                      |               | TRUE    |   |   |
| 17    | MAIN@TESTER_             | TESTER_ANDRE_                  | IMPORT             | main@testerdefi + 0                                 | every 1 minutes | Europe/Paris  | 0 INT                       |               | TRUE    |   |   |
| 18    | MAIN@TESTER_             | TESTER_ANDRE                   | pour tester        | main@testerdefi + 0                                 | continuously    | Europe/Paris  | 0 INT                       |               | TRUE    |   |   |
| 19    | MAIN@TESTERI             | TESTERDEFISTO                  | СК                 | main@testerdefi + 0                                 | every 30 seconc | Europe/Paris  | 0 INT                       |               | TRUE    |   |   |
| 20    | MAIN@TESTSTC             | TESTSTOCKAGE                   | test_import        | main@testerdefi + 1                                 | every 1 minutes | Europe/Paris  | 0 REAL                      | kg            | FALSE   |   |   |
| 21    | MAIN@VAR2                | VAR2                           | importation_modif  | main@nj26uv_temperature_elementaire + rand() +2     | continuously    | Europe/Lisbon | 5 INT                       | test          | FALSE   |   |   |
| 22    | MAIN@VAR3                | VAR3                           |                    | idb.sum("main@conso_eau",now.startofmonth,now.e     | every 10 second | Europe/Paris  | 0 REAL                      |               | TRUE    |   |   |
| 23    | MAIN@VAR5                | VAR5                           |                    | main@nj26uv_temperature_elementaire + rand()        | continuously    | Europe/Paris  | 0 REAL                      | test          | TRUE    |   |   |
| 24    |                          | Documentation                  | saisie valide      | main@nj26uv_temperature_elementaire + 3             | continuously    | Europe/Paris  | 0 INT                       | saisie valide | TRUE    |   |   |
| 25    |                          |                                |                    |                                                     |                 |               |                             |               |         | - |   |
| 26    |                          |                                |                    |                                                     |                 |               |                             |               |         |   |   |
| 27    |                          |                                |                    |                                                     |                 |               |                             |               |         |   |   |
| 28    |                          |                                |                    |                                                     |                 |               |                             |               |         |   |   |
| 29    |                          |                                |                    |                                                     |                 |               |                             |               |         |   |   |
| 30    |                          |                                |                    |                                                     |                 |               |                             |               |         |   |   |
| 0.1   |                          |                                |                    |                                                     |                 |               |                             |               |         |   |   |

**Remarque** : La création de métriques via l'importation n'est pas disponible pour Google Sheet. Privilégiez donc l'utilisation d'Excel pour cette fonctionnalité.

# 7.9 Les expressions et formules

**Prérequis** : Vous devez avoir un rôle d'administrateur fonctionnel pour la création de formules (métriques calculées).

Pour vous permettre de créer vos formules, le module **Formules** contient des opérateurs basiques, mais aussi la possibilité de saisir certaines fonctions.

## 7.9.1 Formules avec opérateurs basiques

Une formule peut être constituée d'un simple tag, ou d'un ensemble de tags liés entre eux par des opérateurs.

| Opérateur           | Description                    | Exemple                             |  |
|---------------------|--------------------------------|-------------------------------------|--|
| +,-                 | Addition/Soustraction          | 100 + a                             |  |
| *,/,%               | Multiplication/Division/Modulo | 100*2 / (3 % 2)                     |  |
| ٨                   | Puissance                      | 2 ^ 16                              |  |
| -                   | Négation                       | -6 + 10                             |  |
| +                   | Concaténation                  | "abc" + "def"                       |  |
| <<, >>              | Décalage                       | 0 x 80 >> 2                         |  |
| =, <>, <, >, <=, >= | Comparaison                    | 2.5 > 100                           |  |
| And, Or, Xor, Not   | Opération Logique              | (1 > 10) and (true or not<br>false) |  |
| And, Or, Xor, Not   | Opération binaire              | 100 And 44 or (not 255)             |  |
| If                  | Condition                      | lf(a > 100, "greater",<br>"less")   |  |
| "123"               | Chaîne de caractères           | "String!"                           |  |
| true/false          | Constante booléenne            | true AND false                      |  |

# 7.9.2 Les fonctions avancées

Les fonctions permettent la réalisation d'évaluations plus complexes. Voici la liste des fonctions qui sont gérées.

## 7.9.2.1 Fonction "If"

**But :** Permet d'évaluer l'équation passée dans le paramètre condition. La fonction retourne les valeurs passées dans les paramètres "trueValue" et "falseValue" selon le résultat de l'évaluation.

**Définition :** If(condition, trueValue, falseValue)

## 7.9.2.2 Fonction "ifthen"

But: Permet de renvoyer une valeur X si la condition est valide.

**Définition :** ifthen([condition], [resultat si vrai])

### 7.9.2.3 Fonction "rand"

**But :** Permet de générer un nombre pseudo-aléatoire supérieur ou égal à 0.0 et inférieur à 1.0

**Définition :** rand()

### 7.9.2.4 Fonction "watchdog"

**But :** Surveiller l'état des équipements émetteurs de données (Indabox, eWon etc...)

**Définition :** bool Watchdog(string [idMetrique], int [duration], bool [watchValueChange])

#### Fonctionnement:

Si la métrique [idMetrique] n'a pas été écrite depuis [duration] secondes, la fonction renvoie **True**.

Si le paramètre [watchValueChange] = true, on surveille aussi le changement de valeur entre deux écritures. Concrètement, si les deux dernières valeurs écrites dans [idMetrique] sont égales, la fonction renvoie **True**.

**Sous forme d'équation** : result = ( [LastRefresh]<[Now]-[Duration] ) OR ( [watchValueChange] AND [PreviousValue]=[CurrentValue])

| Expression Watchdog(main@nj26uv_temperature_maternelle, 12, true) |         |         |                  |  |
|-------------------------------------------------------------------|---------|---------|------------------|--|
| TESTER L'EXPRESSION                                               | EFFACER |         |                  |  |
|                                                                   |         | ANNULER | CRÉER MON ALARME |  |

### 7.9.2.5 Fonction "DateFromString"

But : Générer une date fixe et absolue, à partir d'une chaîne de caractères.

#### Fonctionnement:

Les formats de date acceptés sont :

- 2024-04-17T13:49:00Z -> timezone UTC
- 2024-04-17T13:49:00+02 -> timezone heures uniquement
- 2024-04-17T13:49:00+02:30 -> timezone heures + minutes (pour l'Australie par exemple)

La formule n'est pas valable si la date n'est pas saisie dans l'un de ces formats.

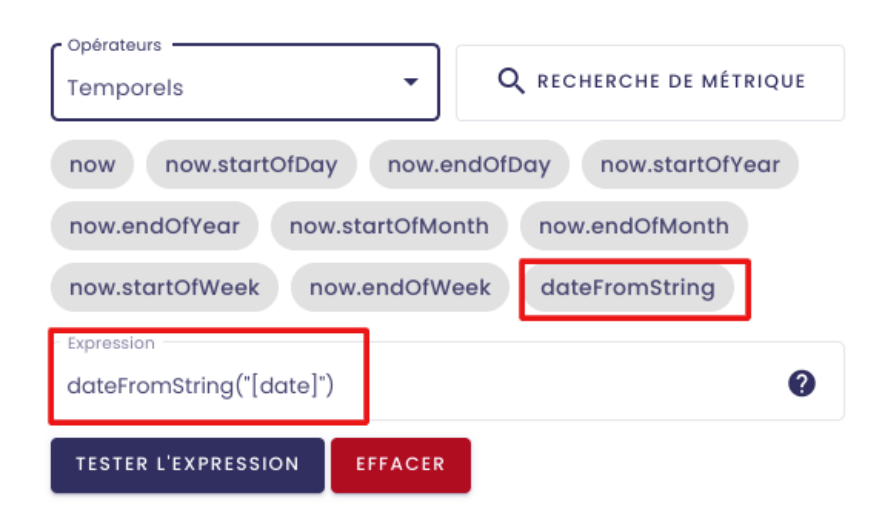

Exemple de saisie valide :

| idb.firstValueBefore("ma | in@ni26uv_et   | at_vanne_elementaire", | ? |
|--------------------------|----------------|------------------------|---|
| dateFromString("2024-0   | 2-18T13:49:002 | ["))                   |   |
| TESTER L'EXPRESSION      | EFFACER        |                        |   |

### 7.9.2.6 Fonction previousValue

But : Permet de renvoyer la valeur précédent la valeur actuelle d'une métrique

**Définition :** previousValue("[métrique]")

**Fonctionnement :** Il suffit de remplacer le paramètre [métrique] par la métrique souhaitée. La fonction va renvoyer la valeur qu'avait cette métrique juste avant sa valeur actuelle.

**Exemple :** On souhaite connaître la variation de la valeur d'une métrique "temperature" entre deux écritures.

Pour ce faire, on va prendre la valeur actuelle de la métrique ("main@temperature") à laquelle on va soustraire la valeur précédente de la métrique ("previousValue(main@temperature)").

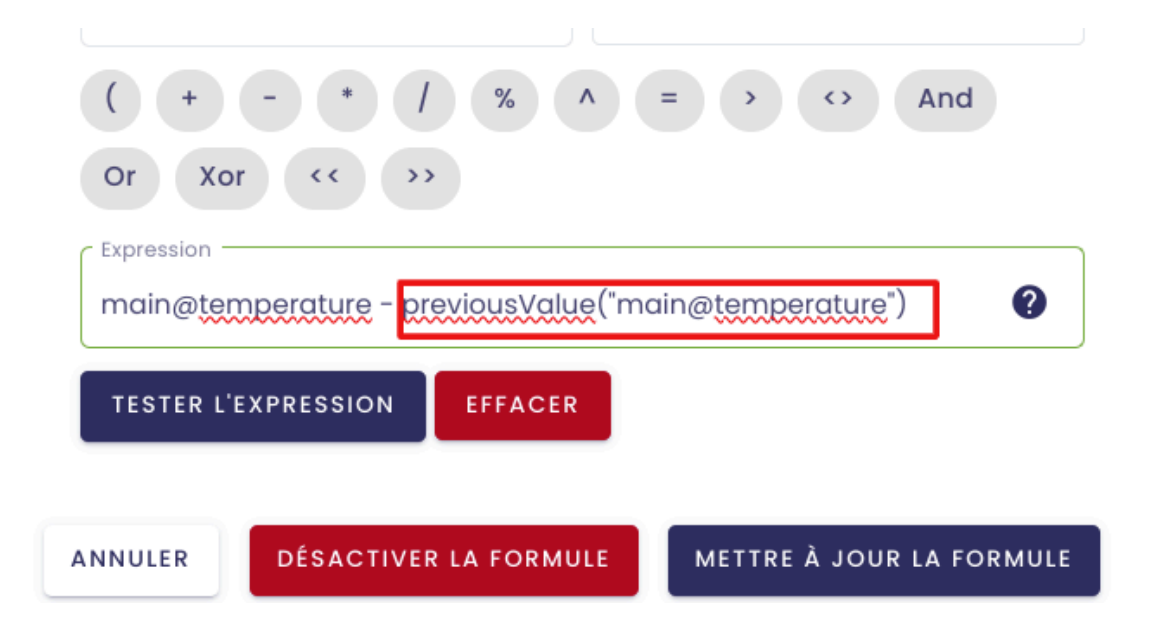

## 7.9.3 Fonctions Indaba et opérateurs temporels

En plus des formules avancées, vous avez à votre disposition des opérateurs "Indaba" qui vont vous permettre d'affiner vos métriques calculées pour qu'elles répondent à des besoins plus précis.
Lors du paramétrage de ces opérateurs Indaba, vous allez être amenés à indiquer la période que vous souhaitez analyser.

# Pour ce faire, vous devez utiliser les opérateurs temporels qui sont mis à votre disposition.

Ainsi, lorsque vous verrez des paramètres de type [date], vous devez utiliser des opérateurs temporels.

**Remarque** : Il n'est pas possible d'utiliser les fonctions Indaba dans une formule pour laquelle la périodicité est "en continu".

**Remarque** : Il n'est possible d'utiliser que 4 fonctions Indaba au maximum dans une formule.

# 7.9.3.1 Les opérateurs Temporels

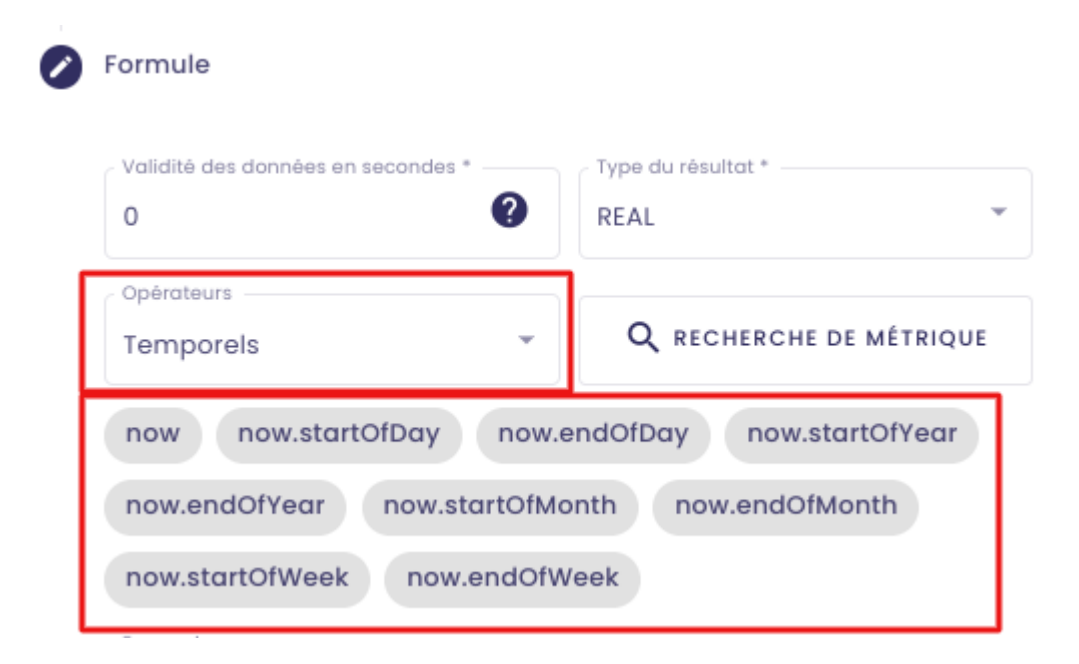

Dans le système des opérateurs temporels, le terme "now" va représenter la date courante. Et vous avez ensuite plusieurs méthodes (ou fonctions) pour manipuler la date courante. Chaque fonction représente une valeur. Ainsi, on a :

- now.startOfDay : début de la journée en cours
- now.endOfDay : fin de la journée en cours
- now.startOfYear : début de l'année en cours
- now.endOfYear : fin de l'année en cours
- now.startOfMonth : début du mois en cours
- now.endOfMonth : fin du mois en cours
- now.startOfWeek : début de la semaine en cours
- now.endOfWeek : fin de la semaine en cours

Concrètement, pour indiquer une période dans une fonction Indaba cela donnerait :

| now.startOfWeek                      | ow.endOfWeek    | 🗕 début de la péri | iode      |
|--------------------------------------|-----------------|--------------------|-----------|
| Expression<br>idb.max("main@doc", no | w.startOfDay, n | ow.endOfDay)       | 0         |
| TESTER L'EXPRESSION                  | EFFACER         | fin de la          | a période |

Ici, la période indiquée sera le début de la journée en cours (date de début) et la fin de la journée en cours (date de fin).

# 7.9.3.2 Fonctions Indaba

## Idb.min:

**But** : Permet de renvoyer la valeur minimum d'une métrique pour une période donnée

Définition : idb.min("[métrique]", [date de début], [date de fin])

**Fonctionnement** : Vous devez remplacer le paramètre [métrique] par la métrique pour laquelle vous souhaitez connaître la valeur minimum au cours d'une période.

Pour définir cette période, vous devez remplacer les paramètres [date de début] et [date de fin] par les opérateurs temporels mentionnés plus haut.

**Exemple** : Imaginons que vous souhaitiez connaître le taux d'humidité minimum présent dans une de vos installations au cours du mois courant.

Votre taux d'humidité est représenté par la métrique "taux\_humidité".

Pour indiquer la période souhaitée, vous utilisez donc les opérateurs temporels. lci, on veut les données du mois courant donc on va utiliser "now.startOfMonth" (début du mois) pour indiquer le début de la période et "now.endOfMonth" (fin du mois) pour indiquer la fin de la période.

Ce qui vous donne l'expression suivante :

| now.endO                                | fYear now.                     | startOfMonth      | now.endOfMonth           |
|-----------------------------------------|--------------------------------|-------------------|--------------------------|
| now.start0                              | ofWeek nov                     | w.endOfWeek       |                          |
| Expression —<br>idb.min("m<br>now.endOf | ain@taux_ <u>hun</u><br>Month) | nidite",now.start | tOfMonth,                |
| TESTER L'E                              | XPRESSION                      | EFFACER           |                          |
| ANNULER                                 | DÉSACTIVER                     | LA FORMULE        | METTRE À JOUR LA FORMULE |

#### <u>Idb.max</u>

**But** : Permet de renvoyer la valeur maximum d'une métrique pour une période donnée

**Définition** : idb.max("[métrique]", [date de début], [date de fin])

Fonctionnement : Même fonctionnement que pour l'opérateur Idb.min.

Vous devez remplacer le paramètre [métrique] par la métrique pour laquelle vous souhaitez connaître la valeur maximum au cours d'une période.

Pour définir cette période, vous devez remplacer les paramètres [date de début] et [date de fin] par les opérateurs temporels mentionnés plus haut.

**Exemple** : Imaginons que vous souhaitiez connaître le taux d'humidité maximum présent dans une de vos installations au cours du mois courant.

Votre taux d'humidité est représenté par la métrique "taux\_humidité".

Pour indiquer la période souhaitée, vous utilisez donc les opérateurs temporels. lci, on veut les données du mois courant donc on va utiliser "now.startOfMonth" (début du mois) pour indiquer le début de la période et "now.endOfMonth" (fin du mois) pour indiquer la fin de la période.

Ce qui vous donne l'expression suivante :

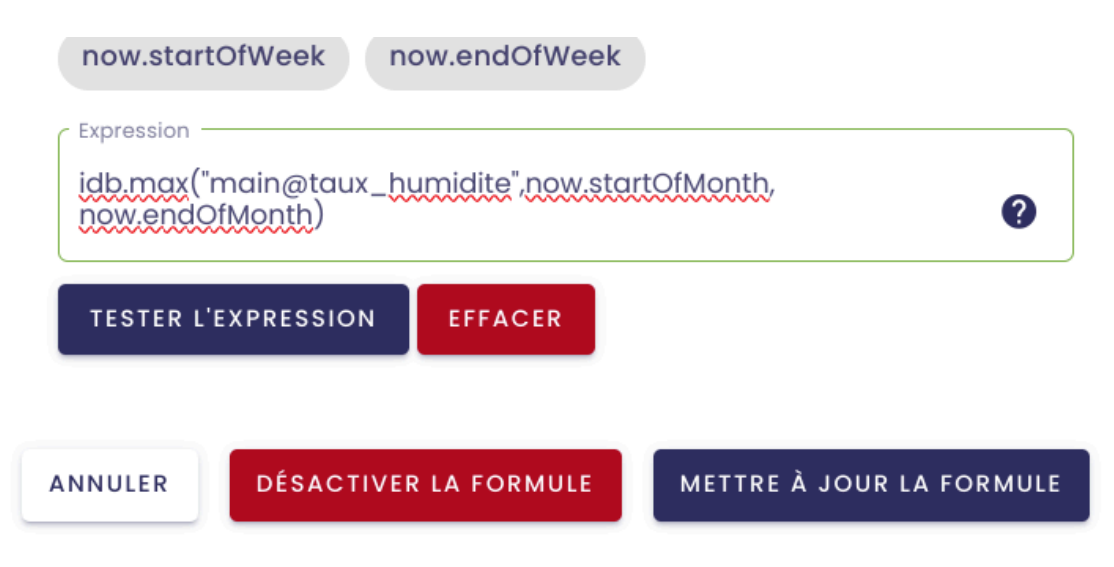

## <u>Idb.avg:</u>

**But** : Permet de renvoyer la valeur moyenne d'une métrique pour une période donnée

Définition : idb.max("[métrique]", [date de début], [date de fin])

## Fonctionnement :

Vous devez remplacer le paramètre [métrique] par la métrique pour laquelle vous souhaitez connaître la valeur moyenne au cours d'une période.

Pour définir cette période, vous devez remplacer les paramètres [date de début] et [date de fin] par les opérateurs temporels mentionnés plus haut.

**Exemple** : Imaginons que vous souhaitiez connaître la température moyenne d'un compresseur au cours de la semaine courante.

Votre température est représentée par la métrique "temperature".

Pour indiquer la période souhaitée, vous utilisez donc les opérateurs temporels. lci, on veut les données de la semaine en cours donc on va utiliser "now.startOfWeek" (début de la semaine) pour indiquer le début de la période et "now.endOfWeek" (fin de la semaine) pour indiquer la fin de la période.

Ce qui donne l'expression suivante :

| now.startOfWeek n                                     | ow.endOfWeek            |   |
|-------------------------------------------------------|-------------------------|---|
| Expression<br>idb.avg("main@tempero<br>now.endOfWeek) | ature",now.startOfWeek, | 0 |
| TESTER L'EXPRESSION                                   | EFFACER                 |   |
|                                                       |                         |   |

# <u>ldb.sum :</u>

**But** : Permet de renvoyer la somme des valeurs d'une métrique pour une période donnée

Définition : idb.sum("[métrique]", [date de début], [date de fin])

# Fonctionnement :

Vous devez remplacer le paramètre [métrique] par la métrique pour laquelle vous souhaitez connaître la somme des valeurs remontées au cours d'une période.

Pour définir cette période, vous devez remplacer les paramètres [date de début] et [date de fin] par les opérateurs temporels mentionnés plus haut.

**Exemple** : Imaginons que vous souhaitiez connaître la consommation en eau totale d'un compresseur au cours du mois en cours.

Votre consommation d'eau est représentée par la métrique "conso\_eau".

Pour indiquer la période souhaitée, vous utilisez donc les opérateurs temporels. lci, on veut les données du mois courant donc on va utiliser "now.startOfMonth" (début du mois) pour indiquer le début de la période et "now.endOfMonth" (fin du mois) pour indiquer la fin de la période.

Ce qui donne l'expression suivante :

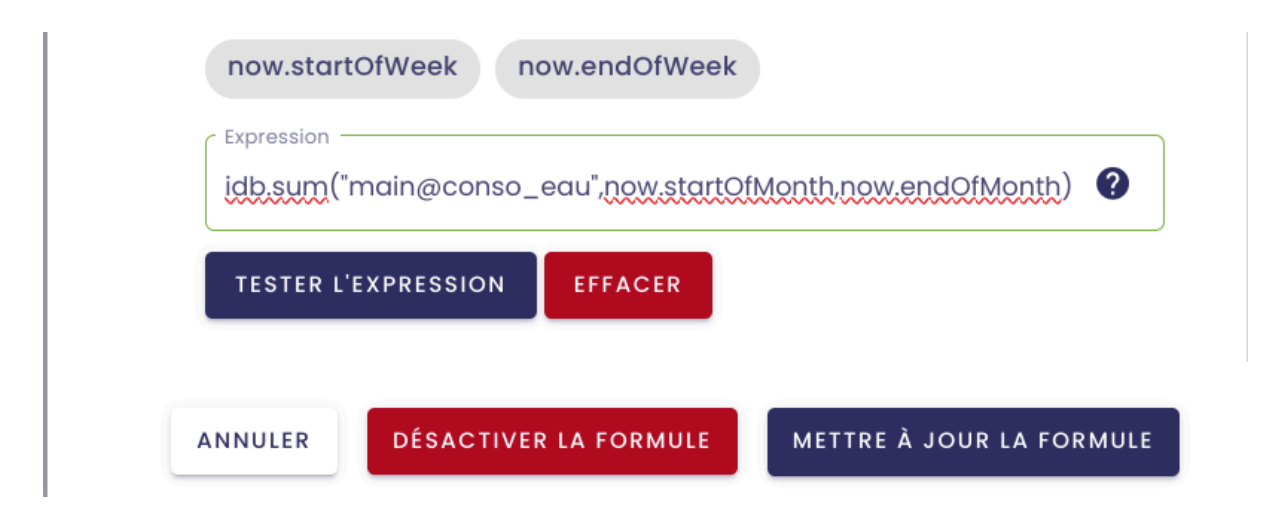

# Idb.count:

**But** : Permet de connaître le nombre de fois qu'une valeur a été renvoyée pour une métrique donnée.

Définition : idb.count("[métrique]", [date de début], [date de fin])

# Fonctionnement :

Vous devez remplacer le paramètre [métrique] par la métrique pour laquelle vous souhaitez connaître le nombre de valeurs renvoyées pendant une période donnée.

Pour définir cette période, vous devez remplacer les paramètres [date de début] et [date de fin] par les opérateurs temporels mentionnés plus haut.

**Exemple** : Vous souhaitez vérifier à quelle fréquence votre équipement renvoie des valeurs pendant la journée en cours.

| now.startOfWeek no                    | ow.endOfWeek                |
|---------------------------------------|-----------------------------|
| Expression<br>idb.count("main@test",n | ow.startOfDay,now.endOfDay) |
| TESTER L'EXPRESSION                   | EFFACER                     |

# Idb.firstValueBefore :

But : Permet de renvoyer la dernière valeur avant une date donnée.

**Définition** : idb.firstValueBefore("[métrique]", [date])

# Fonctionnement :

Vous devez remplacer le paramètre [métrique] par la métrique pour laquelle vous souhaitez connaître la dernière valeur avant une date donnée.

Pour définir cette date, vous devez remplacer le paramètre [date], en utilisant les opérateurs temporels mentionnés plus-haut.

Exemple : Vous souhaitez connaître la dernière valeur renvoyée par un

équipement avant le début de la journée en cours.

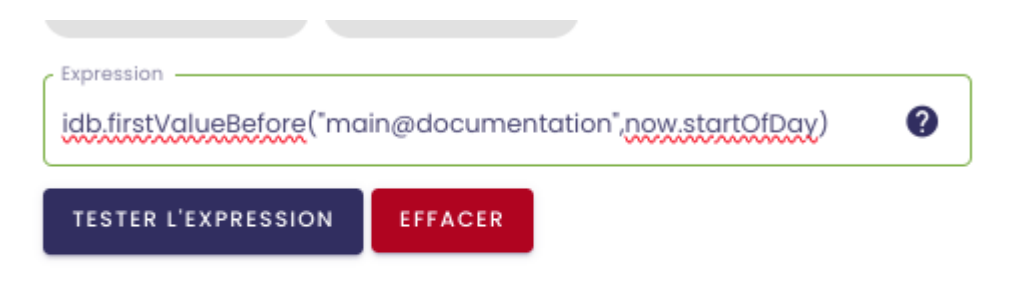

# Idb.firstValueAfter :

But : Permet de renvoyer la première valeur après une date donnée.

**Définition** : idb.firstValueAfter("[métrique]", [date])

#### Fonctionnement :

Vous devez remplacer le paramètre [métrique] par la métrique pour laquelle vous souhaitez connaître la première valeur après une date donnée.

Pour définir cette date, vous devez remplacer le paramètre [date], en utilisant les opérateurs temporels mentionnés plus-haut.

**Exemple** : Vous souhaitez connaître la première valeur renvoyée par un équipement dans la journée en cours.

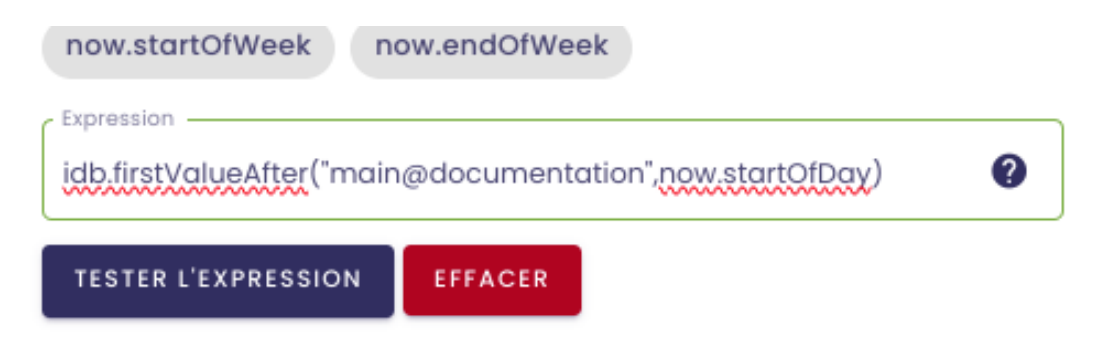

## Idb.median :

But : Permet de renvoyer la valeur médiane d'une plage de données.

Définition : idb.median("[métrique]", [date de début], [date de fin])

#### Fonctionnement :

Vous devez remplacer le paramètre [métrique] par la métrique pour laquelle vous souhaitez connaître la valeur médiane sur une période donnée.

Pour définir cette période, vous devez remplacer les paramètres [date de début] et [date de fin], en utilisant les opérateurs temporels mentionnées plus-haut.

**Exemple** : Vous souhaitez connaître la valeur médiane de la température d'un équipement pour la journée en cours.

| idb.median("main@nj26<br>now.startOfDay, now.end | uv_temperature_elementaire",<br>IOfDay) | Ø |
|--------------------------------------------------|-----------------------------------------|---|
| Le séparateur décimal doit etre                  | un point.                               | ) |
| TESTER L'EXPRESSION                              | EFFACER                                 |   |

#### Idb.stdDev:

But : Permet de renvoyer l'écart-type d'une plage de données.

Définition : idb.stdDev("[métrique]", [date de début], [date de fin])

# Fonctionnement :

Vous devez remplacer le paramètre [métrique] par la métrique pour laquelle vous souhaitez connaître l'écart-type sur une période donnée.

Pour définir cette période, vous devez remplacer les paramètres [date de début] et [date de fin], en utilisant les opérateurs temporels mentionnées plus-haut.

#### Idb.first:

But : Permet de renvoyer la première valeur d'une plage de données

Définition : idb.first("[métrique]", [date de début], [date de fin])

# Fonctionnement:

Vous devez remplacer le paramètre [métrique] par la métrique pour laquelle vous souhaitez connaître la première valeur sur une période donnée.

Pour définir cette période, vous devez remplacer les paramètres [date de début] et [date de fin], en utilisant les opérateurs temporels mentionnées plus-haut.

#### Idb.last :

But : Permet de renvoyer la première valeur d'une plage de données

Définition : idb.last("[métrique]", [date de début], [date de fin])

#### Fonctionnement:

Vous devez remplacer le paramètre [métrique] par la métrique pour laquelle vous souhaitez connaître la dernière valeur sur une période donnée.

Pour définir cette période, vous devez remplacer les paramètres [date de début] et [date de fin], en utilisant les opérateurs temporels mentionnées plus-haut.

# 7.9.4 Fonctionnalités supplémentaires

En plus des fonctions vues précédemment, le moteur de formules permet de réaliser d'autres types de calculs.

# 7.9.4.1 Les calculs mathématiques

Différentes méthodes et constantes mathématiques peuvent être utilisées dans les formules.

| Formule                            |                         |
|------------------------------------|-------------------------|
| Validité des données en secondes * | Type du résultat * REAL |
| Opérateurs<br>Mathématiques -      | Q RECHERCHE DE MÉTRIQUE |
| abs cos exp log m                  | nin max pow round       |
| voir la documentation 🛙            |                         |
| Expression                         | 0                       |
| TESTER L'EXPRESSION EFFACE         | R                       |

Différentes opérations peuvent être réalisées.

Par exemple, il est possible de retourner la valeur absolue dans nombre en saisissant : **Abs(Double)** 

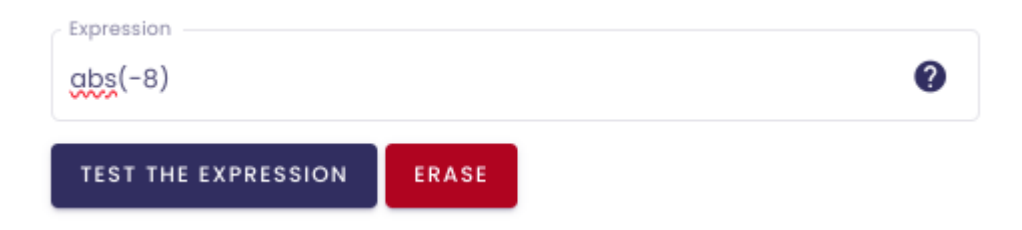

Ou encore, de retourner le logarithme d'un nombre spécifié :

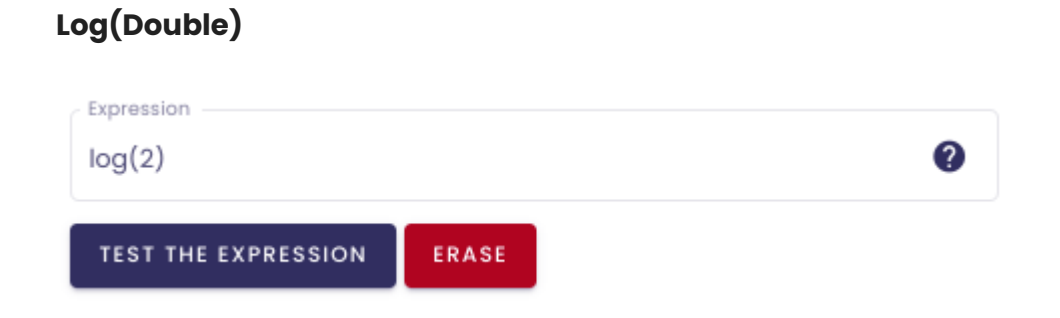

Notez également, la possibilité d'inclure des constantes mathématiques :

| Е   | Représente la base logarithmique naturelle spécifiée par la constante e.                                |
|-----|----------------------------------------------------------------------------------------------------|
| PI  | Représente le rapport de la circonférence d'un cercle à son diamètre, spécifié par la constante $\pi$ . |
| Tau | Représente le nombre de radians en un seul tour, spécifié par la constante, $\tau$ .                    |

#### exemple :

| Expression          |       |  | ? |
|---------------------|-------|--|---|
| TEST THE EXPRESSION | ERASE |  |   |

**Remarque** : La liste des opérateurs disponible dans l'écran de création d'une formule n'est pas exhaustive. Pour avoir une liste exhaustive de ce qu'il est possible de faire, cliquez sur "**voir la documentation**".

| Validité des données en secondes *                                     | P Type du résultat *    |
|------------------------------------------------------------------------|-------------------------|
| Opérateurs<br>Mathématiques                                            | Q RECHERCHE DE MÉTRIQUE |
| abs cos exp log<br>sin tan sqrt pi<br><u>voir la documentation [2]</u> | min max pow round       |
| Expression                                                             | 0                       |
| TESTER L'EXPRESSION                                                    | ACER                    |

# 7.9.4.2 Paramétrage des dates

En complément des opérateurs temporels vus précédemment :

| Formule                            |                          |
|------------------------------------|--------------------------|
| Validité des données en secondes * | Type du résultat *       |
| Opérateurs<br>Temporels            | Q RECHERCHE DE MÉTRIQUE  |
| now now.startOfDay now.e           | endOfDay now.startOfYear |
| now.endOfYear now.startOfMa        | onth now.endOfMonth      |
| now startOfWeek now endOfW         | leek                     |

Vous pouvez affiner les dates que vous utilisez dans vos formules en utilisant les fonctions suivantes :

- AddDays(Double) : Retourne un nouvel objet DateTimeOffset qui ajoute un nombre spécifié de jours entiers et partiels à la valeur de cette instance.
- AddHours(Double) : Retourne un nouvel objet DateTimeOffset qui ajoute un nombre spécifié d'heures entières et partielles à la valeur de cette instance.
- AddMinutes(Double) : Retourne un nouvel objet DateTimeOffset qui ajoute un nombre spécifié de minutes entières et partielles à la valeur de cette instance.
- AddMonths(Double) : Retourne un nouvel objet DateTimeOffset qui ajoute un nombre spécifié de mois à la valeur de cette instance.
- AddYears(Double) : Retourne un nouvel objet DateTimeOffset qui ajoute un nombre spécifié d'années à la valeur de cette instance.

Cette liste n'est pas exhaustive et vous pouvez retrouvez l'ensemble des possibilités en <u>cliquant ici</u>.

Concrètement, si on utilise l'opérateur "now.startOfDay" par exemple, il va représenter le début de la journée en cours.

Mais imaginons que l'on souhaite avoir la journée d'hier. Nous allons pouvoir compléter notre opérateur temporel avec la fonction AddDays :

now.StartOfDay.AddDays(-1).

En ajoutant .AddDays(-1), on va indiquer que l'on souhaite avec la journée courante **moins un jour**.

Vous pouvez ainsi ajouter/enlever des jours, heures, mois, années... à votre date.

**Exemple** : Nous voulons connaître la température moyenne d'une installation au cours des 3 années passées (sans compter l'année en cours, que l'on nommera n).

Il faudra paramétrer la période de sorte à ce que :

- le début de la période représente le début de l'année n-3 : now.startOfYear.AddYears(-3)
- la fin de la période représente la fin de l'année n-1 : now.endOfYear.AddYears(-1)

| TESTER L'EXPRESSION                            | EFFACER                  |                         |   |
|------------------------------------------------|--------------------------|-------------------------|---|
| idb.avg("main@temperc<br>now.endOfYear.AddYear | ture", now.sto<br>s(-1)) | artOfYear.AddYears(-3), | ? |
| Expression                                     |                          |                         |   |

# 7.9.5 Calculs associés aux dates

Vous avez la possibilité d'inclure des opérateurs temporels en dehors des fonctions Indaba.

Cette fonctionnalité offre divers cas d'usage possibles :

# 7.9.5.1 Comparaison de dates

Il est possible de comparer des dates en utilisant des opérateurs de comparaison (>, >= , <, <=, =)

Par exemple :

Ici, on compare la date actuelle (avec l'opérateur temporel "now") et une date fixe :

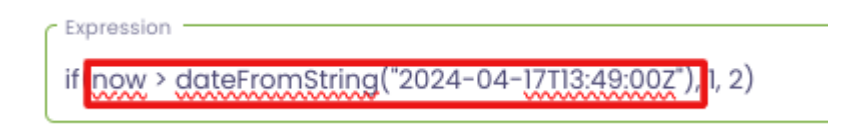

# 7.9.5.2 Calculer une durée

Une soustraction de dates (date - date) renvoie un objet de type "TimeSpan", qui représente une durée.

Cet objet peut être exploité en le combinant à d'autres fonctions.

Par exemple, il est possible de calculer le nombre d'heures qui se sont écoulées depuis le début du mois :

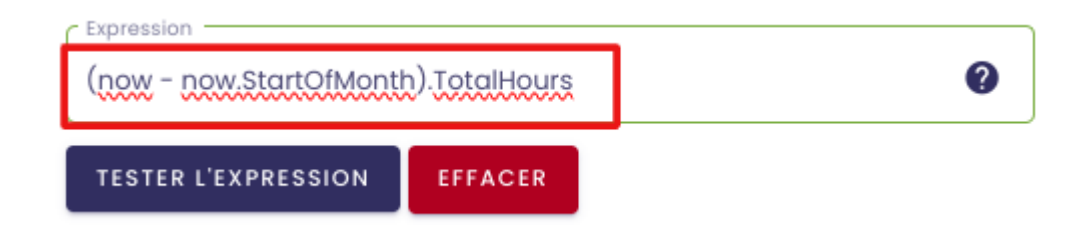

Ici, **(now - now.StartOfMonth)** représente la **durée** entre la date actuelle et le début du mois.

On multiplie ensuite cette durée par la fonction **TotalHours**, pour renvoyer le nombre d'heures passées dans le mois.

Pour consulter davantage de cas d'utilisation, cliquez ici.

**Remarque** : Il n'est pas possible d'additionner deux dates. Pour ajouter une durée à une date, il faut passer par les fonctions .Add[unité temporelle] vues précédemment.

# 8. Gestion des équipements

# 8.1 Présentation et accès au portail de gestion des équipements

**Pré-requis** : cette fonctionnalité est accessible pour les utilisateurs ayant un rôle d'Administrateur Fonctionnel.

Le module des **Equipements** a pour but de sécuriser la communication entre vos équipements et lo-base.

Après leur installation, les administrateurs fonctionnels doivent valider l'authenticité d'un équipement pour que celui-ci puisse être associé à lo-base.

Pour y accéder, se connecter à lo-base et cliquer sur le bouton en forme de roue crantée en haut à droite de l'écran :

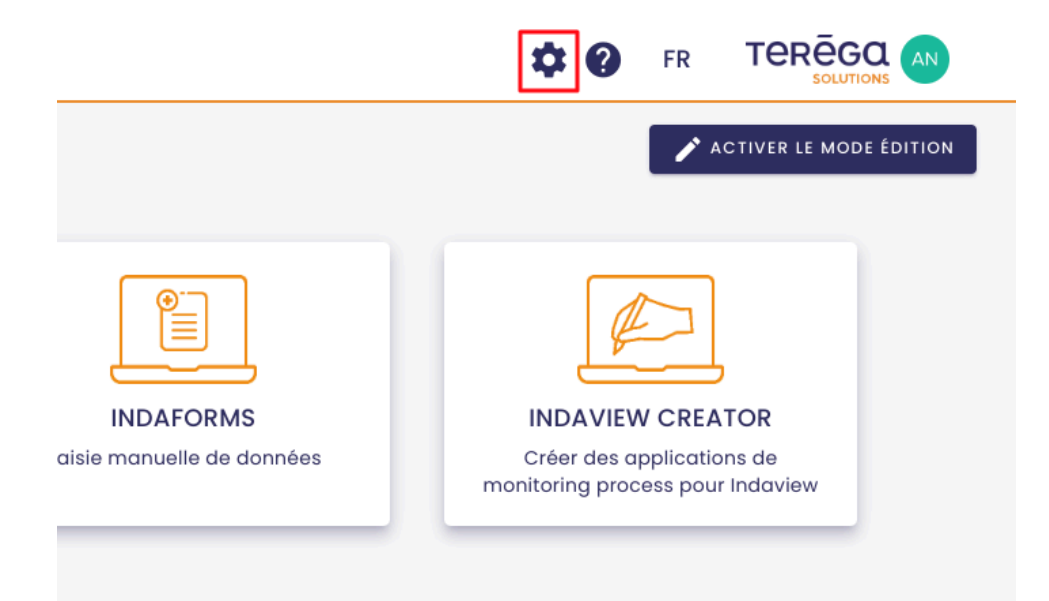

La page d'administration de lo-base s'ouvre.

Aller au menu "Services et équipements" :

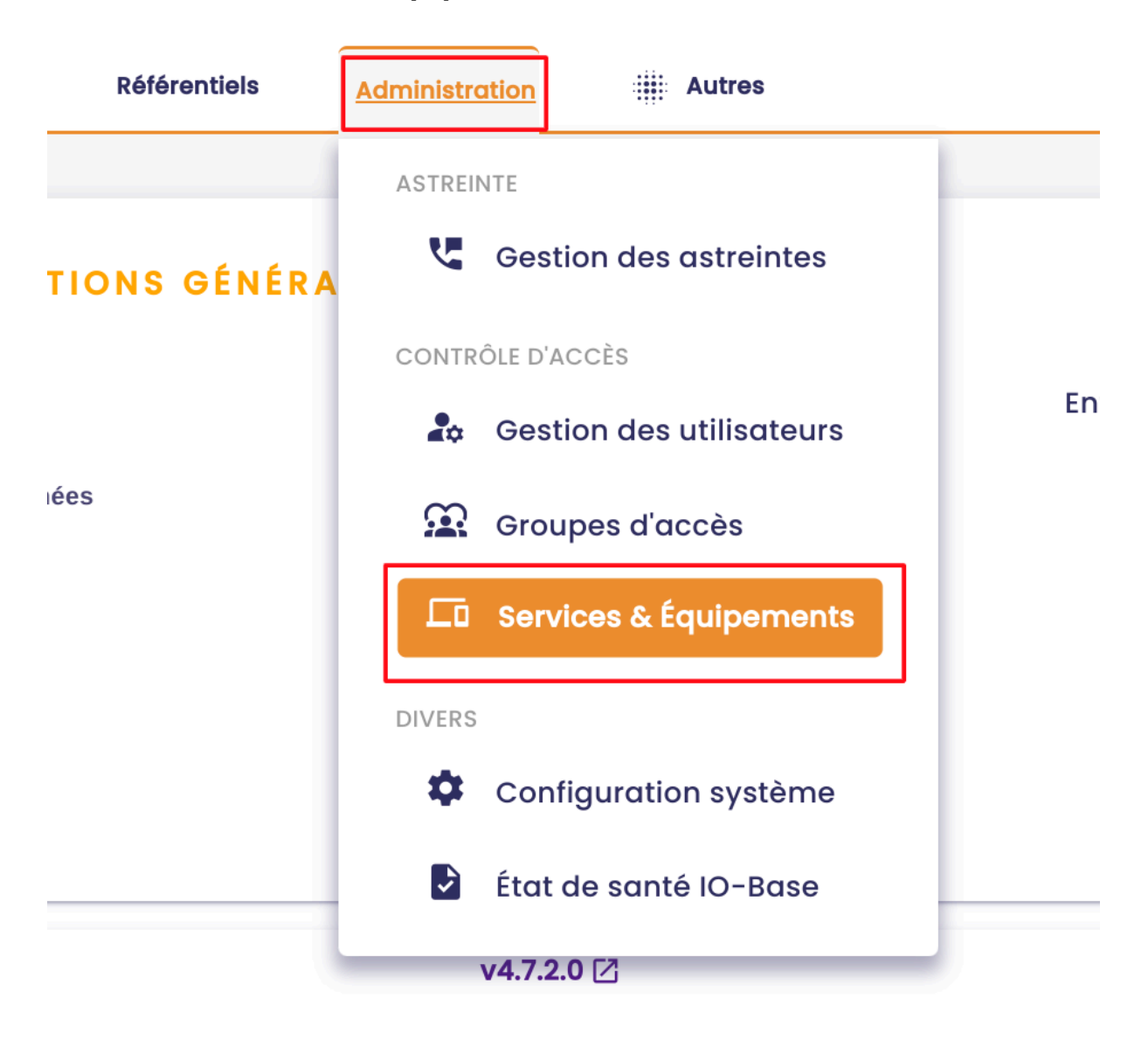

Vous êtes redirigés vers l'écran de **gestion des équipements**.

| io-base                           | uipements              | érentiels  | R Administration        | Autre                  | 8                      |                   | FR TER |   |
|-----------------------------------|------------------------|------------|-------------------------|------------------------|------------------------|-------------------|--------|---|
| <b>2</b> Rechercher un équipement | État équipement        | -          | Compte de service       | •                      |                        |                   |        | d |
| Équipement                        | Description Date de de | mande      | État équipement         | Dernière communication | Validé par             | Compte de service | Action | s |
| INDABOX-box                       | 05/12/2024             | 16:53:50 E | n attente de validation | 05/12/2024 16:53:50    |                        |                   | 80     | ٦ |
| test_dl                           | 07/11/2024             | 08:36:31   | Token récupéré          | 07/11/2024 08:43:12    | David LABURTHE         | default           | 3      | • |
| INDABOX-77419                     | 12/09/2024             | 10:57:31   | Token récupéré          | 19/09/2024 08:53:47    | Jean-Luc Debenquedagut | default           | 3      | 0 |
| INDABOX-64866                     | 10/09/2024             | 11:14:29   | Token récupéré          | 12/12/2024 10:58:57    | Jean-Luc Debenquedagut | default           | 3      | 0 |
| INDAGATE-pc-job                   | 26/08/2024             | 16:28:07   | Erreur                  | 29/08/2024 09:54:56    | Bruno Clastre          | default           | 3      | 0 |
| device_kikos                      | 22/08/2024             | 09:48:25   | Token récupéré          | 22/08/2024 09:57:14    | Christophe Holmes      | default           | 3      | ٦ |
| INDAGATE-VM-W11                   | 19/08/2024             | 13:59:57   | Erreur                  | 19/08/2024 14:00:09    | André Matos Calhau     | default           | 3      | ٦ |
| INDAGATE-LWIE-1004999             | 14/08/2024             | 08:45:10   | Validé                  | 14/08/2024 08:45:10    | Bruno Clastre          | default           | 3      | ٦ |
| INDAGATE-AK50818                  | 31/07/2024             | 10:25:58   | Token récupéré          | 31/07/2024 10:26:50    | Jean-Luc Debenquedagut | default           | 3      |   |

# 8.2 Valider un équipement

**Pré-requis** : cette fonctionnalité est accessible pour les utilisateurs ayant un rôle d'Administrateur Fonctionnel.

Se connecter au portail de **Io-base** et aller au menu Équipements.

| io-base                          | 🚔 Référentiels              | 🝖 Administration         | iii Autre              | 5                      | # <b>?</b> •      |         |
|----------------------------------|-----------------------------|--------------------------|------------------------|------------------------|-------------------|---------|
| ministration > Services & É      | quipements                  |                          |                        |                        |                   |         |
| <b>Q</b> Rechercher un équipemer | Etat équipement 👻           | Compte de service        | Ŧ                      |                        |                   |         |
| Équipement                       | Description Date de demande | État équipement          | Dernière communication | Validé par             | Compte de service | Actions |
| INDABOX-box                      | 05/12/2024 16:53:50         | En attente de validation | 05/12/2024 16:53:50    |                        |                   | ® 🛛 🗊   |
| test_dl                          | 07/11/2024 08:36:31         | Token récupéré           | 07/11/2024 08:43:12    | David LABURTHE         | default           | 🕲 🛛 🗊   |
| INDABOX-77419                    | 12/09/2024 10:57:31         | Token récupéré           | 19/09/2024 08:53:47    | Jean-Luc Debenquedagut | default           | 🕲 🖸 🗊   |
| INDABOX-64866                    | 10/09/2024 11:14:29         | Token récupéré           | 12/12/2024 10:58:57    | Jean-Luc Debenquedagut | default           | 🕲 🛛 🗊   |
| INDAGATE-pc-job                  | 26/08/2024 16:28:07         | Erreur                   | 29/08/2024 09:54:56    | Bruno Clastre          | default           | 🕲 🖸 📵   |
| device_kikos                     | 22/08/2024 09:48:25         | Token récupéré           | 22/08/2024 09:57:14    | Christophe Holmes      | default           | 🕲 🛛 🗊   |
| INDAGATE-VM-W11                  | 19/08/2024 13:59:57         | Erreur                   | 19/08/2024 14:00:09    | André Matos Calhau     | default           | 🕲 🛛 🗊   |
| INDAGATE-LWIE-1004999            | 14/08/2024 08:45:10         | Validé                   | 14/08/2024 08:45:10    | Bruno Clastre          | default           | 🕲 🛛 🗊   |
| INDAGATE-AK50818                 | 31/07/2024 10:25:58         | Token récupéré           | 31/07/2024 10:26:50    | Jean-Luc Debenquedagut | default           | 🕲 🛛 🗊   |
| INDABOX-50761                    | 04/07/2024 16:16:31         | Token récupéré           | 25/07/2024 08:25:03    | Bruno Clastre          | default           | 🕲 🗉 🔳   |

L'état d'un équipement nous est indiqué dans le tableau. Plusieurs états sont possibles :

• En attente de validation (en attente de la validation d'un administrateur fonctionnel)

- Validé (un administrateur fonctionnel a validé l'authenticité de l'équipement)
- Token récupéré (l'équipement peut maintenant accéder à lo-base)
- Expiré (le token de l'équipement a expiré)
- Erreur (l'association de l'équipement à lo-base est bloquée)

Lorsqu'un équipement est connecté pour la première fois, il apparaît dans l'état **En attente de validation**.

**Remarque** : Une fonctionnalité permettant d'être alerté par mail lorsqu'un équipement est en attente de validation est mise à votre disposition (<u>voir article</u> <u>configuration des emails</u>).

Cliquer sur le bouton Valider l'équipement.

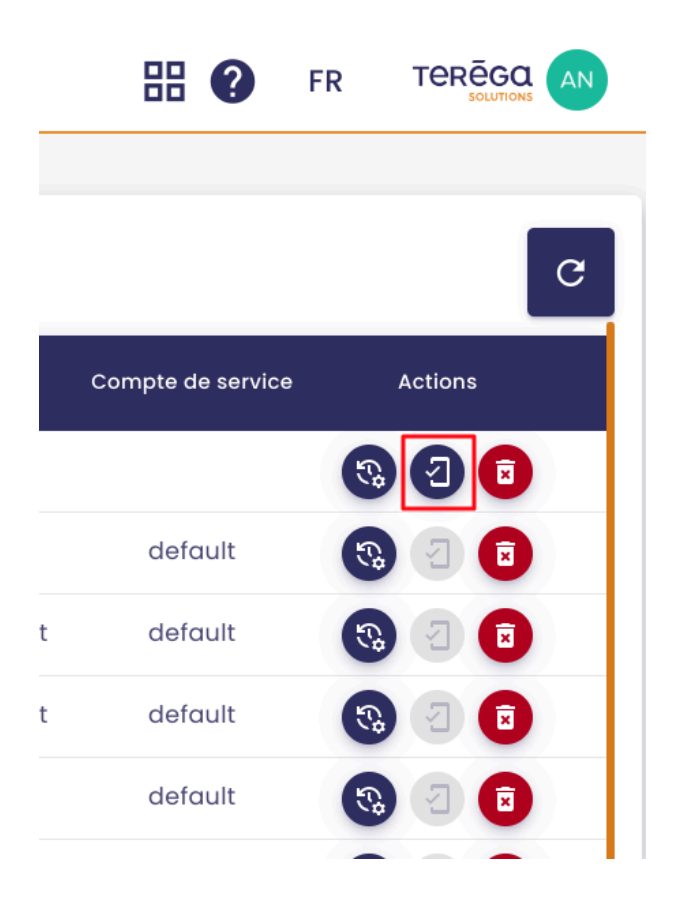

Une fenêtre s'ouvre. Dans la liste déroulante, choisissez le **compte de service** que vous souhaitez associer à l'équipement.

Ensuite, cliquez sur Valider.

| Description | Date de demande     | État équipement          | Dernière communication       | Validé par           | Compte de service |
|-------------|---------------------|--------------------------|------------------------------|----------------------|-------------------|
|             | 05/12/2024 16:53:50 | En attente de validation | 05/12/2024 16:53:50          |                      |                   |
|             | 07/11/2024 08:36:31 | Valider l'équipem        | ent                          | David LABURTHE       | default           |
|             | 12/09/2024 10:57:31 | Voulez-vous enregistrer  | l'équipement "INDABOX-box" ? | IN-LUC Debenquedagut | default           |
|             | 10/09/2024 11:14:29 | default                  | •                            | ın-Luc Debenquedagut | default           |
|             | 26/08/2024 16:28:07 |                          | ANNULER                      | Bruno Clastre        | default           |
|             | 22/08/2024 09:48:25 | loken recupere           | 22/08/2024 09:57:14          | Christophe Holmes    | default           |
|             | 19/08/2024 13:59:57 | Erreur                   | 19/08/2024 14:00:09          | André Matos Calhau   | default           |
|             | 14/00/2024 00:45:10 | Validó                   | 14/09/2024 09:45:10          | Prupo Clastro        | dofault           |

L'équipement est maintenant validé.

| Rechercher un équipement | État équipement     | • Compte        | e de service 🔹         |                    |                   | C                   |
|--------------------------|---------------------|-----------------|------------------------|--------------------|-------------------|---------------------|
| Équipement Descriptio    | n Date de demande   | État équipement | Dernière communication | Validé par         | Compte de service | Actions             |
| doc_3                    | 31/07/2023 14:38:54 | Validé          | 31/07/2023 14:38:54    | André Matos Calhau | default           | <b>3</b> 2 <b>5</b> |
| doc_2                    | 31/07/2023 14:37:03 | Erreur          | 31/07/2023 14:38:05    | André Matos Calhau | default           | <b>I</b>            |
| doc_1                    | 31/07/2023 14:34:44 | Validé          | 31/07/2023 14:34:44    | André Matos Calhau | default           | 🕲 🛛 📵               |
|                          |                     |                 |                        |                    | Eléments par pag  | e 10 👻 <            |

# 8.3 Accéder à l'historique d'un équipement

**Pré-requis** : cette fonctionnalité est accessible pour les utilisateurs ayant un rôle d'Administrateur Fonctionnel

Se connecter à **IO-Base** et aller au menu Équipements.

Dans la colonne **Actions**, cliquez sur le bouton

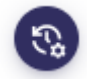

Une fenêtre contenant l'historique de l'équipement s'ouvre.

#### Historique de l'équipement "doc"

| Date de création    | État équipement          | Addresse Ip         | Erreur   |
|---------------------|--------------------------|---------------------|----------|
| 30/08/2023 10:11:57 | Validé                   | ::ffff:172.16.8.155 |          |
| 30/08/2023 10:08:32 | En attente de validation | 83.173.126.2        |          |
|                     |                          | Eléments par page   | 10 - < > |

# 8.4 Supprimer un équipement

**Pré-requis** : cette fonctionnalité est accessible pour les utilisateurs ayant un rôle d'Administrateur Fonctionnel.

Se connecter à **IO-Base** et aller au menu Équipements.

Pour supprimer un équipement, il vous suffit de cliquer sur le bouton

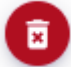

dans la colonne **Actions**.

Une pop-up de confirmation s'ouvre. Cliquer sur Supprimer.

| Valider la su    | ppression ?      |                   |                 |                  |
|------------------|------------------|-------------------|-----------------|------------------|
| Êtes-vous sûr de | vouloir supprimm | er l'équipement d | loc_2, ainsi qu | e son historique |
|                  |                  |                   |                 |                  |
|                  |                  |                   | ANNULER         | SUPPRIMER        |

L'équipement est maintenant **supprimé** et n'apparaît plus dans la **liste des équipements**.

# 8.5 Configuration des adresses email de notification

**Pré-requis** : cette fonctionnalité est accessible pour les utilisateurs ayant un rôle d'Administrateur Fonctionnel

Le fonctionnalité de configuration des emails est directement liée au portail de gestion des **Équipements**.

Elle va vous permettre d'indiquer une (ou plusieurs) adresse email, sur laquelle (ou lesquelles) une notification sera envoyée lorsqu'un équipement sera en attente d'une validation de la part d'un administrateur fonctionnel.

Se connecter à **lo-base** et cliquer sur le bouton en forme de roue crantée en haut à droite de l'écran :

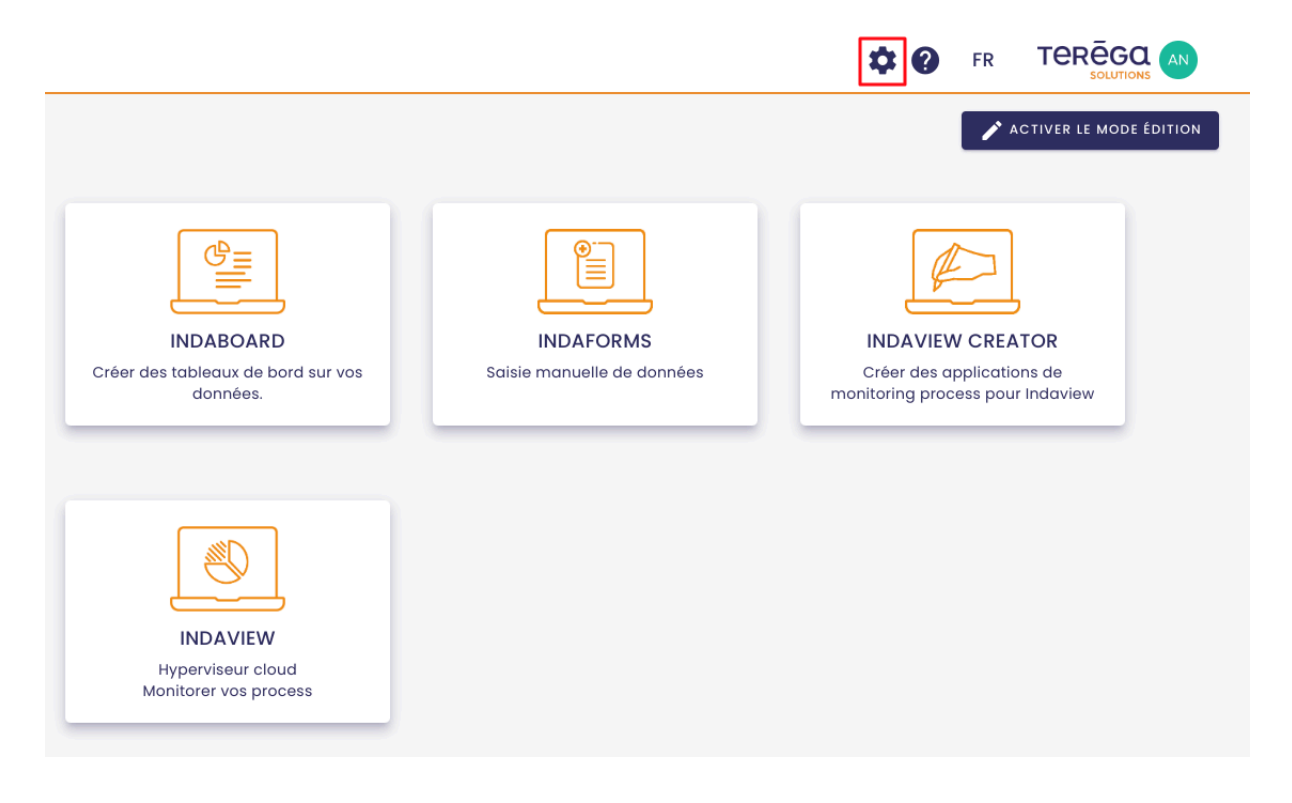

La page d'administration de lo-base s'ouvre.

Aller au menu Administration / Configuration système.

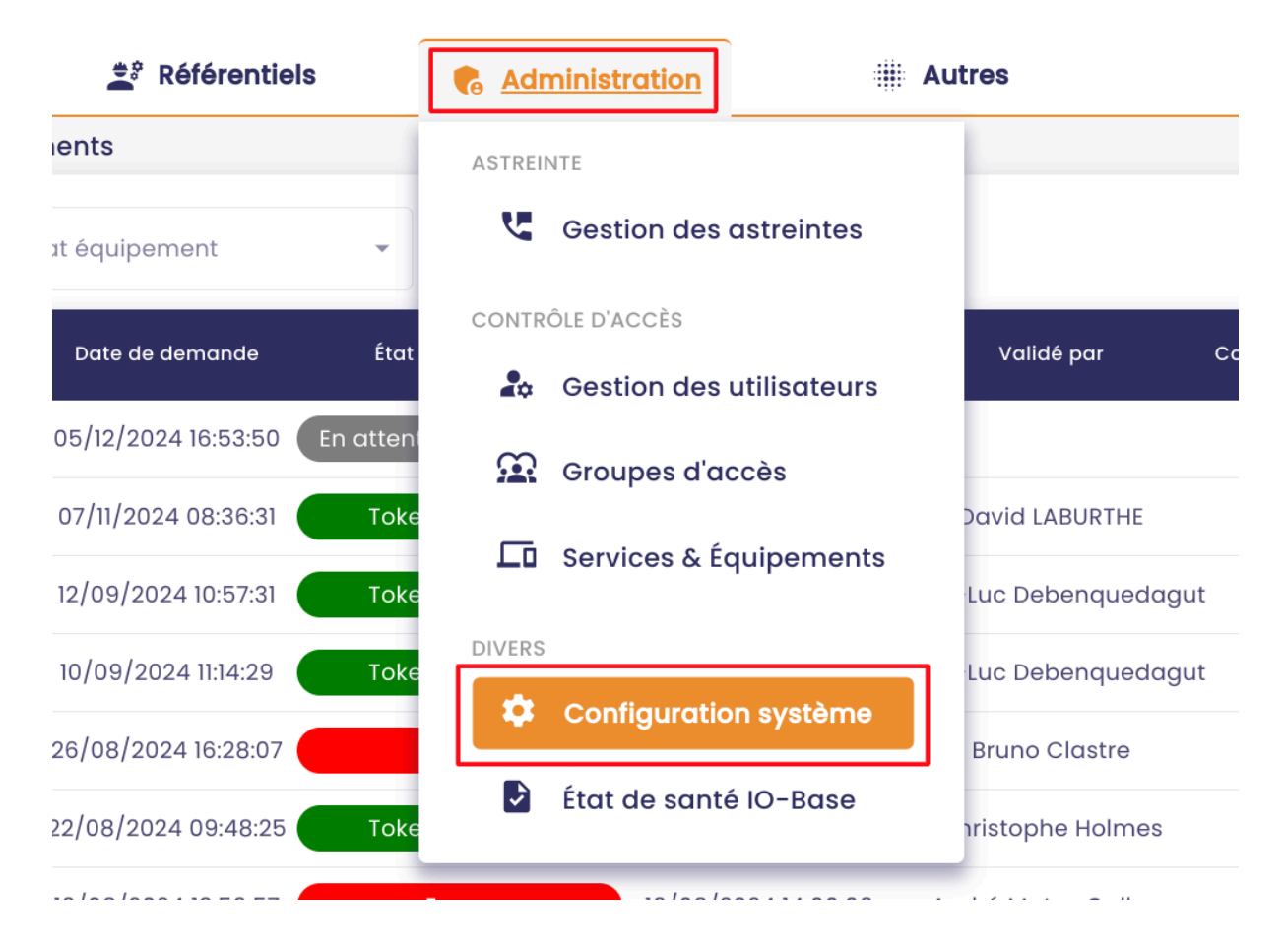

Pour ajouter une adresse email, cliquer sur

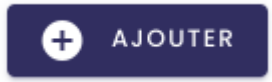

Une zone de saisie apparaît. Indiquer l'adresse email souhaitée.

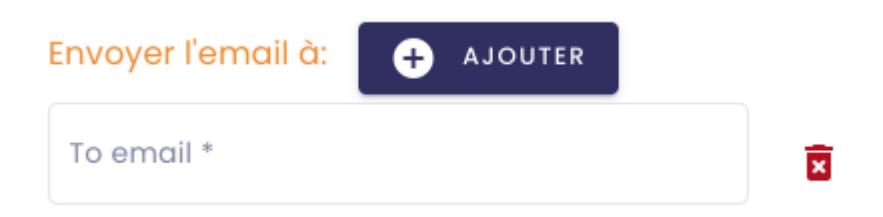

**Remarque** : Il est possible de saisir plusieurs adresses email. En cliquant à nouveau sur Ajouter, une nouvelle zone de saisie apparaît.

Il vous est également possible d'ajouter une (ou plusieurs) adresses email en copie. Comme précédemment, il vous suffit de cliquer sur le bouton **Ajouter**.

| Paramètres du portail de        | s équipements |
|---------------------------------|---------------|
| Envoyer l'email à: 🕒 AJOUTI     | ER            |
| To email *                      | ×             |
| Envoyer une copie de l'email à: | + AJOUTER     |
| Cc email *                      | Ē             |
|                                 |               |

Une fois les adresses mail indiquées, cliquez sur

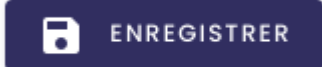

# 8.6 Procédure d'authentification Io-base via le DAP

# 8.6.1 Introduction

Objectif du DAP

L'objectif du Device Access Proxy (DAP) est de sécuriser les communications entre les équipements ou services tiers et IO-base.

Le système s'appuie sur la distribution de tokens d'authentification permettant de

s'assurer que seuls les équipements préalablement approuvés, et donc considérés comme fiables, peuvent communiquer avec **lo-base**.

Les comptes de service

Lors de la demande de tokens, l'équipement (ou service) va utiliser un **compte de service** (voir section **3 : Validation de l'équipement dans le portail de lo-base**).

Il existe un compte de service générique "default", qui devrait de préférence être utilisé pour les tests.

Avant d'entamer la procédure, il est recommandé de demander un compte de service dédié à l'utilisation de l'équipement (ou service) pour avoir une meilleure maîtrise des droits d'accès sur lo-base.

Pour effectuer une demande de compte de service DAP, contactez le support en précisant :

- le nom du compte de service
- les droits nécessaires : read, write ou read/write

Ainsi, si besoin, il sera possible de restreindre les droits aux seules métriques nécessaires.

# 8.6.2 Accès à l'interface de requêtes de l'API

Pour accéder à l'interface de requêtes de l'API, se connecter à lo-base et cliquer sur le bouton en forme de roue crantée en haut à droite de l'écran :

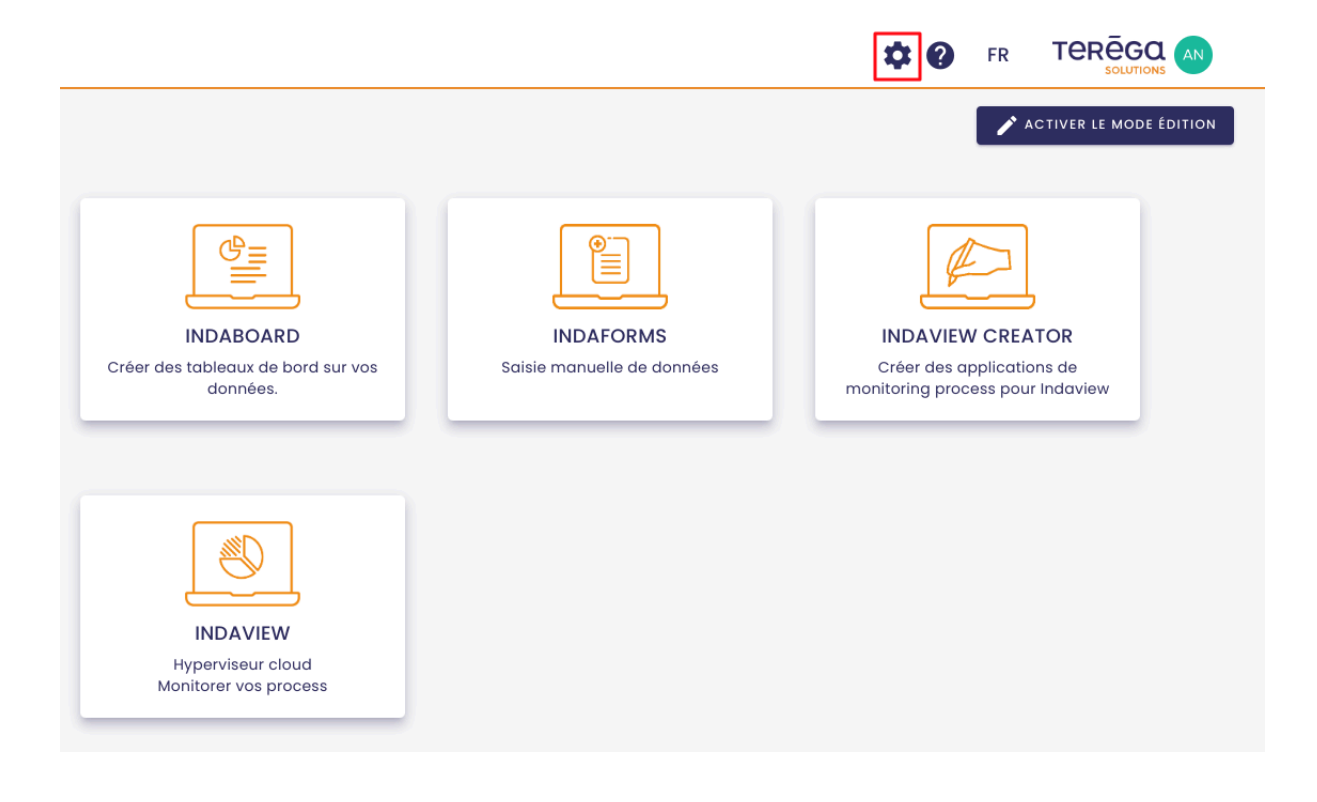

La page d'administration de lo-base s'ouvre.

Aller au menu Autres/Console API :

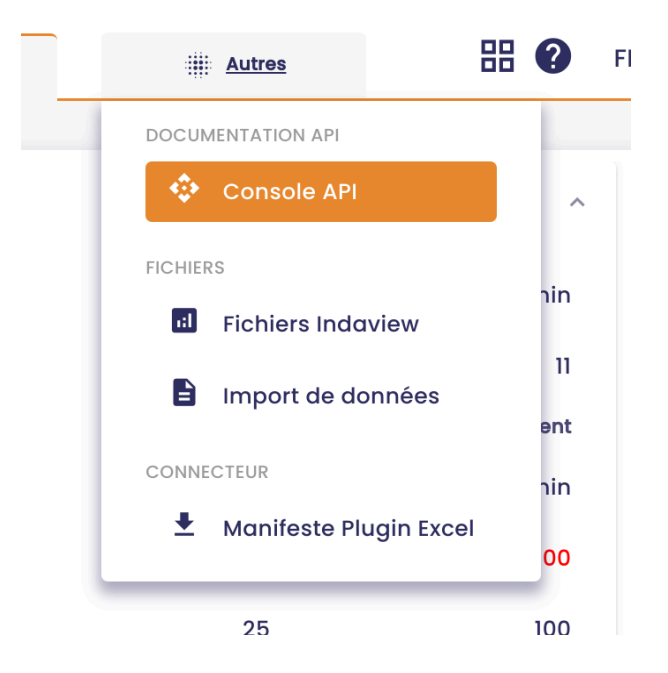

Ensuite, sélectionnez l'API **Device Authentication Proxy**, à l'aide de la liste déroulante en haut à gauche de l'écran.

| 🛞 io-base                      | 🚔 Référentiels           | Administration |
|--------------------------------|--------------------------|----------------|
| Autres > Console API           |                          |                |
| Choisissez une API             |                          |                |
| Indaba                         |                          |                |
| Admin                          |                          |                |
| Indameta                       |                          |                |
| Alerting                       |                          |                |
| Formulas                       |                          |                |
| Device Authentication Proxy    |                          |                |
| Servers                        |                          |                |
| https://dev.internal.indaba.ap | indasuite.io-base.com/ v |                |

Cliquez ensuite sur le bouton **Authorize**, à droite de l'écran.

| 3.0 |           |
|-----|-----------|
|     |           |
|     | Authorize |
|     | ^         |

Saisissez la clé API demandée (contactez votre administrateur si vous ne l'avez pas), puis cliquez sur **Authorize**.

|      | Available authorizations | × |
|------|--------------------------|---|
| e-au | api_key (apiKey)         |   |
|      | Name: x-api-key          |   |
|      | In: header               |   |
| tic  | Value:                   |   |
| R    |                          |   |
| _    | Authorize Close          |   |
|      |                          |   |

Vous pouvez maintenant fermer la fenêtre en cliquant sur **Close**.

| Arrpourraumonanon des equi                  | репенть via ie Device Authentication Proxy (DAP). |   |  |
|---------------------------------------------|---------------------------------------------------|---|--|
| Servers<br>https://dev.internal.device-auth | .indasuite.io-base.com/ v                         |   |  |
| Device Registratic                          | Available authorizations                          | × |  |
| POST /register F                            | api_key (apiKey)                                  |   |  |
| Token Manageme                              | Authorized<br>Name: x-api-key                     |   |  |
| POST /refresh Ra                            | In: header<br>Value: *****                        |   |  |
| POST /token Récup                           | Logout Close                                      |   |  |
| Schemas                                     |                                                   |   |  |
|                                             |                                                   |   |  |

# 8.6.3 Enregistrement de l'équipement

Vous allez maintenant pouvoir effectuer l'enregistrement du nouvel équipement.

Pour ce faire, allez à la section **Device Registration**, puis cliquez sur la rubrique **POST / register**.

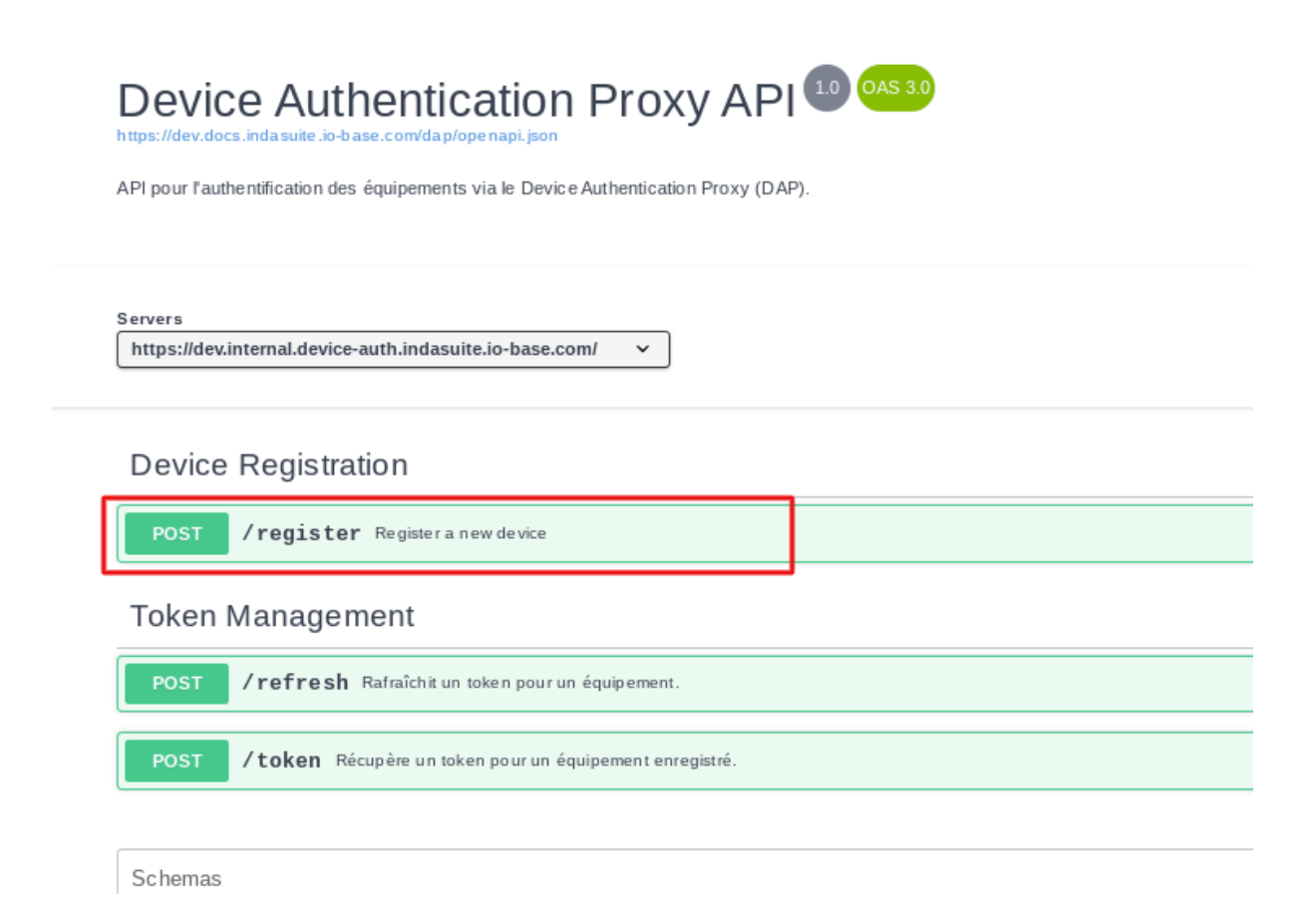

Cliquez ensuite sur le bouton "Try it out".

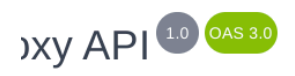

ntication Proxy (DAP).

| 2 |                  | Authorize 🔒 |
|---|------------------|-------------|
|   |                  | ^           |
|   |                  | <b>≜</b> ^  |
|   |                  | Try it out  |
|   |                  |             |
|   | application/json | ~           |
|   |                  |             |
|   |                  |             |

L'écran ci-dessous apparaît :

| Device Registration                       |  |  |  |  |  |
|-------------------------------------------|--|--|--|--|--|
| POST /register Register a new device      |  |  |  |  |  |
| Parameters                                |  |  |  |  |  |
| No parameters                             |  |  |  |  |  |
| Request body required                     |  |  |  |  |  |
| <pre>{ "client_id": "device_test" }</pre> |  |  |  |  |  |
| Execute                                   |  |  |  |  |  |
|                                           |  |  |  |  |  |

Complétez la requête en renseignant un nom pour identifier votre appareil, dans notre exemple, on l'appellera "device\_documentation".

Puis cliquez sur **Execute**.

| Request body <sup>required</sup>                      |         |
|-------------------------------------------------------|---------|
| <pre>{    "client_id": "device_documentation" }</pre> |         |
|                                                       |         |
|                                                       |         |
|                                                       | Execute |

Une réponse avec un Code 200 apparaît : l'équipement a été enregistré avec succès.

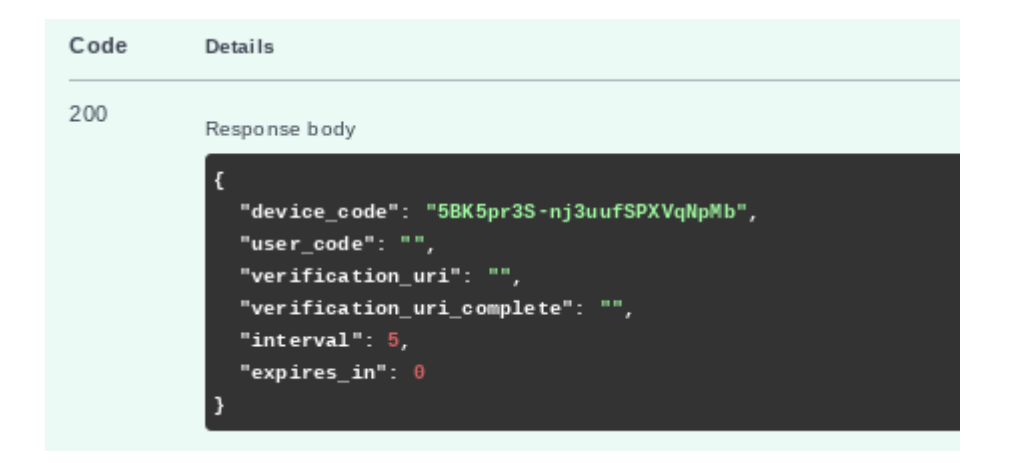

Dans le corps de cette réponse, conservez le paramètre "**device\_code**", il vous sera utile lors de la récupération du token d'accès (voir section **4 : Récupération du token d'accès**).

| Code | Details                                                            |
|------|--------------------------------------------------------------------|
| 200  | Response body                                                      |
|      | {<br>"device_code": "5BK5pr3S-nj3uufSPXVqNpMb"<br>"user_code": "", |

**Remarque** : Si un équipement portant ce nom a déjà été enregistré, l'enregistrement n'est pas possible et vous aurez une réponse avec un code 403 :

| Server respor | nse                                                                                                    |
|---------------|----------------------------------------------------------------------------------------------------|
| Code          | Details                                                                                                    |
| 403           | Error: response status is 403                                                                                                   |
|               | Response body                                                                                                    |
|               | <pre>{     "error": "device_already_exists",     "error_description": "There is already a device with the specified id" }</pre> |
|               | Response headers                                                                                                    |
|               | content-length: 101<br>content-type: application/json                                                                           |

# 8.6.4 : Validation de l'équipement dans le portail de lo-base

# Cette action doit être effectuée par un administrateur.

Votre équipement est enregistré. Il va maintenant devoir être validé par un utilisateur ayant un rôle d'administrateur fonctionnel.

Voici la démarche à suivre pour l'administrateur :

Pour y accéder, se connecter à lo-base et cliquer sur le bouton en forme de roue crantée en haut à droite de l'écran :

|                                                             |                                         | FR TEREGO AN                                                                      |
|-------------------------------------------------------------|-----------------------------------------|-----------------------------------------------------------------------------------|
|                                                             |                                         | ACTIVER LE MODE ÉDITION                                                           |
| INDABOARD<br>Créer des tableaux de bord sur vos<br>données. | INDAFORMS<br>Saisie manuelle de données | INDAVIEW CREATOR<br>Créer des applications de<br>monitoring process pour Indaview |
| INDAVIEW<br>Hyperviseur cloud<br>Monitorer vos process      |                                         |                                                                                   |

La page d'administration de lo-base s'ouvre.

Aller au menu "Services et équipements" :

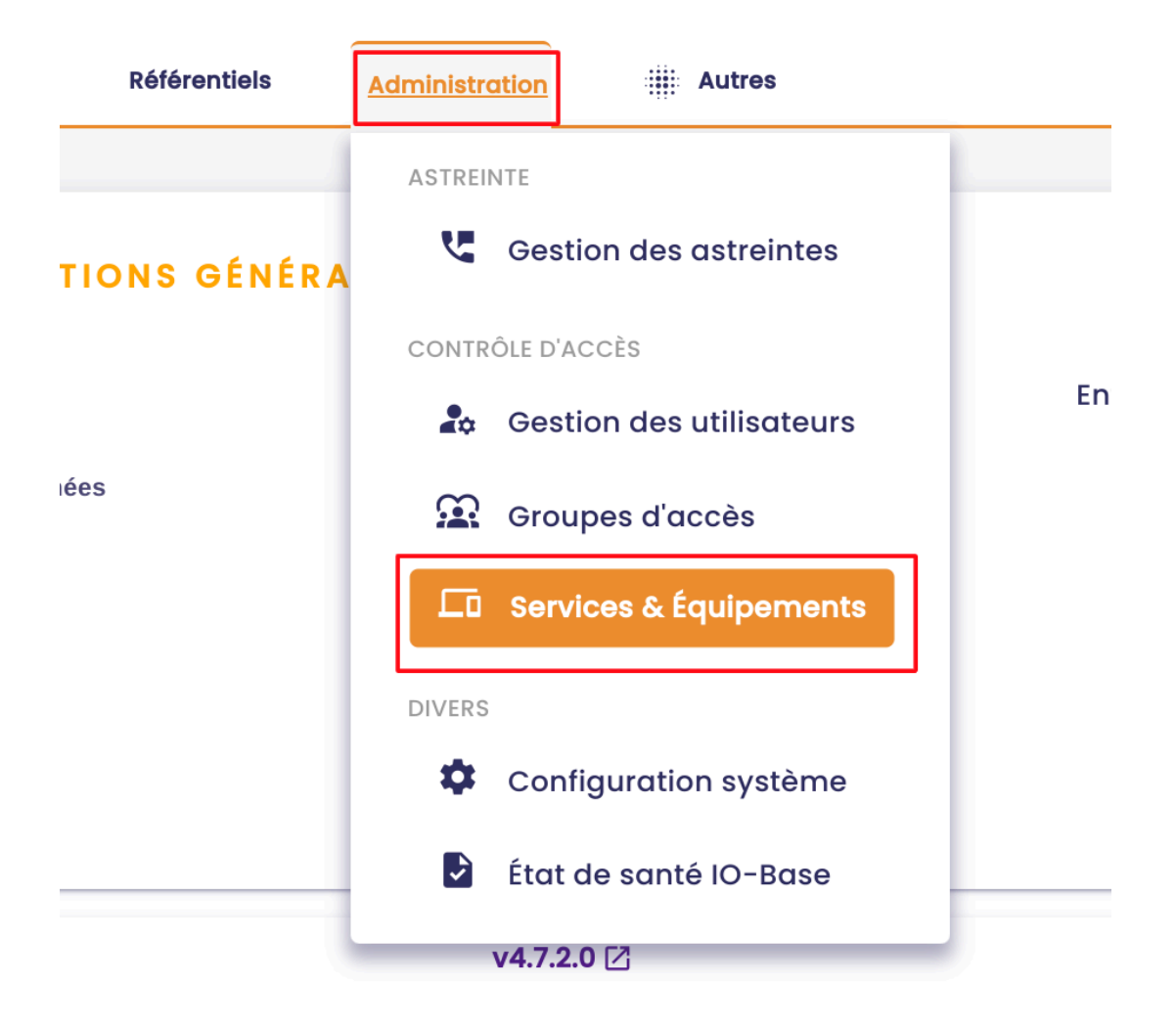

Vous êtes redirigés vers l'écran de **gestion des équipements**.

On voit que notre équipement "device\_documentation" est en **Attente de** validation.

| 🐞 io-base                      |             | 🚔 Référentie        | ls |                          | 1        |
|--------------------------------|-------------|---------------------|----|--------------------------|----------|
| Administration > Services &    | Équipements | S                   |    |                          |          |
| <b>Q</b> Rechercher un équipem | Etat éq     | uipement            | •  | Compte de service        | •        |
| Équipement                     | Description | Date de demande     |    | État équipement          | Dernière |
| device_documentation           |             | 02/01/2025 10:35:10 |    | En attente de validation | 02/01,   |
| renewex                        |             | 13/12/2024 15:57:04 |    | Token récupéré           | 02/01/   |

Dans la colonne **Actions**, cliquez sur le bouton **Valider l'équipement**.

|   |                |                   | C       |
|---|----------------|-------------------|---------|
| 1 | Validé par     | Compte de service | Actions |
|   |                |                   |         |
|   | David LABURTHE | default           | 🕄 🕘 🔳   |

Une fenêtre s'ouvre. Dans la liste déroulante, choisissez le compte de service que vous souhaitez associer à l'équipement.

Ensuite, cliquez sur **Valider**.

|        | 26/07/2023 10:07:52 Validé                                       | 26/07/20 |
|--------|------------------------------------------------------------------|----------|
| dhfgh  | 26/07/2023 10:07:48 Validé                                       | 26/07/20 |
|        | 26 Valider l'équipement                                          | 26/07/20 |
|        | 26 Voulez-vous enregistrer l'équipement "device_documentation" ? | 26/07/20 |
|        | 26 Compte de service de l'équipement *<br>default                | 26/07/20 |
| script | 26 ANNULER VALIDER                                               | 26/07/20 |
|        |                                                                  |          |
|        |                                                                  |          |

**Remarque** : Il est préférable ici d'utiliser un compte de service dédié à l'équipement plutôt que le compte de service par défaut (voir **Introduction**).

L'équipement est maintenant validé.

|        | 26/07/2023 10:07:52 Validé                                       | 26/07/20 |
|--------|------------------------------------------------------------------|----------|
| dhfgh  | 26/07/2023 10:07:48 Validé                                       | 26/07/20 |
|        | 26 Valider l'équipement                                          | 26/07/20 |
|        | 26 Voulez-vous enregistrer l'équipement "device_documentation" ? | 26/07/20 |
|        | 26 Compte de service de l'équipement *<br>default                | 26/07/20 |
| script | 26 ANNULER VALIDER                                               | 26/07/20 |
|        |                                                                  |          |
|        |                                                                  |          |
Pour plus d'informations sur le portail des équipements, consultez notre documentation sur la <u>gestion des équipements dans lo-base</u>.

### 8.6.5 : Récupération du token d'accès

Une fois que votre équipement a été enregistré et validé par un administrateur, il va pouvoir récupérer un token d'accès, qui vous permet d'appeler les API Indaba.

Ce token a une durée de validité donc une fois expiré, il faut en demander un autre (voir section **5: Rafraîchissement du token**).

Suivez la procédure suivante pour récupérer un token d'accès :

Accéder à nouveau à l'interface de requêtes de l'API (voir section 1: Accès à l'interface de requêtes de l'API).

Aller à la section **Token management**, puis cliquer sur la rubrique **Post / Token**.

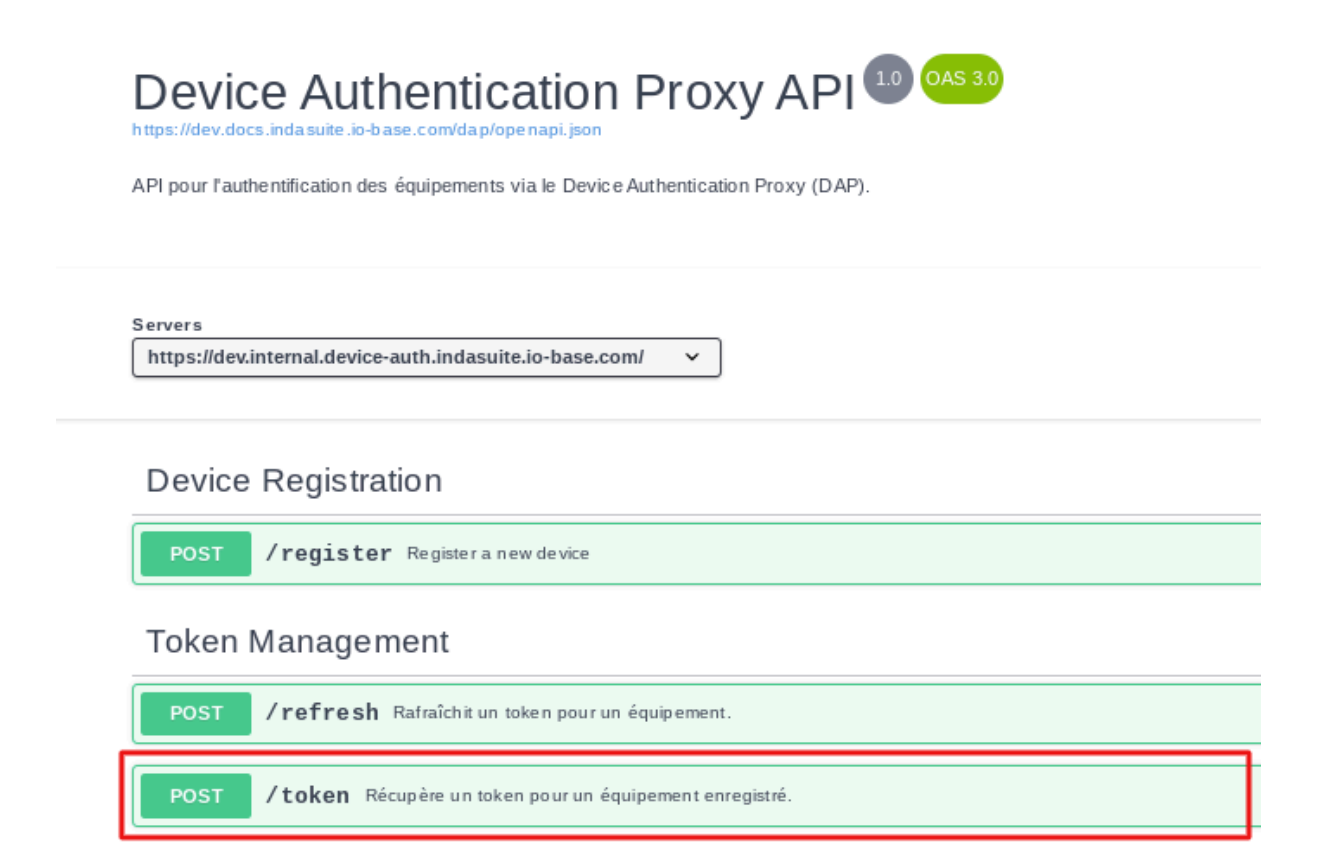

Compléter la requête en saisissant :

 le device\_code : il s'agit du code envoyé dans le corps de la réponse reçue suite à votre requête d'enregistrement de l'équipement (voir section 2 : Enregistrement de l'équipement)

| Request body <sup>required</sup>                                                                      |  |  |  |
|----------------------------------------------------------------------------------------------------|--|--|--|
| <pre>{     "device_code": "aBTXHQgZHvtNu6-9cxFzqCx6",     "client_id": "device_documentation" }</pre> |  |  |  |

• le **client\_id** : il s'agit du nom que vous avez indiqué lors de l'enregistrement de votre équipement, dans notre exemple "device\_documentation"

| Request body <sup>required</sup>                                                            |  |  |  |
|---------------------------------------------------------------------------------------------|--|--|--|
| {<br>"device_code": "aBTXHQgZHutNu6-9exEzqCx6",<br>"client_id": "device_documentation"<br>} |  |  |  |

Cliquez ensuite sur **Execute** :

| Request body <sup>required</sup>                                                                      |  |
|----------------------------------------------------------------------------------------------------|--|
|                                                                                                    |  |
| <pre>{     "device_code": "aBTXHQgZHvtNu6-9cxFzqCx6",     "client_id": "device_documentation" }</pre> |  |
|                                                                                                    |  |
|                                                                                                    |  |
|                                                                                                    |  |
|                                                                                                    |  |
|                                                                                                    |  |
|                                                                                                    |  |
| Execute                                                                                               |  |

## La réponse suivante apparaît :

| Server response |                                                                                                    |  |  |  |
|-----------------|----------------------------------------------------------------------------------------------------|--|--|--|
| Code            | Details                                                                                                    |  |  |  |
| 200             | Response body                                                                                                    |  |  |  |
|                 | <pre>{     "access_token": "eyJhbGci0iJSUzI1NiIsInR5cCI6IkpXVCIsImtpZCI6Ik1LUD1 WRaeTFTUHVKeU820GNuMktEaGR0RUx00EF1QGNsaWVudHMiLCJhdWQi0iJodHRwczovL2F Ui0iJtZXRyaWNzOnJ1YWQgbWV0cm1jczp3cm10ZSIsImd0eSI6ImNsaWVudC1jcmVkZW50 yZWFkIiwibWV0cm1jczp3cm10ZSJdfQ.q1UWAtj7Gx09t60Ib_VjV00Y3qMebMTSVvSBMs UZoDGGmtfxp770P4eCqD64Lwvt4v_qm_rgSwDhJuQjrkDrgmGmgKPKua3BeFovTEf1gp-Q Q8BS1NZBGxi8JRyqWAWAolLe2_aMJxsYFILp1vpUKhQA",     "refresh_token": "fb4ZUr7gNG5K6sf1IUt6Uy2UeSCH2d+/yaAz45FygRRfRjC5zY 6P0dQ==",     "token_type": "Bearer",     "expires_in": 86400 }</pre> |  |  |  |

Dans le corps de cette réponse, vous allez retrouver :

• l'access\_token, qui permet d'appeler les API Indaba :

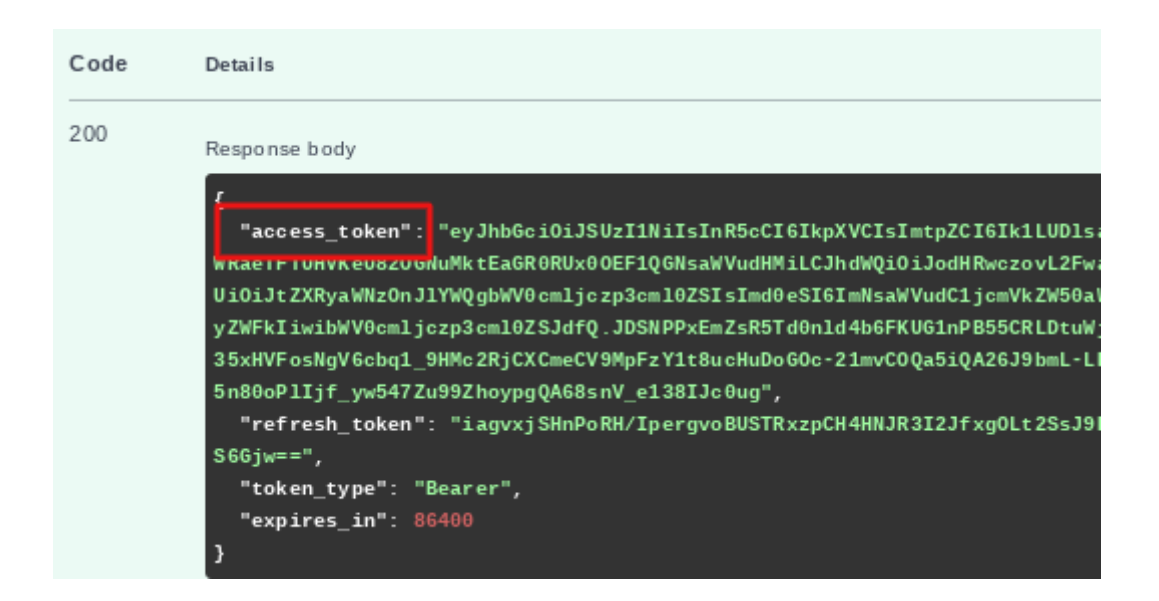

 le refresh token, il va vous servir à renouveler l'accès à lo-base lorsque la validité du token d'accès aura expiré.

| Code | Details                                                                                                    |
|------|----------------------------------------------------------------------------------------------------|
| 200  | Response body                                                                                                    |
|      | <pre>{     "access_token": "eyJhbGci0iJSUzI1NiIsInR5cCI6IkpXVCIsImtpZCI0 WRaeTFTUHVKeU820GNuMktEaGR0RUx00EF1QGNsaWVudHMiLCJhdWQi0iJodHRw Ui0iJtZXRyaWNz0nJ1YWQgbWV0cmljczp3cm10ZSIsImd0eSI6ImNsaWVudC1jo yZWFkIiwibWV0cmljczp3cm10ZSJdfQ.JDSNPPxEmZsR5Td0nld4b6FKUG1nPB 35xHVFosNgV6cbq1_9HMc2RjCXCmeCV9MpFzY1t8ucHuDoG0c-21mvC0Qa5iQA2 5n80oPllif_vw547Zu99ZhoypgQA68snV_e138IJc0ug",     "refresh_token": "iagvxjSHnPoRH/IpergvoBUSTRxzpCH4HNJR3I2Jfxg S6Gjw==",     "token_type": "Bearer",     "expires_in": 86400 }</pre> |

**Remarque** : dans le portail des équipements de lo-base, l'état de l'équipement passe en **"Token récupéré**".

| Q Rechercher un équipement | État équipement 👻 | Compte de service 👻 |                 |
|----------------------------|-------------------|---------------------|-----------------|
| Équipement                 | Description       | n Date de demande   | État équipement |
| device_documentation       |                   | 02/05/2024 10:40:52 | Token récupéré  |

**Attention**, pour des raisons de sécurité, l'appel à token n'est valide qu'une seule fois !

En cas d'appel à token après récupération, l'équipement se met en erreur.

| Code | Details                                                                                                    |
|------|----------------------------------------------------------------------------------------------------|
| 403  | Error: response status is 403                                                                                                    |
|      | Response body                                                                                                    |
|      | <pre>{     "error": "authorization_failed",     "error_description": "The token was already retrieved, the device is now in error" }</pre> |

| The second second secon |                               |             | 🔥 Administrat         | ion |                  |      |
|----------------------------------------------------------------------------------------------------|-------------------------------|-------------|-----------------------|-----|------------------|------|
| A                                                                                                    | dministration > Services & Éc | quipements  | 5                     |     |                  |      |
|                                                                                                    | Q Rechercher un équipement    | t État éq   | uipement <del>-</del> | Co  | ompte de service | •    |
|                                                                                                    | Équipement                    | Description | Date de demande       |     | État équipement  | Derr |
|                                                                                                    | device_documentation          |             | 02/01/2025 10:35:10   |     | Erreur           | 02   |
|                                                                                                    | renewex                       |             | 13/12/2024 15:57:04   |     | Token récupéré   | 02,  |

Dans ce cas, <u>l'équipement doit être supprimé</u> par un administrateur dans **Io-base**, et il faut recommencer la procédure.

**Remarque** : Si l'équipement n'a pas encore été validé par un administrateur, le token d'accès ne pourra pas être récupéré.

| Server response                                    |                                                                                                    |  |
|----------------------------------------------------|----------------------------------------------------------------------------------------------------|--|
| Code                                               | Details                                                                                                    |  |
| 425 Error: response status is 425<br>Response body |                                                                                                    |  |
|                                                    | <pre>{     "error": "authorization_pending",     "error_description": "User has yet to authorize device code." }</pre> |  |

On aura une réponse avec un code 425 : "Authorization Pending".

Assurez-vous que l'équipement soit validé puis effectuez l'opération à nouveau.

### 8.6.6 : Rafraîchissement du token

Le token d'accès attribué à l'équipement a une durée de validité limitée. Ainsi, pour continuer à communiquer avec lo-base, il va falloir renouveler ce token.

Pour ce faire, retournez à l'interface de requête API (voir section **1 : Accès à** l'interface de requêtes de l'API).

Dans la section Token Management, cliquez sur la rubrique **Post/refresh**.

# Device Authentication Proxy API 1.0 OAS 3.0 https://dev.docs.inda.suite.io-b.ase.com/da.p/ope.napi.json

API pour l'authentification des équipements via le Device Authentication Proxy (DAP).

Servers

https://dev.internal.device-auth.indasuite.io-base.com/  $\sim$ 

#### **Device Registration**

/register Registeranew device

Token Management

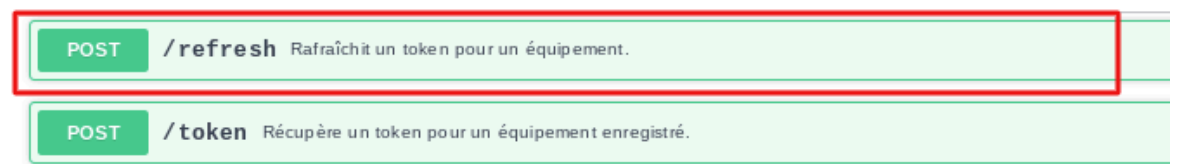

#### Puis, Try it out.

|                  | ^          |
|------------------|------------|
|                  | <b>≜</b> ∧ |
|                  | Try it out |
|                  |            |
| application/json | ~          |
|                  |            |

On arrive sur l'écran suivant :

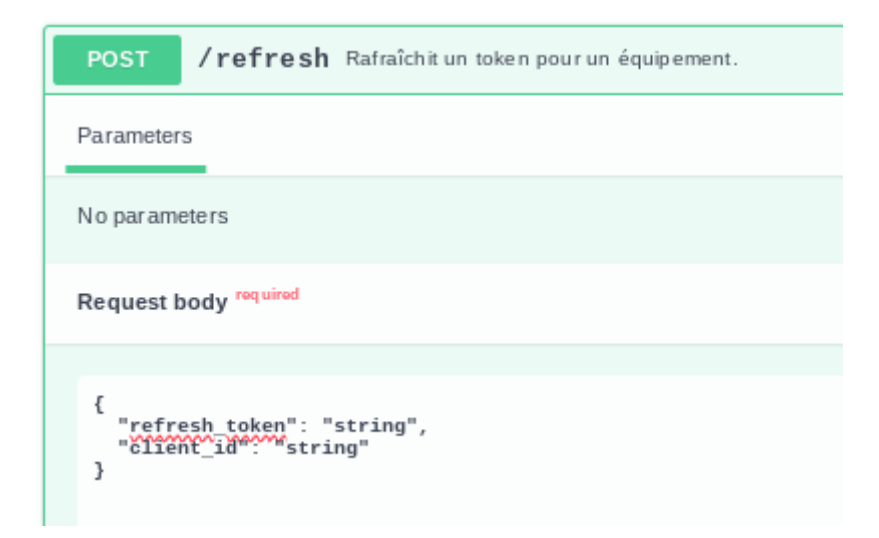

Compléter la requête en saisissant :

• le "**refresh\_token**" : que vous trouverez dans le corps de la réponse d'attribution du token précédent. Dans notre cas, ici :

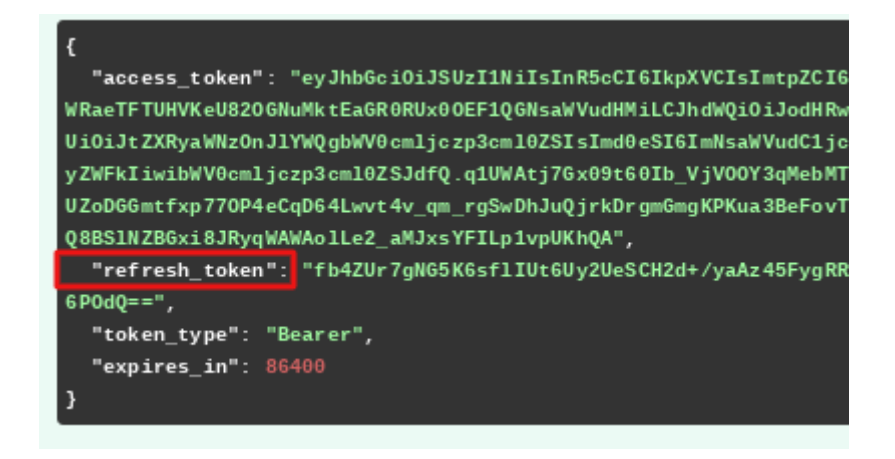

 le "client\_id" : le nom que vous avez saisi lors de l'enregistrement de l'équipement, dans notre cas "device\_documentation" (voir section 2 : Enregistrement de l'équipement) On aura donc :

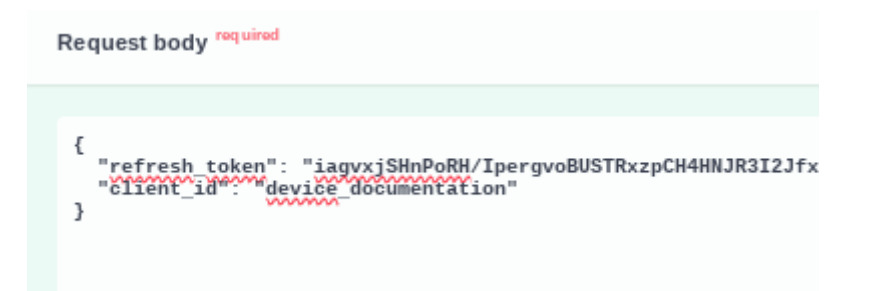

#### Cliquez ensuite sur **Execute**.

| { | "refresh_token": "iagvxjSHnPoRH/IpergvoBUSTRxzpCH4HNJR3I2JfxgOLt2SsJ9PnpF4G300Hfc96As02WIR2kEf0b266IbJSoGKASJEQGUXk]<br>"client_id": "device_documentation" |
|---|----------------------------------------------------------------------------------------------------|
| } |                                                                                                    |
|   |                                                                                                    |
|   |                                                                                                    |
|   |                                                                                                    |
|   |                                                                                                    |
|   |                                                                                                    |
|   |                                                                                                    |
|   | Execute                                                                                                    |

Le token a bien été rafraîchi et la communication entre l'équipement et lo-base est assurée (réponse avec un code 200) :

| Server response |                                                                                                    |  |  |
|-----------------|----------------------------------------------------------------------------------------------------|--|--|
| Code            | Details                                                                                                    |  |  |
| 200             | Response body                                                                                                    |  |  |
|                 | <pre>{     "access_token": "eyJhbGci0iJSUzI1NiIsInR5cCI6IkpXVCIsImtpZCI6Ik1LU WRaeTFTUHVKeU820GNuMktEaGR0RUx00EF1QGNsaWVudHMiLCJhdWQi0iJodHRwczovL Ui0iJtZXRyaWNz0nJ1YWQgbWV0cmljczp3cm10ZSIsImd0eSI6ImNsaWVudC1jcmVkZW yZWFkIiwibWV0cmljczp3cm10ZSJdfQ.YVyH1uqDnWYobU1VtqVE08g7E6ZD7CFgsULp wiqg28YHTauPegWiB8h0gGs3oha207mQYj3Wsullqg8GCnA_xjangdLVNHzhwPfKcgwu vTUyz3WrwX1n405NSzERAIXKrJSBtRLFr2an-o18iw",     "refresh_token": "/SM07K6WITK0JP+fWDg2XLh3SpcMgU0SXvJ8irRop+4ptfgB p4DCw==",     "token_type": "Bearer",     "expires_in": 86400 }</pre> |  |  |

Dans le corps de la réponse, vous allez trouver :

• l'access\_token, qui permet d'appeler les API Indaba :

| 200 | Response body                                                                                                    |
|-----|----------------------------------------------------------------------------------------------------|
|     | <pre>{     "access_token": "eyJhbGci0iJSUzI1NiIsInR5cCI6IkpXVCIsImtpZCI6Ik1LUDIsa081W WRaeTFTUHVKeU820GNuMktEaGR0RUx00EF1QGNsaWVudHMiLCJhdWQi0iJodHRwczovL2FwaS5pb Ui0iJtZXRyaWNz0nJ1YWQgbWV0cmljczp3cm10ZSIsImd0eSI6ImNsaWVudC1jcmVkZW50aWFscy yZWFkIiwibWV0cmljczp3cml0ZSJdfQ.VbNg1nnvFuQAG465Jd53i2shWy3BUQWIhTxsWEbDDXPA yjP9twf0s86MJ1ZCK-ZaMe166boF9nxz1f0cL6vzo4Y_pS9ho46QwWJBwvoDcoIXNNdyMmit6BcG WcNK20KixuegokBsv_KXElujYyhqFQn8LR_Cd28s9A",     "refresh_token": "zj0imK1C+/b0yZcGb+x+sELTi1MX2fE8bbLFZN0ZvVQTLqquc1MTP3N1 GKH0Q==",     "token_type": "Bearer",     "expires_in": 86400 }</pre> |

• le refresh token, qui vous servira à renouveler la communication entre l'équipement et **lo-base** lorsque ce nouveau token sera expiré à son tour.

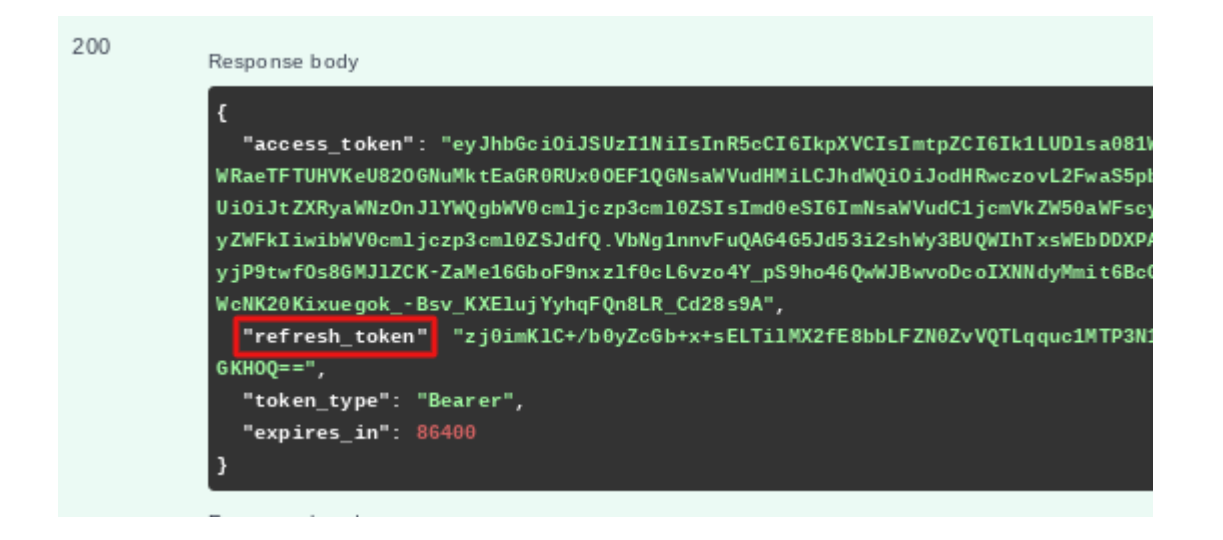

Attention, un "refresh\_token" ne peut être utilisé qu'une seule fois !

Si le même token est utilisé deux fois, l'équipement se met en erreur.

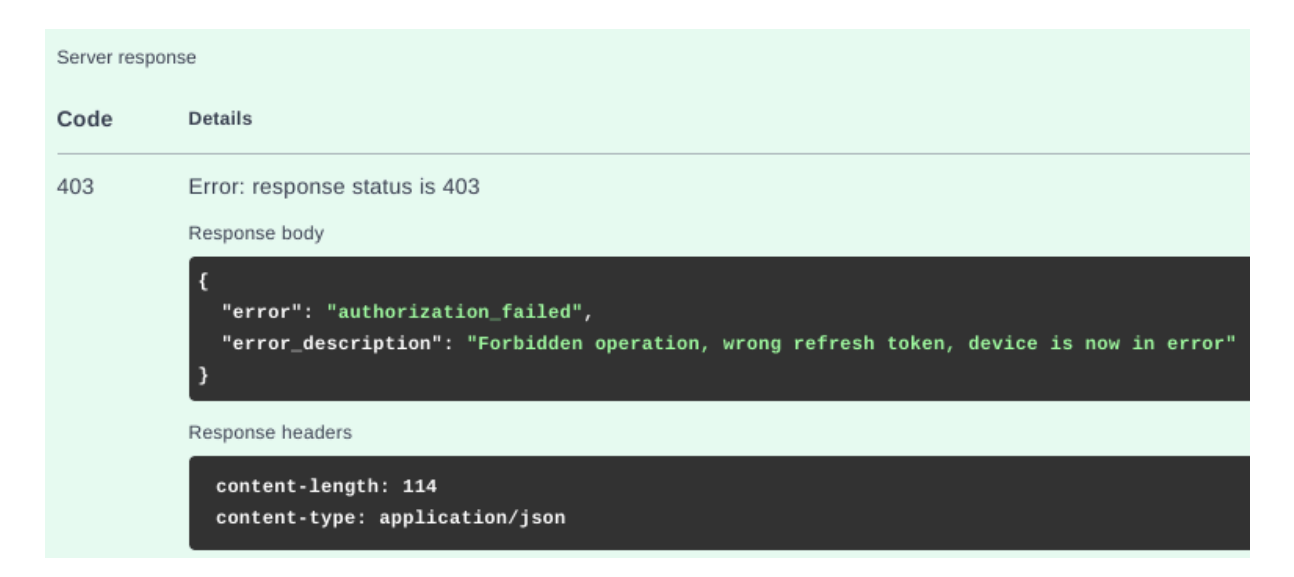

| 🐞 io-base                        |             | 🚔 Référenti        | els | 🔥 Administrati    | on   |
|----------------------------------|-------------|--------------------|-----|-------------------|------|
| Administration > Services & É    | quipements  | 5                  |     |                   |      |
| <b>Q</b> Rechercher un équipemen | t État éq   | uipement           | •   | Compte de service | •    |
| Équipement                       | Description | Date de demande    |     | État équipement   | Derr |
| device_documentation             |             | 02/01/2025 10:35:1 | 0   | Erreur            | 02   |
| renewex                          |             | 13/12/2024 15:57:0 | 4   | Token récupéré    | 02,  |

Dans ce cas, <u>l'équipement doit être supprimé</u> par un administrateur dans **Io-base**, et il faut recommencer la procédure.

# 9. Administration des utilisateurs

## 9.1 Liste des utilisateurs

**Pré-requis** : la fonction d'administration des utilisateurs est accessible pour les administrateurs fonctionnels.

Les administrateurs fonctionnels de **lo-base** ont la possibilité de gérer les utilisateurs de la plateforme :

- ajouter un utilisateur
- le supprimer
- gérer les droits d'un utilisateur
- modifier les informations de l'utilisateur

Pour accéder à la gestion des utilisateurs, depuis le menu cliquer sur **Administration / Gestion des Utilisateurs.** 

| io-base                                                                  |                                                                          |                         |
|--------------------------------------------------------------------------|--------------------------------------------------------------------------|-------------------------|
|                                                                          |                                                                          | ACTIVER LE MODE ÉDITIO  |
| INDABA ALERTING<br>Moteur de notification<br>Être olerté sur vos données | ABA EXPLORER<br>t manipuler vos données                                  | INDAFORMS<br>d sur vos  |
| IND/<br>Créer<br>monitorin                                               | AVIEW CREATOR<br>des applications de<br>g process pour Indaview          | iss                     |
| Référentiels                                                             | Administration ### Autres                                                | III 🕜 FR 🗛              |
| i INFORMATIONS GÉNÉRA                                                    | ASTREINTE Gestion des astreintes                                         | ^                       |
| Abonnement<br>Nombre de base de données                                  | CONTRÔLE D'ACCÈS                                                         | Entreprise min<br>11    |
| Bande passante                                                           | Services & Équipements                                                   | Abonnement<br>20 Mo/min |
| Nombre de métriques<br>Nombre d'utilisateurs                             | <ul> <li>Configuration système</li> <li>État de santé IO-Base</li> </ul> | 15000                   |
|                                                                          |                                                                          |                         |

Le tableau contient la liste des utilisateurs ayant accès à la plateforme **lo-base**, ainsi que les rôles qui leurs sont associés. Pour connaître le contenu des rôles, veuillez vous référer à l'article <u>Modifier un utilisateur</u>, où chaque rôle est détaillé.

| 🐞 io-base                |                  | 2? Référentiels | 🍖 Administration | iii Autres | H ()                                          |                      |
|--------------------------|------------------|-----------------|------------------|------------|-----------------------------------------------|----------------------|
| Administration > Gestion | des utilisateurs |                 |                  |            |                                               |                      |
| Q Recherche d'utilisateu | rs               |                 |                  |            |                                               | + NOUVEL UTILISATEUR |
| Prênom                   | Nom              |                 | fmail            |            | Röles                                         | Actions              |
| • Application            |                  |                 |                  |            |                                               | 0                    |
| • Application            |                  |                 |                  |            |                                               | 0                    |
| André                    |                  |                 |                  |            | Functional admin, Reader, ViewCreator, Writer | 00                   |
| ♥ <sub>Aurelien</sub>    |                  |                 |                  |            | Reader, Writer, Support Global                | 00                   |
| Bruno                    |                  |                 |                  |            | Reader, Support, Technical admin, ViewCreator | 00                   |
| kikos-new                |                  |                 |                  |            |                                               | 00                   |
| Christophe               |                  |                 |                  |            | Reader, ViewCreator, Writer, Support Global   | 00                   |
| David                    |                  |                 |                  |            | Support                                       | 00                   |
| florent                  |                  |                 |                  |            | Reader, Writer                                | 00                   |
| Hugo                     |                  |                 |                  |            |                                               | 00                   |

Il est possible de filtrer le tableau en utilisant la zone de recherche. La recherche s'effectue sur les champs Prénom et Nom.

Comme sur la plupart des tableaux de la solution **Io-base**, la pagination est disponible en bas à droite.

**Remarque** : le bouclier qui apparaît au début de certains prénoms permet d'identifier les utilisateurs qui ont le rôle **Support Global**. Ce rôle correspond à l'équipe support de Teréga Solutions. Vous avez la possibilité de retirer ces utilisateurs si vous le souhaitez.

### 9.2 Ajouter un utilisateur

**Pré-requis** : La fonctionnalité de gestion des utilisateurs est accessible par les administrateurs fonctionnels de **Io-base**.

Se connecter à **lo-base** et cliquer sur le bouton en forme de roue crantée en haut à droite de l'écran :

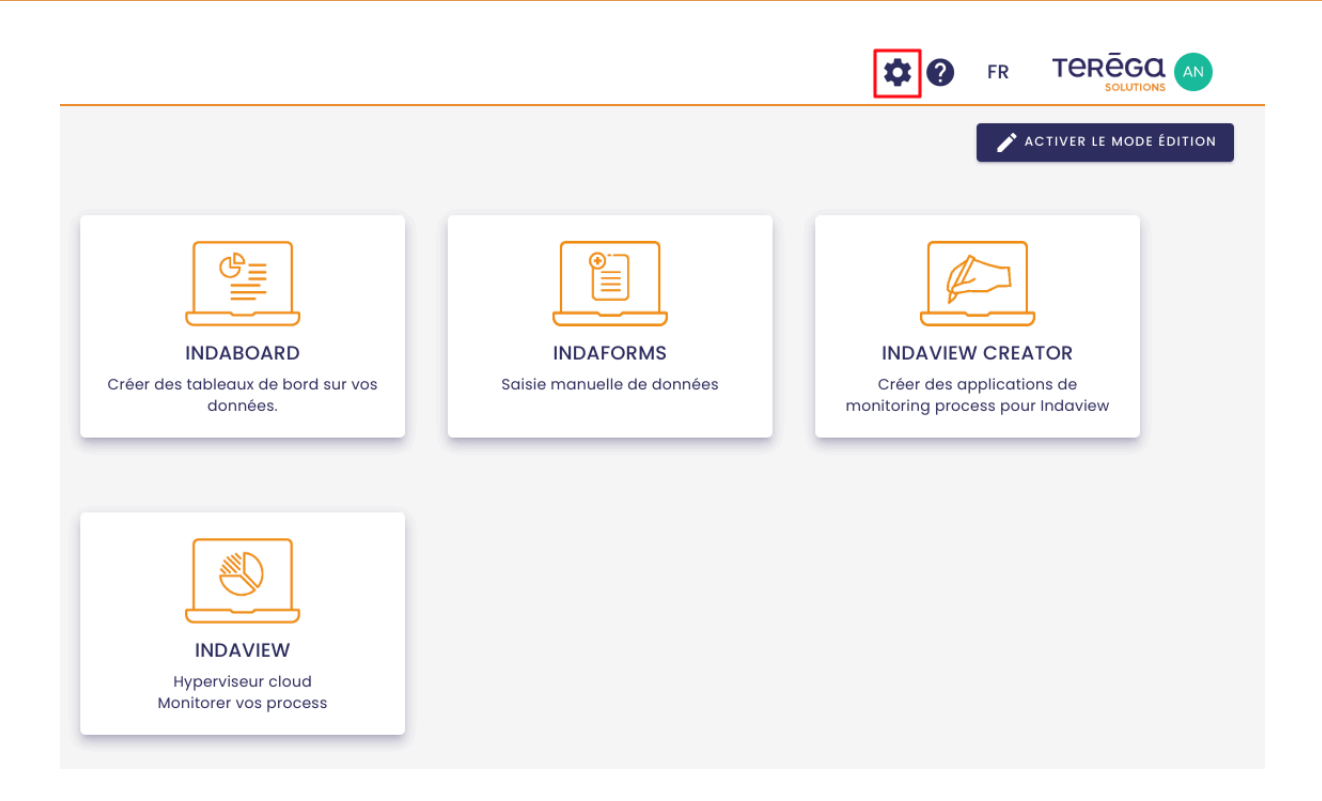

La page d'administration de **Io-base** s'ouvre.

Aller au menu Administration / Gestion des utilisateurs.

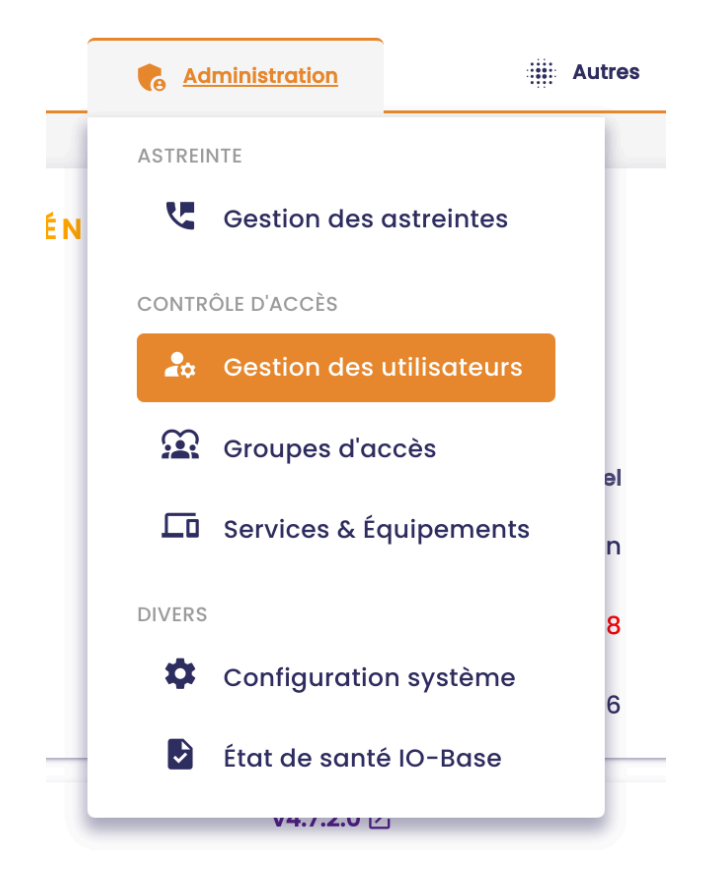

| io-base                           | 🚊 Référe         | ntiels | iii Autre | s 🗄 😧 F                                       |                   |
|-----------------------------------|------------------|--------|-----------|-----------------------------------------------|-------------------|
| ninistration > Gestion            | des utilisateurs |        |           |                                               |                   |
| <b>Q</b> , Recherche d'utilisater | urs              |        |           | +                                             | NOUVEL UTILISATEU |
| Prénom                            | Nom              | Email  |           | Röles                                         | Actions           |
| • Application                     |                  |        |           |                                               | 0                 |
| • Application                     |                  |        |           |                                               | 0                 |
| André                             |                  |        |           | Functional admin, Reader, ViewCreator, Writer |                   |
| € <sub>Aurelien</sub>             |                  |        |           | Reader, Writer, Support Globai                | 00                |
| Bruno                             |                  |        |           | Reader, Support, Technical admin, ViewCreator | 00                |
| kikos-new                         |                  |        |           |                                               | 00                |
| Christophe                        |                  |        |           | Reader, ViewCreator, Writer, Support Glabal   | 00                |
| David                             |                  |        |           | Support                                       | 00                |
| florent                           |                  |        |           | Reader, Writer                                | 00                |
| Hugo                              |                  |        |           |                                               | 00                |

Cliquez sur le bouton **Nouvel Utilisateur** en haut à droite.

| Autres                  | # <b>?</b>          | FR         |                  |
|-------------------------|---------------------|------------|------------------|
|                         |                     |            |                  |
|                         |                     | <b>+</b> № | UVEL UTILISATEUR |
| Rôles                   |                     |            | Actions          |
|                         |                     |            | 0                |
|                         |                     |            | $\bigcirc$       |
| Functional admin, Reade | r, ViewCreator, Wri | ter        |                  |
| Reader, Writer, Su      | ipport Global       |            |                  |

La fenêtre d'ajout d'un utilisateur s'affiche. Elle contient les champs suivants :

- Prénom (obligatoire)
- Nom (obligatoire)
- Email (obligatoire)

Une case à cocher permet de spécifier si le nouvel utilisateur doit bénéficier des autorisations par défaut sur les métriques. Pour plus de détails sur les autorisations, vous pouvez consulter les articles dédiés dans la section <u>Les autorisations (droits sur les métriques)</u>.

#### Nouvel utilisateur

| Prénom * |  |
|----------|--|
| Nom *    |  |
| Email *  |  |

Inclure à la zone d'accès par défaut

#### Ensemble des rôles

| Functional admin | + |   | Reader  | ×                     |
|------------------|---|---|---------|-----------------------|
| Reader           |   |   |         |                       |
| Support          | + |   |         |                       |
| Technical admin  | + | " |         |                       |
| ViewCreator      | + |   |         |                       |
| Writer           | + |   |         |                       |
|                  |   |   |         |                       |
|                  |   |   | ANNULER | AJOUTER L'UTILISATEUR |

Rôles de l'utilisateur

**Remarque** : il est impossible d'ajouter un utilisateur avec la même adresse mail qu'un utilisateur déjà présent.

Par défaut, le rôle attribué au nouvel utilisateur est positionné sur **Reader**. Il permet un accès au portail lo-base avec des droits de lecture.

Les rôles possibles sont les suivants :

- Reader : accès en lecture au portail lo-base
- Fonctionnal Admin :
  - accès au portail Io-base
  - accès au module Formules
  - accès à l'espace d'administration
  - o accès à l'administration des référentiels
- Support : réservé aux personnes devant accéder au portail pour des raisons de support
- Technical Admin : réservé aux administrateurs techniques
- Writer : nécessaire pour avoir des droits d'écritures dans la base de données Indaba.

**Remarque** : les rôles de Writer et de Reader seuls ne suffisent pas pour visualiser les valeurs des métriques, et pouvoir alimenter les données des métriques. Ils doivent être complétés par les **Autorisations** déclarées sur les métriques concernées. Pour plus de détails sur les **Autorisations**, vous pouvez consulter les articles dédiés dans la section

#### Les autorisations (droits sur les métriques).

Une fois que vous avez saisi toutes les informations sur le nouvel utilisateur, cliquez sur **Ajouter l'utilisateur** pour valider.

### 9.3 Modifier un utilisateur

**Pré-requis** : la fonction d'administration des utilisateurs est accessible pour les administrateurs fonctionnels.

Se connecter à **lo-base** et cliquer sur le bouton en forme de roue crantée en haut à droite de l'écran :

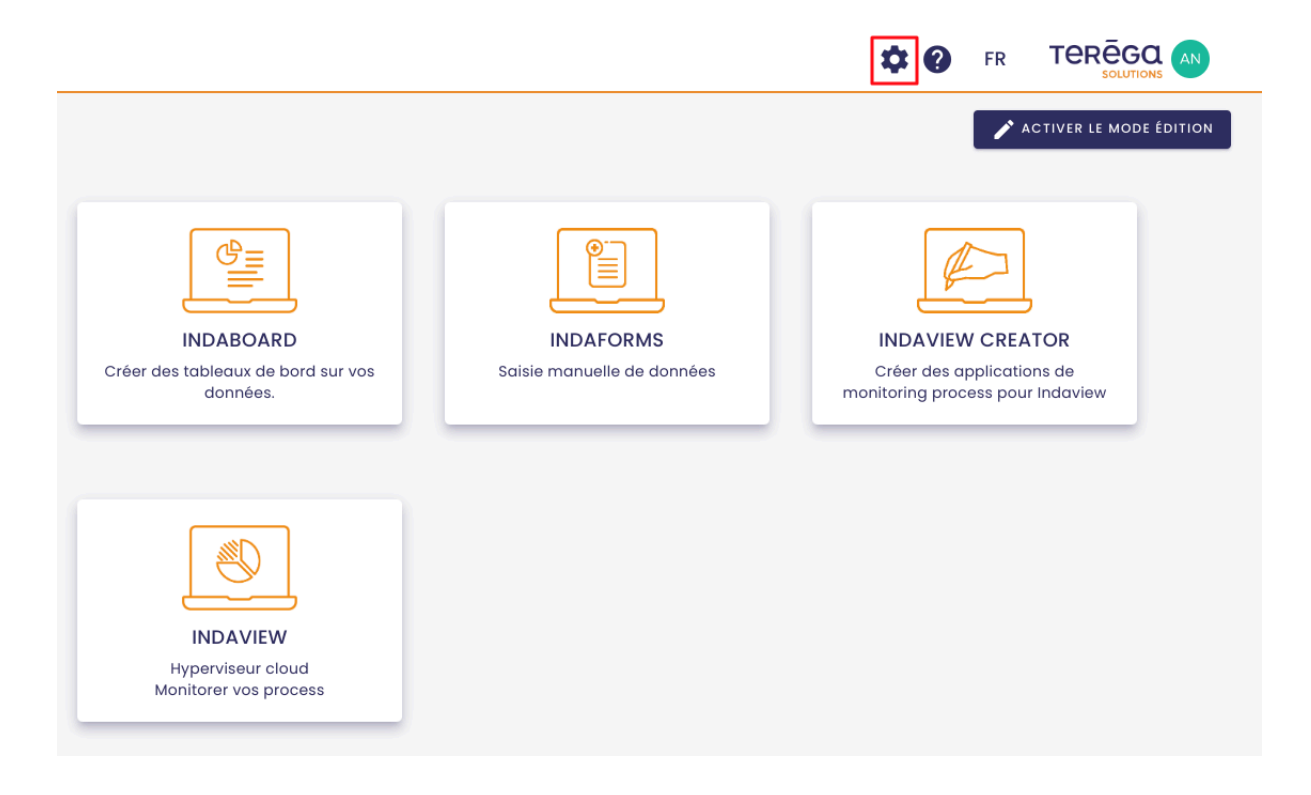

La page d'administration de **Io-base** s'ouvre.

Aller au menu Administration / Gestion des utilisateurs.

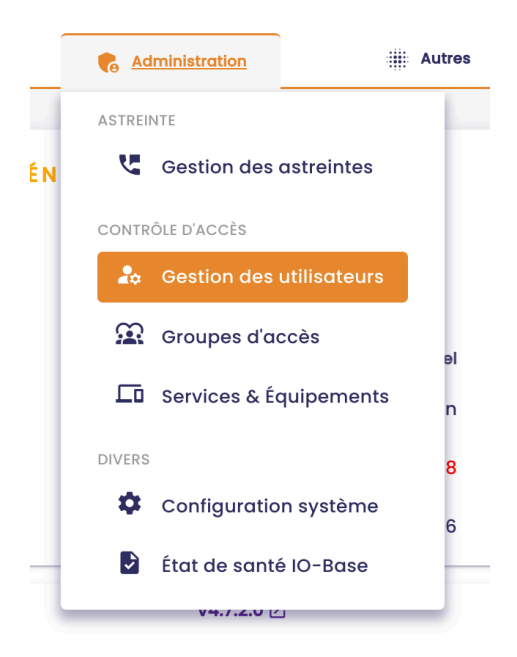

| io-base                  | <u></u> ≜? Référe | ntiels 💦 🥐 Administration | # Autr | es 🔡 🕄 FF                                     |                   |
|--------------------------|-------------------|---------------------------|--------|-----------------------------------------------|-------------------|
| ministration > Gestion   | des utilisateurs  |                           |        |                                               |                   |
| Q Recherche d'utilisater | Jrs               |                           |        | +                                             | NOUVEL UTILISATED |
| Prénom                   | Nom               | Email                     |        | Röles                                         | Actions           |
| • Application            |                   |                           |        |                                               | 0                 |
| • Application            |                   |                           |        |                                               | 0                 |
| André                    |                   |                           |        | Functional admin, Reader, ViewCreator, Writer | 00                |
| € <sub>Aurelien</sub>    |                   |                           |        | Reader, Writer, Support Global                | 00                |
| Bruno                    |                   |                           |        | Reader, Support, Technical admin, ViewCreator | 00                |
| kikos-new                |                   |                           |        |                                               | 00                |
| € Christophe             |                   |                           |        | Reader, ViewCreator, Writer, Support Global   | 00                |
| David                    |                   |                           |        | Support                                       | 00                |
| florent                  |                   |                           |        | Reader, Writer                                |                   |
| Hugo                     |                   |                           |        |                                               | 00                |

Dans la colonne **Actions** un bouton vous permet de modifier les utilisateurs.

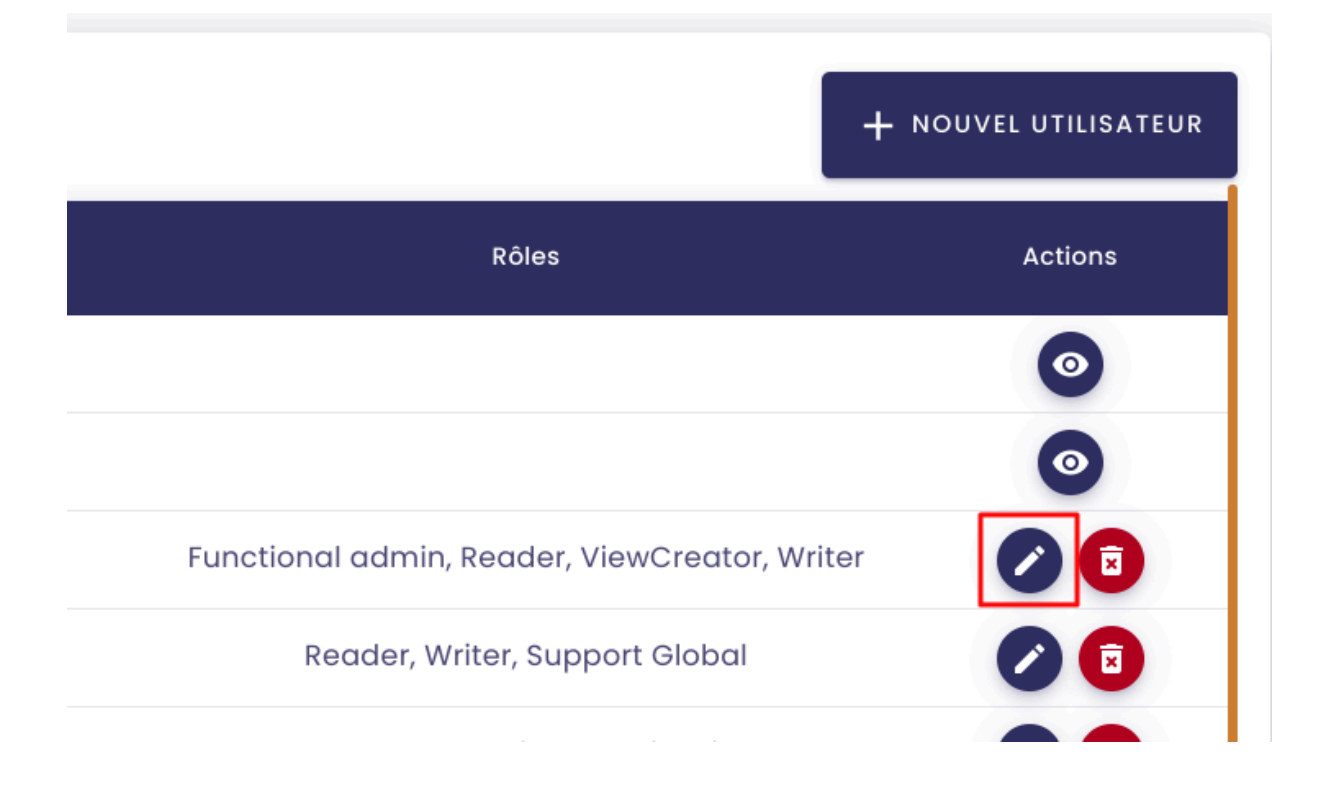

Au clic sur le bouton, la fenêtre de modification de l'utilisateur s'affiche.

#### Modifier un utilisateur

| André                       |   |                 |                        |   |
|-----------------------------|---|-----------------|------------------------|---|
| Nom *                       |   |                 |                        |   |
| Matos Calhau                |   |                 |                        |   |
| Email *                     |   |                 |                        |   |
| andre.matoscalhau@terega.fr |   |                 |                        |   |
| nsemble des rôles           |   |                 | Rôles de l'utilisateur |   |
| Functional admin            |   |                 | Functional admin       | R |
| Reader                      |   |                 | Reader                 | Ī |
| Support                     | + | <b>&gt;&gt;</b> | ViewCreator            | Ī |
| Technical admin             | + |                 | Writer                 | Ī |
| ViewCreator                 |   |                 |                        |   |
| Writer                      |   |                 |                        |   |
|                             |   |                 |                        |   |

Elle contient les champs suivants :

- Prénom (obligatoire)
- Nom (obligatoire)
- Email (obligatoire)

**Remarque** : Pour les utilisateurs du rôle **Support Global**, il est impossible de modifier ces valeurs.

**Remarque** : il est impossible de modifier un utilisateur avec la même adresse mail qu'un utilisateur déjà présent.

Vous pouvez modifier les rôles attribués à l'utilisateur.

Les rôles possibles sont les suivants :

- Reader : accès en lecture au portail Io-base
- Functional Admin :
  - o accès au portail lo-base en lecture
  - accès au module Formules

- accès à l'espace d'administration
- o accès à l'administration des référentiels
- Support : réservé aux personnes devant accéder au portail pour des raisons de support
- Technical Admin : réservé aux administrateurs techniques
- Writer : nécessaire pour avoir des droits d'écritures dans la base de données Indaba.

**Remarque** : les rôles de Writer et de Reader seuls ne suffisent pas pour visualiser les valeurs des métriques, et pouvoir alimenter les données des métriques. Ils doivent être complétés par les Autorisations déclarées sur les métriques concernées. Pour plus de détails sur les autorisations, vous pouvez consulter les articles dédiés dans la section <u>Les autorisations (droits sur les métriques)</u>

Une fois que vous avez réalisé les modifications voulues, cliquez sur **Mettre à jour** l'**utilisateur** pour valider.

### 9.4 Supprimer un utilisateur

**Pré-requis** : La fonctionnalité de gestion des utilisateurs est accessible par les administrateurs fonctionnels de **io-base**.

Se connecter à **lo-base** et cliquer sur le bouton en forme de roue crantée en haut à droite de l'écran :

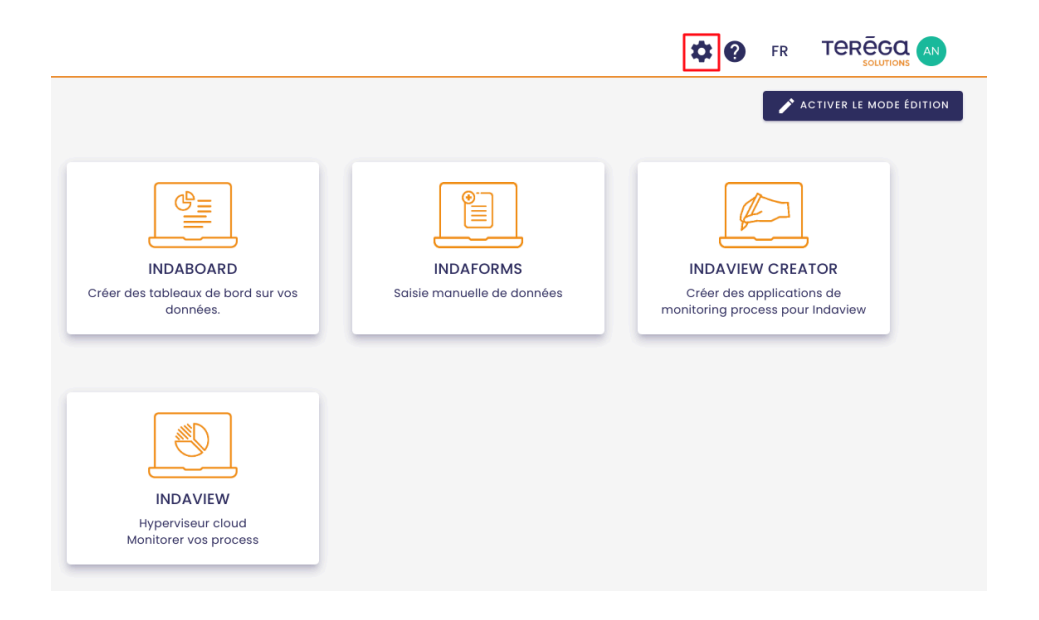

La page d'administration de **Io-base** s'ouvre.

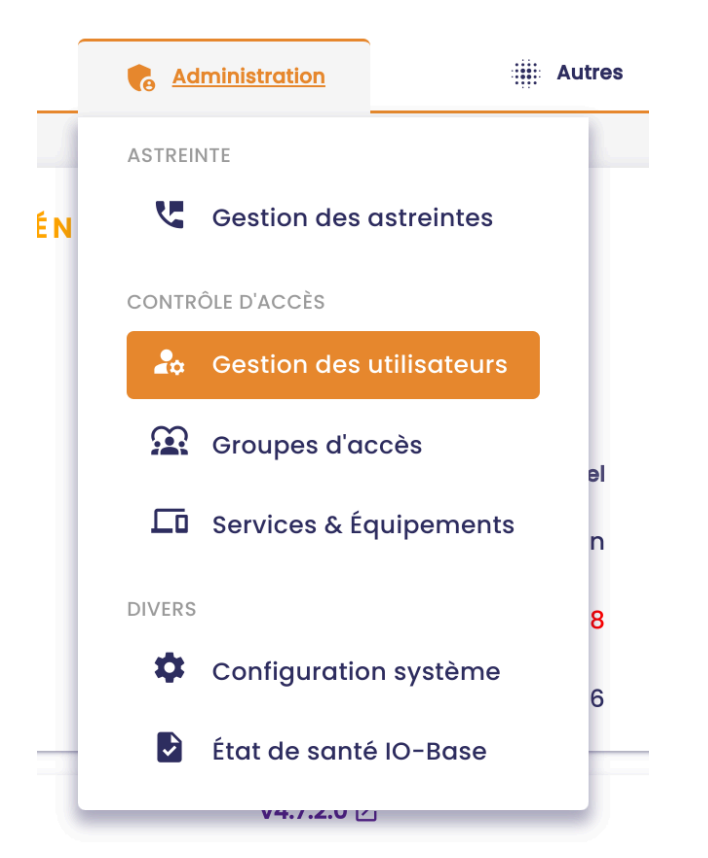

Aller au menu Administration / Gestion des utilisateurs.

| io-base                          |                  | 2º Référentiels | R Administration | iii Autro | es 🗄 🕜 FR                                     | TERĒGQ            |
|----------------------------------|------------------|-----------------|------------------|-----------|-----------------------------------------------|-------------------|
| ninistration > Gestion           | des utilisateurs |                 |                  |           |                                               |                   |
| <b>Q</b> , Recherche d'utilisate | urs              |                 |                  |           | +                                             | NOUVEL UTILISATEU |
| Prénom                           | Nom              |                 | Email            |           | Rõles                                         | Actions           |
| • Application                    |                  |                 |                  |           |                                               | 0                 |
| • Application                    |                  |                 |                  |           |                                               | 0                 |
| André                            |                  |                 |                  |           | Functional admin, Reader, ViewCreator, Writer | 0                 |
| € <sub>Aurelien</sub>            |                  |                 |                  |           | Reader, Writer, Support Global                | 00                |
| Bruno                            |                  |                 |                  |           | Reader, Support, Technical admin, ViewCreator | 00                |
| kikos-new                        |                  |                 |                  |           |                                               | 00                |
| Christophe                       |                  |                 |                  |           | Reader, ViewCreator, Writer, Support Global   | 0                 |
| David                            |                  |                 |                  |           | Support                                       | 0                 |
| florent                          |                  |                 |                  |           | Reader, Writer                                | 00                |
| Hugo                             |                  |                 |                  |           |                                               | 00                |

Dans la colonne **Actions,** un bouton vous permet de supprimer un utilisateur.

| +                                             | NOUVEL UTILISATEUR |
|-----------------------------------------------|--------------------|
| Rôles                                         | Actions            |
|                                               | 0                  |
|                                               | 0                  |
| Functional admin, Reader, ViewCreator, Writer |                    |
| Reader, Writer, Support Global                |                    |
| Reader, Support, Technical admin, ViewCreator |                    |

Au clic sur le bouton, un message de confirmation apparaît.

| Valider la si   | uppression ?    |               |         |           |   |
|-----------------|-----------------|---------------|---------|-----------|---|
| Voulez-vous vra | iment supprimer | l'utilisateur |         |           | ? |
|                 |                 |               | ANNULER | SUPPRIMER |   |

Cliquez sur **Supprimer** pour confirmer la suppression.

# 10. Gestion des groupes d'utilisateurs

# 10.1 Créer un groupe

**Prérequis** : il faut avoir un rôle d'administrateur fonctionnel pour accéder à cette fonctionnalité.

Se connecter au portail, et accéder au menu Administration / Groupes.

La liste des groupes existants apparaît.

### Cliquez sur **Nouveau Groupe**.

| stration | Autres  | H ()                  | FR |                |
|----------|---------|-----------------------|----|----------------|
|          |         |                       |    |                |
|          |         |                       |    | NOUVEAU GROUPE |
| Desc     | ription | Nombre d'utilisateurs |    | Actions        |
|          |         | 2                     |    | :              |
|          |         | 23                    |    | :              |
|          |         |                       |    |                |

### La fenêtre de création d'un groupe s'ouvre.

| m * -                              |        |                 | Description                       |
|------------------------------------|--------|-----------------|-----------------------------------|
| lisateurs disponibles              |        | UI              | ilisateurs autorisés              |
| Q Rechercher un utilisateur        |        |                 |                                   |
| Or Application M2M-dap-internal    | +      |                 |                                   |
| • Application M2M-indabox-internal | +      |                 |                                   |
| André Matos Calhau                 | +      | <b>&gt;&gt;</b> | Pas d'utilisateurs dans ce groupe |
| Aurelien Bardy                     | +      |                 |                                   |
| Bruno Clastre                      | +      |                 |                                   |
| kikos-new Holmes                   | +      |                 |                                   |
| Eléments par page 10 👻             | $\sim$ |                 |                                   |

Saisir les informations suivantes :

• **nom du groupe** (obligatoire)

| ( Nom *   |       |  |  |
|-----------|-------|--|--|
| Documento | ition |  |  |
| <u> </u>  |       |  |  |

• **Description** (facultatif) :

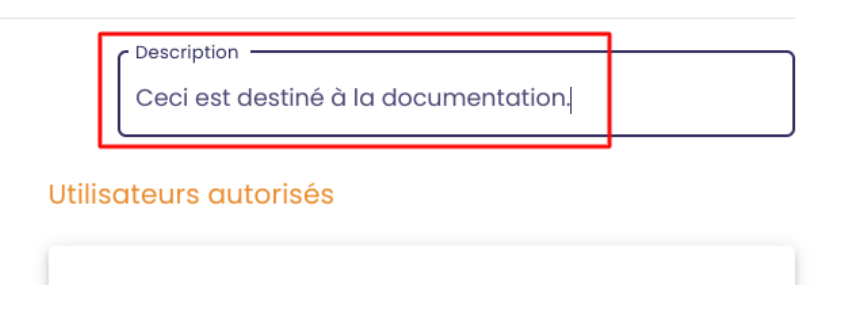

• La liste des utilisateurs appartenant au groupe

La colonne de gauche vous permet de sélectionner le(s) utilisateur(s) de votre choix, en cliquant sur le bouton "+".

**Remarque** : pour trouver l'utilisateur que vous souhaitez, une zone de recherche est mise à votre disposition.

| Nouveau groupe                                                                                               | Description<br>Ceci est destiné | à la documentation.    |
|----------------------------------------------------------------------------------------------------|---------------------------------|------------------------|
| Utilisateurs disponibles           Rechercher un utilisateur           Q. André           André Matos Calhau | Utilisateurs autorisés          |                        |
| с —                                                                                                    | >>> Pas d'utili                 | sateurs dans ce groupe |
| r<br>Eléments par page <u>10 → 〈 〉</u>                                                                       |                                 |                        |
|                                                                                                    |                                 | ANNULER                |

Une fois l'utilisateur sélectionné, il apparaît dans la colonne de droite.

| Nom *                     |   |                 | Description                          |
|---------------------------|---|-----------------|--------------------------------------|
| Documentation             |   |                 | Ceci est destiné à la documentation. |
| tilisateurs disponibles   |   | [               | Utilisateurs autorisés               |
| Rechercher un utilisateur |   |                 |                                      |
| Q André                   |   |                 | André Matos Calhau                   |
|                           |   |                 |                                      |
|                           |   |                 |                                      |
|                           |   |                 |                                      |
|                           |   | <b>&gt;&gt;</b> |                                      |
|                           |   |                 |                                      |
|                           |   |                 |                                      |
|                           |   |                 |                                      |
|                           |   |                 |                                      |
|                           |   |                 |                                      |
| Eléments par page 10 👻 🔍  | > |                 |                                      |
|                           |   |                 |                                      |

**Remarque** : pour désélectionner l'utilisateur, cliquez sur le bouton

# ×

**Remarque** : vous pouvez ajouter le nombre d'utilisateurs que vous souhaitez.

| Documentation                        |     |                 | Ceci est destiné à la documentation. |   |
|--------------------------------------|-----|-----------------|--------------------------------------|---|
| tilisateurs disponibles              |     |                 | Utilisateurs autorisés               |   |
| Rechercher un utilisateur<br>Q André |     |                 | 💄 Bruno Bruno                        | Ī |
| André Matos Calhau                   |     |                 | L Marion Test Admin                  | Ī |
|                                      |     |                 | L Marion Marion                      | × |
|                                      |     |                 | André Matos Calhau                   | X |
|                                      |     |                 |                                      |   |
|                                      |     | <i>&gt;&gt;</i> |                                      |   |
|                                      |     |                 |                                      |   |
|                                      |     |                 |                                      |   |
|                                      |     |                 |                                      |   |
|                                      |     |                 |                                      |   |
| Eléments par page 10 👻               | < > |                 |                                      |   |

Une fois la sélection des utilisateurs terminée, cliquez sur **Ajouter**.

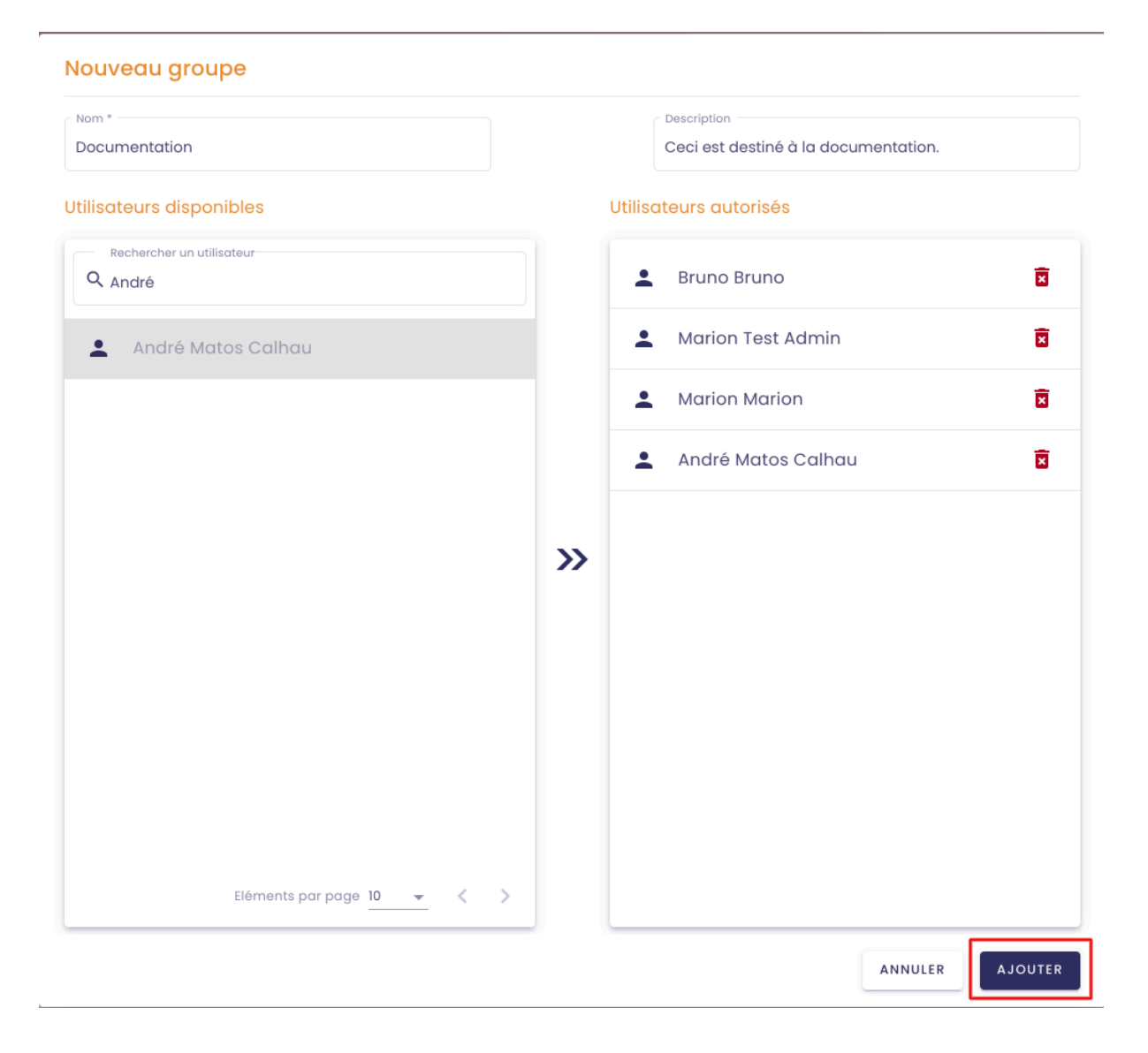

Le nouveau groupe est créé et apparaît dans la liste des utilisateurs.

### 10.2 Modifier un groupe

**Prérequis** : il faut avoir un rôle d'administrateur fonctionnel pour accéder à cette fonctionnalité.

Se connecter au portail, et accéder au menu Administration / Groupes.

La liste des groupes existants apparaît.

Pour modifier un groupe, cliquez sur le bouton

:

dans la colonne **Actions**.

| 🐞 io-base                        | 🚊 🤋 Référentiels |                                 | iii Autres | 88 😧 F                |                 |
|----------------------------------|------------------|---------------------------------|------------|-----------------------|-----------------|
| Administration > Groupes d'accès |                  |                                 |            |                       |                 |
| Recherche<br>Q Documentation     |                  |                                 |            |                       | NOUVEAU GROUPE  |
| Nom                              |                  | Description                     |            | Nombre d'utilisateurs | Actions         |
| Documentation                    | Ceci             | est destiné à la documentation. |            | 3                     | :               |
|                                  |                  |                                 |            | Eléments par pag      | e <u>10</u> < > |
|                                  |                  |                                 |            |                       |                 |
|                                  |                  |                                 |            |                       |                 |
|                                  |                  |                                 |            |                       |                 |
|                                  |                  |                                 |            |                       |                 |
|                                  |                  |                                 |            |                       |                 |
|                                  |                  |                                 |            |                       |                 |
|                                  |                  |                                 |            |                       |                 |
|                                  |                  |                                 |            |                       |                 |

Ensuite, cliquez sur **Modifier**.

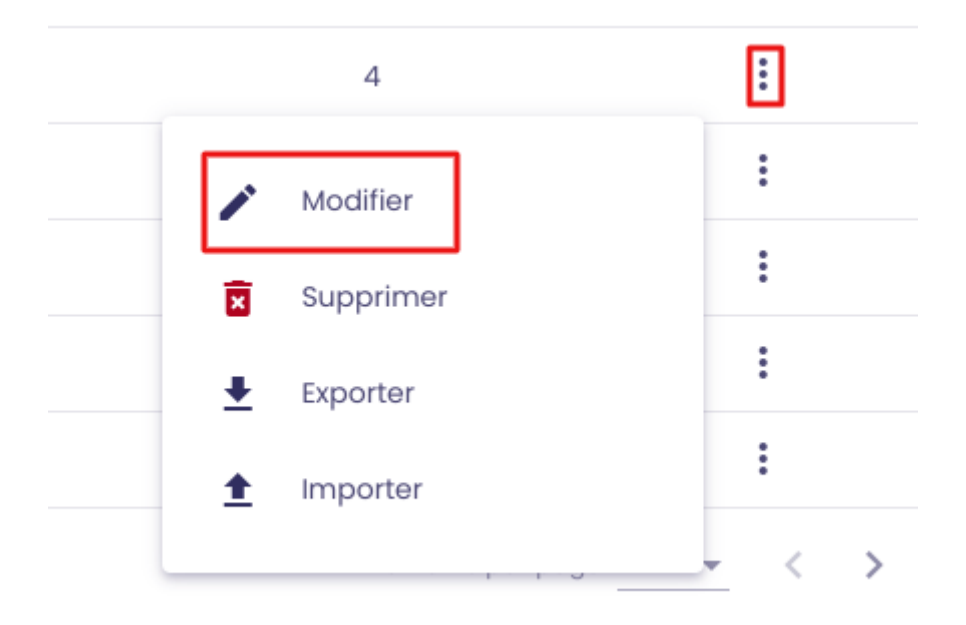

La fenêtre de modification du groupe apparaît. Vous pouvez modifier le nom, la description et les utilisateurs associés au groupe.

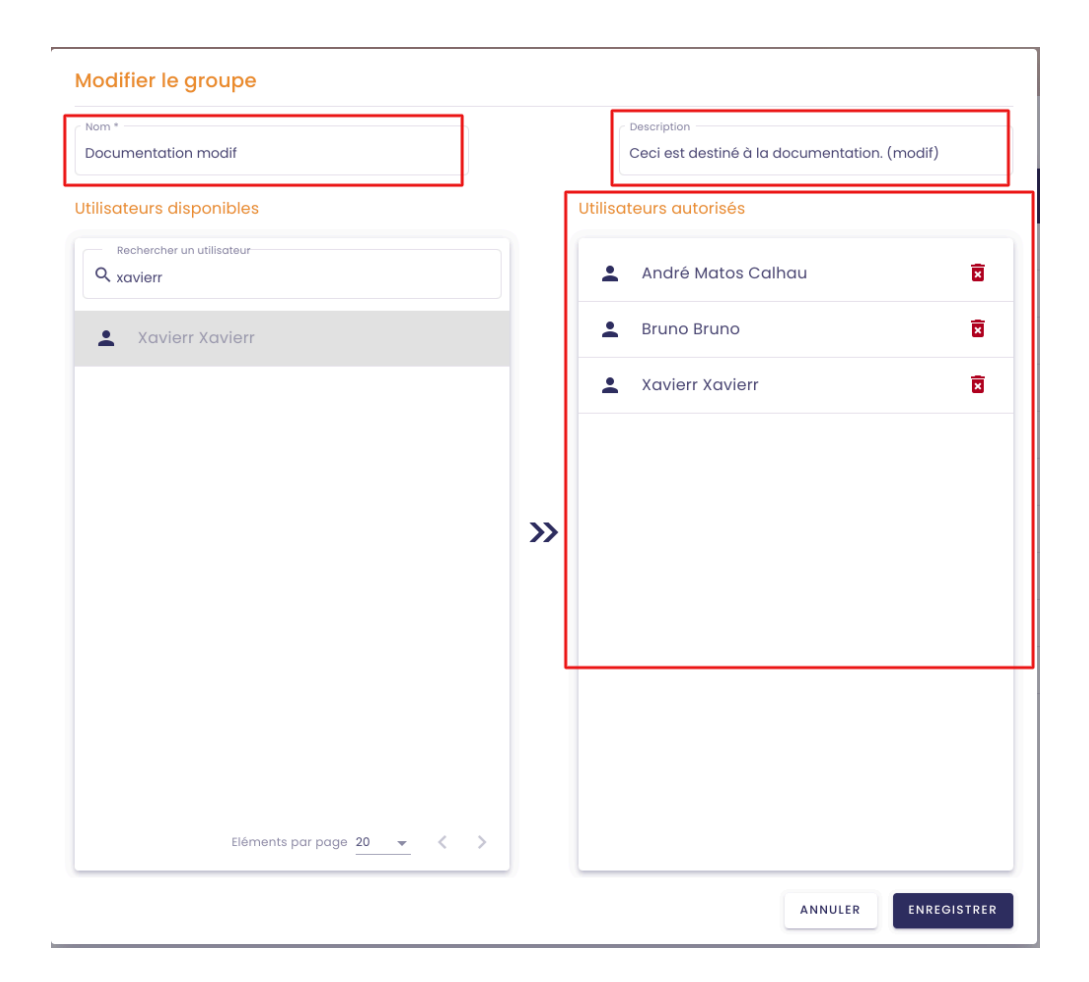

Une fois les modifications effectuées, cliquez sur Enregistrer.

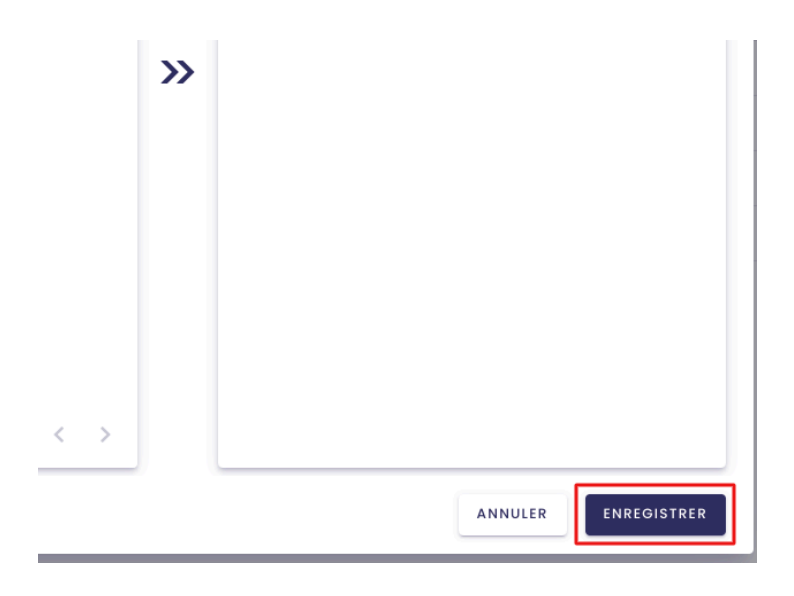

Les modifications apportées au groupe ont bien été enregistrées.

| 🐞 io-base                        | io-base |                              | Autres            |
|----------------------------------|---------|------------------------------|-------------------|
| Administration > Groupes d'accès |         |                              |                   |
| Recherche<br>Q Documentation     |         |                              |                   |
| Nom                              |         | Description                  |                   |
| Documentation modif              |         | Ceci est destiné à la docume | entation. (modif) |
|                                  |         |                              |                   |

# 10.3 Supprimer un groupe

**Prérequis** : il faut avoir un rôle d'administrateur fonctionnel pour accéder à cette fonctionnalité.

Se connecter au portail, et accéder au menu Administration / Groupes.

La liste des groupes existants apparaît.

Pour supprimer un groupe, cliquez sur le bouton

:

#### dans la colonne **Actions**.

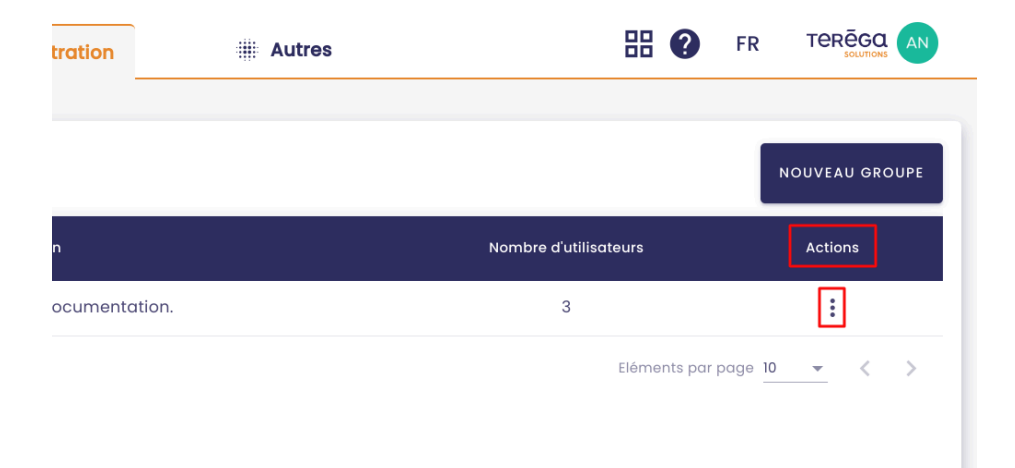

Ensuite, cliquez sur **Supprimer**.

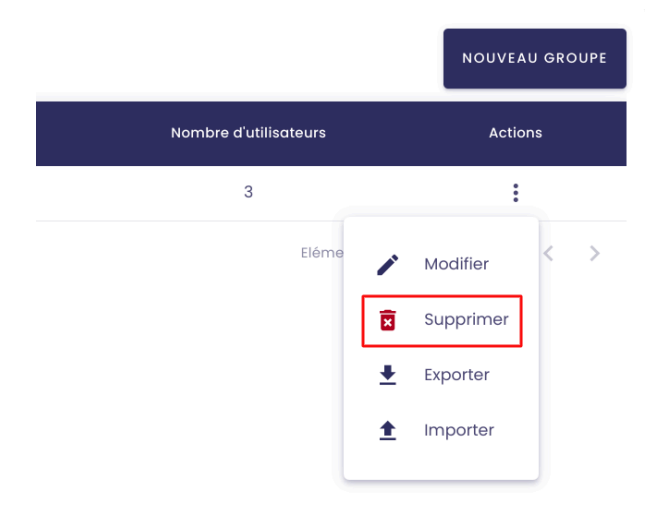

Un message de confirmation apparaît.

Pour valider la suppression, cliquez sur **Supprimer**.

| Valider la suj    | opression ?         |             |                  |
|-------------------|---------------------|-------------|------------------|
| Voulez-vous vraim | nent supprimer le g | roupe Docum | entation modif ? |
|                   |                     | ANNILLER    | SUPPRIMER        |

Le groupe est supprimé et n'apparaît plus dans la liste des groupes.

# 10.4 Import/export des groupes

**Prérequis** : il faut avoir un rôle d'administrateur fonctionnel pour accéder à cette fonctionnalité.

### 10.4.1 Exporter un groupe

Se connecter au portail, et accéder au menu Administration / Groupes.

Il vous est possible d'exporter les propriétés d'un groupe dans un fichier Excel.

AN

× Supprimer ▲ Exporter 1 Importer

🐞 io-base 🔡 🕜 🛛 FR 🚔 Référentiels 🚯 Administration 🗰 Autres Administration > Groupes d'accès NOUVEAU GROUPE Q documentation Description Actions Nom : Documentation Ceci est destiné à la documentation. 4 Elém Modifier 1

Pour cela, cliquez sur Exporter, dans la colonne Actions.

Un fichier excel est généré.

Il contient :

le nom du groupe •

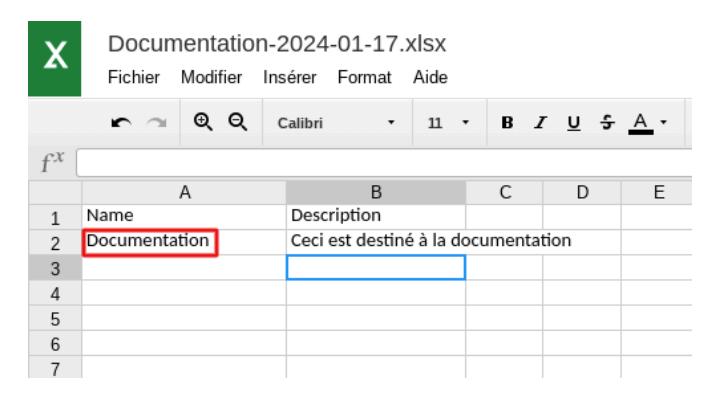

sa description (s'il y en a une) :

| X     | Docum<br>Fichier | nentatior<br>Modifier | 1-2024-0<br>Insérer F | 1-17.)<br>ormat                     | klsx<br>Aide |   |        |   |            |     |
|-------|------------------|-----------------------|-----------------------|-------------------------------------|--------------|---|--------|---|------------|-----|
|       | <b>r</b> ~       | ବ୍ ପ୍                 | Calibri               | •                                   | 11 •         | в | ΙU     | ÷ | <u>A</u> • | \`` |
| $f^x$ |                  |                       |                       |                                     |              |   |        |   |            |     |
|       |                  | A                     |                       | В                                   |              | С | D      | ) | E          | F   |
| 1     | Name             |                       | Descrip               | tion                                |              |   |        |   |            |     |
| 2     | Documentation    |                       | Ceci est              | Ceci est destiné à la documentation |              |   | tation |   |            |     |
| 3     |                  |                       |                       |                                     |              |   |        |   |            |     |
| 4     |                  |                       |                       |                                     |              |   |        |   |            |     |
| 5     |                  |                       |                       |                                     |              |   |        |   |            |     |
| 6     |                  |                       |                       |                                     |              |   |        |   |            |     |
| 7     |                  |                       |                       |                                     |              |   |        |   |            |     |
| 8     |                  |                       |                       |                                     |              |   |        |   |            |     |
| 9     |                  |                       |                       |                                     |              |   |        |   |            |     |
| 10    |                  |                       |                       |                                     |              |   |        |   |            |     |
| 11    |                  |                       |                       |                                     |              |   |        |   |            |     |

• les utilisateurs associés au groupe (s'il y en a ) :

| x     | Docume                                                                                                    | )23-1     | .2-2    | 7.xl | SX  |      |   |   |   |          |   |   |
|-------|----------------------------------------------------------------------------------------------------|-----------|---------|------|-----|------|---|---|---|----------|---|---|
|       | Fichier Mo                                                                                                    | odifier   | Inserer | For  | mat | Aide | - | D | 7 |          | £ | Δ |
| - 24  |                                                                                                    | ~ ~       | Calibri |      |     | ш    |   | ь | 1 | <u> </u> |   | - |
| $f^x$ |                                                                                                    |           |         |      |     |      |   |   |   |          |   |   |
|       |                                                                                                    | A         |         | -    | В   |      | С |   | 1 | D        |   | Е |
| 1     | Users                                                                                                    | toroga    | fre     | +    |     |      |   |   |   |          | _ |   |
| 2     | bruno bruno@                                                                                                    | toroga    | fr      | +    |     |      |   |   |   |          | - |   |
| 3     | xavier.xavier@                                                                                                  | terega.   | fr      | +    |     |      |   | _ |   |          | - |   |
| 5     | na i cina i cina i cina i cina i cina i cina i cina i cina i cina i cina i cina i cina i cina i cina i cina i c | eer egan  |         |      |     | -    |   |   |   |          | - |   |
| 6     |                                                                                                    |           |         |      |     |      |   |   |   |          | - |   |
| 7     |                                                                                                    |           |         |      |     |      |   |   |   |          |   |   |
| 8     |                                                                                                    |           |         |      |     |      |   |   |   |          |   |   |
| 9     |                                                                                                    |           |         |      |     |      |   |   |   |          |   |   |
| 10    |                                                                                                    |           |         |      |     |      |   |   |   |          |   |   |
| 11    |                                                                                                    |           |         |      |     | _    |   |   |   |          | - |   |
| 12    |                                                                                                    |           |         |      |     | _    |   |   |   |          | - |   |
| 14    |                                                                                                    |           |         |      |     |      |   | _ |   |          | - |   |
| 15    |                                                                                                    |           |         |      |     |      |   |   |   |          | - |   |
| 16    |                                                                                                    |           |         |      |     |      |   |   |   |          |   |   |
| 17    |                                                                                                    |           |         |      |     |      |   |   |   |          |   |   |
| 18    |                                                                                                    |           |         |      |     |      |   |   |   |          |   |   |
| 19    |                                                                                                    |           |         |      |     |      |   |   |   |          |   |   |
| 20    |                                                                                                    |           |         |      |     |      |   |   |   |          |   |   |
| 21    |                                                                                                    |           |         |      |     |      |   |   |   |          | - |   |
| 22    |                                                                                                    |           |         |      |     |      |   | _ |   |          | - |   |
| 23    |                                                                                                    |           |         |      |     | -    |   |   |   |          | - |   |
| 25    |                                                                                                    |           |         |      |     |      |   |   |   |          | - |   |
| 26    |                                                                                                    |           |         |      |     |      |   |   |   |          |   |   |
| 27    |                                                                                                    |           |         |      |     |      |   |   |   |          |   |   |
| 28    |                                                                                                    |           |         |      |     |      |   |   |   |          |   |   |
| 29    |                                                                                                    |           |         |      |     |      |   |   |   |          |   |   |
| 30    |                                                                                                    |           |         |      |     |      |   |   |   |          | - |   |
| 32    |                                                                                                    |           |         |      |     |      |   | _ |   |          |   |   |
| 33    |                                                                                                    |           |         |      |     |      |   |   |   |          | - |   |
| 34    |                                                                                                    |           |         |      |     |      |   |   |   |          |   |   |
| 35    |                                                                                                    |           |         |      |     |      |   |   |   |          |   |   |
| 36    |                                                                                                    |           |         |      |     |      |   |   |   |          |   |   |
| 37    |                                                                                                    |           |         |      |     |      |   |   |   |          |   |   |
| 38    |                                                                                                    |           |         |      |     |      |   |   |   |          |   |   |
| 39    |                                                                                                    |           |         |      |     | _    |   |   |   |          | - |   |
| 40    |                                                                                                    |           |         |      |     |      |   |   |   |          |   |   |
| Grou  | p Users A                                                                                                    | pplicatio | ons     |      |     |      |   |   |   |          |   |   |

• les applications associées au groupe (s'il y en a) :

| x       | Documentation-2024-01-17.xlsx |            |         |        |      |     |              |
|---------|-------------------------------|------------|---------|--------|------|-----|--------------|
| ~       | Fichier                       | Modifier   | Insérer | Format | Aide |     |              |
|         | ю <i>а</i>                    | ତ୍ର୍       | Calibri | ·      | 11 • | B Z | <u>u ÷ A</u> |
| $f^{x}$ |                               |            |         |        | 1    |     |              |
|         | A                             |            | В       | С      | D    | E   | F            |
| 1       | Applications                  |            |         |        |      |     |              |
| 2       | M2M-indab                     | ox-interna |         |        |      |     |              |
| 3       |                               |            |         |        |      |     |              |
| 4       |                               |            |         |        |      |     |              |
| 5       |                               |            |         |        |      |     |              |
| 6       |                               |            |         |        |      |     |              |
| 7       |                               |            |         |        |      |     |              |
| 8       |                               |            |         |        |      |     |              |
| 9       |                               |            |         |        |      |     |              |
| 10      |                               |            |         |        |      |     |              |
| 11      |                               |            |         |        |      |     |              |
| 12      |                               |            |         |        |      |     |              |
| 13      |                               |            |         |        |      |     |              |
| 14      |                               |            |         |        |      |     |              |
| 16      |                               |            |         |        |      |     |              |
| 17      |                               |            |         |        |      |     |              |
| 18      |                               |            |         |        |      |     |              |
| 19      |                               |            |         |        |      |     |              |
| 20      |                               |            |         |        |      |     |              |
| 21      |                               |            |         |        |      |     |              |
| 22      |                               |            |         |        |      |     |              |
| 23      |                               |            |         |        |      |     |              |
| 24      |                               |            |         |        |      |     |              |
| 05      |                               |            |         |        |      |     |              |

# 10.4.2 Importer un groupe

Il vous est ensuite possible de compléter/modifier ce fichier Excel et de l'importer pour mettre à jour le groupe.

Vous pouvez modifier la description du groupe :
Documentation-2024-01-17.xlsx Fichier Modifier Insérer Format Aide Toutes les modifications ont bien ét ΘQ B *I* <u>U</u> <del>5</del> <u>A</u> • Calibri 11 • ۵. -Ε •  $f^x$ В С D Е F A Description Name 1 Documentation Doc 2 3 4 5 6 7 8 9

**Remarque** : le renommage du groupe est interdit lors de l'importation.

Il vous est également possible d'ajouter des utilisateurs ou applications au groupe :

Pour ajouter un utilisateur, saisissez son adresse mail dans la feuille "Users" :

| X     | Docur<br>Fichier | mentatio<br><sup>Modifier</sup> | n modi<br>Insérer | f-20<br>Fori | )23-1<br>mat | L2-2<br>Aide | 27.xl | SX<br>Tou | utes | les r |
|-------|------------------|---------------------------------|-------------------|--------------|--------------|--------------|-------|-----------|------|-------|
|       | r a              | ତ୍ତ୍                            | Calibri           |              | •            | 11           | •     | в         | I    | U     |
| $f^x$ |                  |                                 |                   |              |              |              |       |           |      |       |
|       |                  | А                               |                   |              | В            |              | С     |           |      | D     |
| 1     | Users            |                                 |                   |              |              |              |       |           |      |       |
| 2     | andre.and        | re@terega.                      | fr                |              |              |              |       |           |      |       |
| 3     | bruno.bru        | no@terega                       | .fr               |              |              |              |       |           |      |       |
| 4     | xavier.xavi      | er@terega.                      | fr                |              |              |              |       |           |      |       |
| 5     | marion.ma        | arion@tere                      | ga.fr             |              |              |              |       |           |      |       |
| 6     |                  |                                 |                   |              |              |              |       |           |      |       |
| 7     |                  |                                 | Aiout no          |              | l ratili     | sate         |       |           |      |       |
| 8     |                  | /                               | Sjoutho           | uve          | r uun        | Sale         | ui    |           |      |       |
| 9     |                  |                                 |                   |              |              |              |       |           |      |       |
| 10    |                  |                                 |                   |              |              |              |       |           |      |       |
| 11    |                  |                                 |                   |              |              |              |       | _         |      |       |
| 12    |                  |                                 |                   |              |              |              |       |           |      |       |
| 14    |                  |                                 |                   |              |              |              |       |           |      |       |
| 14    |                  |                                 |                   |              |              |              |       |           |      |       |
| 16    |                  |                                 |                   |              |              |              |       |           |      |       |
| 17    |                  |                                 |                   |              |              |              |       |           |      |       |
| 18    |                  |                                 |                   |              |              |              |       |           |      |       |
| 19    |                  |                                 |                   |              |              |              |       |           |      |       |
| 20    |                  |                                 |                   |              |              |              |       |           |      |       |
| 21    |                  |                                 |                   |              |              |              |       |           |      |       |
| 22    |                  |                                 |                   |              |              |              |       |           |      |       |
| 23    |                  |                                 |                   |              |              |              |       |           |      |       |
| 24    |                  |                                 |                   |              |              |              |       |           |      |       |
| 25    |                  |                                 |                   |              |              |              |       |           |      |       |
| 26    |                  |                                 |                   |              |              |              |       |           |      |       |
| 27    |                  |                                 |                   |              |              |              |       |           |      |       |
| 28    |                  |                                 |                   |              |              |              |       |           |      |       |
| 29    |                  |                                 |                   |              |              |              |       |           |      |       |
| 30    |                  |                                 |                   |              |              |              |       |           |      |       |
| 31    |                  |                                 |                   |              |              |              |       |           |      |       |
| 32    |                  |                                 |                   |              |              |              |       |           |      |       |
| 34    |                  |                                 |                   |              |              |              |       |           |      |       |
| 35    |                  |                                 |                   |              |              |              |       |           |      |       |
| 36    |                  |                                 |                   |              |              |              |       |           |      |       |
| 37    |                  |                                 |                   |              |              |              |       |           |      |       |
| 38    |                  |                                 |                   |              |              |              |       |           |      |       |
| 39    |                  |                                 |                   |              |              |              |       |           |      |       |
| 40    |                  |                                 |                   |              |              |              |       |           |      |       |
|       |                  |                                 |                   |              |              |              |       |           |      |       |
| Grou  | p Users          | Applicati                       | ons               |              |              |              |       |           |      |       |

Pour ajouter une application, saisissez le nom de l'application dans la feuille "**Applications**" :

| X     | Docum<br>Fichier | nentatio<br>Modifier | n-2024<br>Insérer | -01-17.<br>Format | XISX<br>Aide |      |
|-------|------------------|----------------------|-------------------|-------------------|--------------|------|
|       | r a              | ତ୍ ତ୍                | Calibri           | •                 | 11 •         | B Z  |
| $f^x$ | M2M-dap-i        | nternal              |                   |                   |              |      |
|       | A                |                      | В                 | С                 | D            | E    |
| 1     | Application      | s                    |                   |                   |              |      |
| 2     | M2M-indab        | ox-interna           | al                |                   |              |      |
| 3     | M2M-dap-i        | nternal              |                   |                   |              |      |
| 4     |                  |                      |                   | ajout d'u         | ne nouve     | elle |
| 5     |                  |                      | i                 | applicati         | on           |      |
| 6     |                  |                      |                   |                   |              |      |
| 7     |                  |                      |                   |                   |              |      |
| 8     |                  |                      |                   |                   |              |      |
| 9     |                  |                      |                   |                   |              |      |
| 10    |                  |                      |                   |                   |              |      |
| 11    |                  |                      |                   |                   |              |      |
| 12    |                  |                      |                   |                   |              |      |
| 13    |                  |                      |                   |                   |              |      |
| 14    |                  |                      |                   |                   |              |      |
| 10    |                  |                      |                   |                   |              |      |
| 17    |                  |                      |                   |                   |              |      |
| 18    |                  |                      |                   |                   |              |      |
| 10    |                  |                      |                   |                   |              |      |
| 20    |                  |                      |                   |                   |              |      |
| 21    |                  |                      |                   |                   |              |      |
| 22    |                  |                      |                   |                   |              |      |
| 23    |                  |                      |                   |                   |              |      |
| 24    |                  |                      |                   |                   |              |      |
| 25    |                  |                      |                   |                   |              |      |
| 26    |                  |                      |                   |                   |              |      |
| 27    |                  |                      |                   |                   |              |      |
| 28    |                  |                      |                   |                   |              |      |
| 29    |                  |                      |                   |                   |              |      |
| 30    |                  |                      |                   |                   |              |      |
| 31    |                  |                      |                   |                   |              |      |
| 32    |                  |                      |                   |                   |              |      |
| 33    |                  |                      |                   |                   |              |      |
| 34    |                  |                      |                   |                   |              |      |
| 35    |                  |                      |                   |                   |              |      |
| 36    |                  |                      |                   |                   |              |      |
| 37    |                  |                      |                   |                   |              |      |
| 38    |                  |                      |                   |                   |              |      |
| 39    |                  |                      |                   |                   |              |      |
| 40    |                  |                      |                   | _                 |              |      |
| Grou  | p Users          | Applicati            | ons               |                   |              |      |

**Remarque** : Pour retirer un utilisateur/application du groupe, effacez la ligne contenant son adresse mail/nom.

Une fois les modifications effectuées, enregistrez votre fichier.

## Revenez au menu "Administration/Groupes" de Io-base.

## Dans la colonne **Actions**, cliquez sur

:

## puis, Importer.

| 🐞 io-base                        | 🚔 Référentiels | 🔥 Administration | Autres                | 🞛 🕐 🛛 FR             |                |
|----------------------------------|----------------|------------------|-----------------------|----------------------|----------------|
| Administration > Groupes d'accès |                |                  |                       |                      |                |
| Q documentation                  |                |                  |                       | [                    | NOUVEAU GROUPE |
| Nom                              |                | Description      | Nombre d'utilisateurs |                      | Actions        |
| Documentation modif              |                | Doc (modif)      | 3                     |                      | :              |
|                                  |                |                  |                       | Eléments par page 11 | Modifier       |
|                                  |                |                  |                       |                      | Supprimer      |
|                                  |                |                  |                       |                      | Exporter       |
|                                  |                |                  |                       |                      | 1 Importer     |
|                                  |                |                  |                       |                      |                |
|                                  |                |                  |                       |                      |                |
|                                  |                |                  |                       |                      |                |

Une pop-up s'ouvre, cliquez sur Sélectionner un fichier.

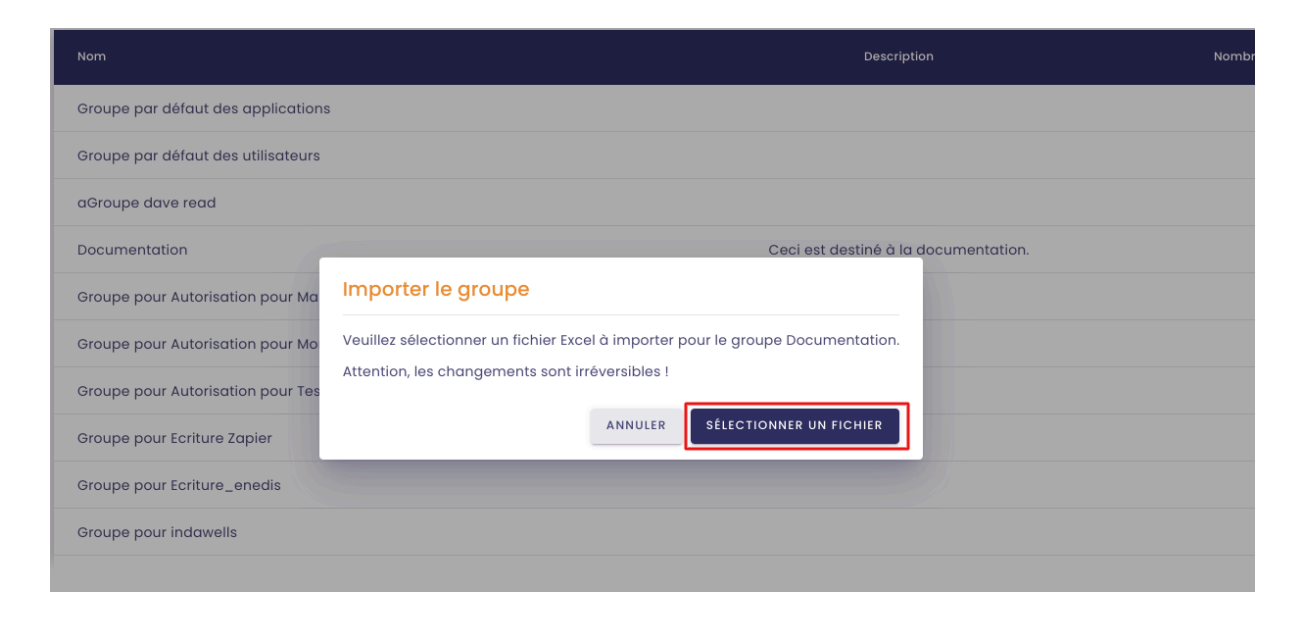

Sélectionnez le fichier Excel adéquat.

Les modifications ont bien été prises en compte.

| Recherche                 |            |                          | _                                       |         |
|---------------------------|------------|--------------------------|-----------------------------------------|---------|
| <b>Q</b> documentation    |            |                          | ΝΟυν                                    | EAU GRO |
| Nom                       |            | Description              | Nombre d'utilisateurs Action            | ns      |
| Documentation             |            | Doc                      | 6                                       | ]       |
|                           |            |                          | Eléments par page 10 🔹                  | -       |
|                           |            |                          |                                         |         |
|                           |            |                          |                                         |         |
|                           |            |                          |                                         |         |
|                           |            |                          |                                         |         |
|                           |            |                          |                                         |         |
|                           |            |                          |                                         |         |
|                           |            |                          |                                         |         |
| to differente anno 19     |            |                          |                                         |         |
| Nodifier le groupe        | )          |                          |                                         |         |
| Nom *                     |            |                          | Description                             |         |
| Documentation             |            |                          | Doc                                     |         |
| Itilisateurs disponible   | c          |                          | Itilisateurs autorisés                  |         |
|                           | nc         | ouvelle application impo | rtée                                    |         |
| Rechercher un utilisateur |            |                          | Application M2M-indabox-internal        | ×       |
| ( uni                     |            | \                        |                                         |         |
| 💄 André Matos C           | Calhau     | 1                        | O <b>→</b> Application M2M-dap-internal | ×       |
|                           |            |                          | Andrá Matos Calhau                      | ā       |
| 💄 Jean-Luc Deb            | enquedagut | +                        |                                         | ×       |
| Xavier Giovani            | nacci      | +                        | Bruno Clastre                           | ×       |
|                           |            |                          | [                                       |         |
| 💄 Xavierr Xavierr         | r .        |                          | Marion Marion                           | ×       |
|                           |            | >>> <b>&gt;</b>          | Xavierr Xavierr                         | Ŕ       |
|                           |            |                          |                                         |         |
|                           |            | nouvel utilisat          | eur importé                             |         |